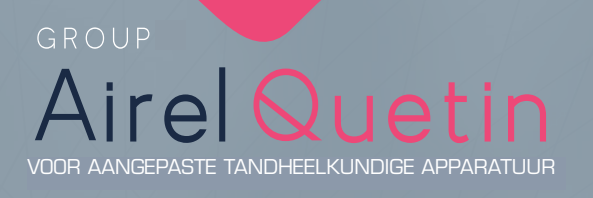

# Betriebsanleitung

Ø

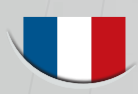

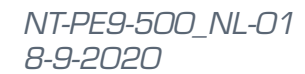

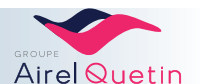

## INHOUDSOPGAVE

#### **1. INLEIDING**

| 1.1 | Algemeen                      |
|-----|-------------------------------|
| 1.2 | Classificatie/regelgeving     |
| 1.3 | Veiligheidsinstructies        |
| 1.4 | Garantie                      |
| 1.5 | IGN®-Calbénium® protocol      |
| 1.6 | Pictogrammen en beeldmerken10 |
|     |                               |

## 2. Beschrijving

|     |            |                                  | the second second second second second second second second second second second second second second second s |
|-----|------------|----------------------------------|----------------------------------------------------------------------------------------------------|
| 2.1 | Algemene   | beschrijving                     | 11                                                                                                    |
| 2.2 | Gedetaille | erde beschrijving                | 12                                                                                                    |
|     | 2.2.1      | PE9-unit en -stoel               |                                                                                                    |
|     | 2.2.2      | Instrumentenconsole              |                                                                                                    |
|     |            | Instrumenten op zweeparmen       | 13                                                                                                    |
|     |            | Instrumenten op hangende slangen | 13                                                                                                    |
|     |            | Calbépuls                        | 14                                                                                                    |
|     |            | Tray instrumentenhouder          | 14                                                                                                    |
|     | 2.2.3      | Assistentelement                 | 14                                                                                                    |
|     | 2.2.4      | Bedieningspaneel of touchscreen  |                                                                                                    |
|     |            | Bedieningspanelen met touchpad   | 15                                                                                                    |
|     |            | Touchscreen Evo.2                | 15                                                                                                    |
|     | 2.2.5      | Voetpedaal                       | 17                                                                                                    |
| 2.3 | IGN®-CAL   | .BENIUM®-systeem                 | 17                                                                                                    |
| 2.4 | Optionele  | apparatuur                       |                                                                                                    |
|     | 2.4.1      | Spittoon                         |                                                                                                    |
|     | 2.4.2      | ,<br>Behandellamp                |                                                                                                    |
|     | 2.4.3      | Amalgaamrecuperator              |                                                                                                    |
|     | 2.4.4      | Videobewakingscamera             |                                                                                                    |
|     |            |                                  |                                                                                                    |

## **3. INSTALLATIE**

| 3.1 | Aanbeveli   | ngen voorafgaand aan de plaatsing                        | 19 |
|-----|-------------|----------------------------------------------------------|----|
| 3.2 | Voorbere    | iding elektriciteit en leidingbuizen                     | 20 |
|     | 3.2.1       | Specificaties elektriciteit                              |    |
|     | 3.2.2       | Specificaties vloeistoffen                               |    |
|     | 3.2.3       | Ontvangst van de elektriciteitsleidingen - leidingbuizen |    |
| 3.3 | Uitpakker   | ו en toebehoren                                          | 21 |
|     | 3.3.1       | Bij de PE9 geleverde toebehoren                          |    |
| 3.4 | Aansluitir  | ng van de vloeistoffen                                   | 23 |
| 3.5 | Elektricite | eitsaansluiting                                          | 25 |

## 4. Gebruik 26

| 4.1 | Aan- en u  | itzetten                                         | 26 |
|-----|------------|--------------------------------------------------|----|
| 4.2 | Instelling | van de hoofdsteun met pneumatische ondersteuning | 26 |
| 4.3 | Positione  | ring voor linkshandig en rechtshandig gebruik    | 27 |
| 4.4 | Bediening  | ıspedalen                                        |    |
|     | 4.4.1      | Pneumatisch progressief pedaal                   |    |
|     | 4.4.2      | Elektrisch progressief pedaal                    |    |
|     | 4.4.3      | Draadloos progressief pedaal                     | 30 |
|     |            |                                                  |    |

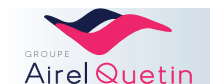

7

11

19

|                   | 6.2.1                                                                                                    | Een gebruikersprofiel aanmaken                                                                                                    |                                                                                                    |
|-------------------|----------------------------------------------------------------------------------------------------|----------------------------------------------------------------------------------------------------|----------------------------------------------------------------------------------------------------|
|                   | 6.2.2                                                                                                    | Het wachtwoord van een profiel wijzigen                                                                                                    |                                                                                                    |
|                   | 6.2.3                                                                                                    | Een profiel verwijderen                                                                                                    |                                                                                                    |
|                   | 6.2.4                                                                                                    | Taal wijzigen                                                                                                    | 34                                                                                                    |
| 6.3               | Functies                                                                                                    | op het startscherm                                                                                                    | 35                                                                                                    |
| 6.4               | Menu Ins                                                                                                    | tellingen                                                                                                    | 36                                                                                                    |
|                   | 6.4.1                                                                                                    | Door het menu Instellingen navigeren                                                                                                    |                                                                                                    |
|                   | 6.4.2                                                                                                    | Posities van de stoel en de spittoon                                                                                                    |                                                                                                    |
|                   | 6.4.3                                                                                                    | Datum en tijd                                                                                                    |                                                                                                    |
|                   | 6.4.4                                                                                                    | Timer                                                                                                    |                                                                                                    |
|                   | 6.4.5                                                                                                    | Behandellamp                                                                                                    |                                                                                                    |
|                   | 6.4.6                                                                                                    | Bekervulling en wasbakspoeling                                                                                                    |                                                                                                    |
|                   | 6.4.7                                                                                                    | Calbépuls                                                                                                    |                                                                                                    |
|                   | 6.4.8                                                                                                    | Diagnostiek elektronische kaarten                                                                                                    |                                                                                                    |
| 6.5               | Met de a                                                                                                    | ebruikersprogramma's werken                                                                                                    |                                                                                                    |
|                   | 6.5.1                                                                                                    | Menu turbine                                                                                                    |                                                                                                    |
|                   |                                                                                                    | Keuze van de turbinevariatiemodus                                                                                                    | 42                                                                                                    |
|                   |                                                                                                    | Keuze met of zonder alternosprav                                                                                                    | 42                                                                                                    |
|                   | 6.5.2                                                                                                    | Menu scaler                                                                                                    | 43                                                                                                    |
|                   | U.U.L                                                                                                    | Keuze met of zonder alternosprav                                                                                                    | 44                                                                                                    |
|                   |                                                                                                    | Keuze scalervariatie                                                                                                    | 44                                                                                                    |
|                   | 653                                                                                                    | Menu motor                                                                                                    | 45                                                                                                    |
|                   | 0.0.0                                                                                                    | Keuze omkering van de draairichting van de motor met de voet                                                                                                    | 46                                                                                                    |
|                   |                                                                                                    | 5                                                                                                    |                                                                                                    |
| 7.                | Knop                                                                                                    | pen op het scherm "Evo.2"                                                                                                    | 47                                                                                                    |
| 71                | Maultinet:                                                                                                    |                                                                                                    |                                                                                                    |
|                   | Voriticati                                                                                                    | a van de gebruiker                                                                                                    | //7                                                                                                    |
| 7.1               | Cohmike                                                                                                    | e van de gebruiker                                                                                                    |                                                                                                    |
| 7.2               | Gebruike                                                                                                    | e van de gebruiker<br>rsbeheer                                                                                                    | 47<br>                                                                                                    |
| 7.2               | Gebruikei<br>7.2.1                                                                                                    | e van de gebruiker<br>rsbeheer<br>Een gebruikersprofiel aanmaken                                                                                                    |                                                                                                    |
| 7.2               | Gebruiker<br>7.2.1<br>7.2.2                                                                                                    | e van de gebruiker<br>sbeheer<br>Een gebruikersprofiel aanmaken<br>Een profiel exporteren                                                                                                    | 47<br>                                                                                                    |
| 7.2               | Gebruike<br>7.2.1<br>7.2.2<br>7.2.3                                                                                                    | e van de gebruiker<br>sbeheer<br>Een gebruikersprofiel aanmaken<br>Een profiel exporteren<br>Een profiel importeren                                                                                                    |                                                                                                    |
| 7.2               | Gebruiker<br>7.2.1<br>7.2.2<br>7.2.3<br>7.2.3<br>7.2.4                                                                                                    | e van de gebruiker<br>sbeheer<br>Een gebruikersprofiel aanmaken<br>Een profiel exporteren<br>Een profiel importeren<br>Wachtwoord wijzigen/taal wijzigen                                                                                                    |                                                                                                    |
| 7.2               | Gebruike<br>7.2.1<br>7.2.2<br>7.2.3<br>7.2.4<br>7.2.5                                                                                                    | e van de gebruiker<br>rsbeheer<br>Een gebruikersprofiel aanmaken<br>Een profiel exporteren<br>Een profiel importeren<br>Wachtwoord wijzigen/taal wijzigen<br>Gebruiker verwijderen                                                                                                    |                                                                                                    |
| 7.2               | Gebruiker<br>7.2.1<br>7.2.2<br>7.2.3<br>7.2.4<br>7.2.5<br>Functies                                                                                                    | e van de gebruiker<br>rsbeheer<br>Een gebruikersprofiel aanmaken<br>Een profiel exporteren<br>Een profiel importeren<br>Wachtwoord wijzigen/taal wijzigen<br>Gebruiker verwijderen                                                                                                    |                                                                                                    |
| 7.2<br>7.3<br>7.4 | Gebruiker<br>7.2.1<br>7.2.2<br>7.2.3<br>7.2.4<br>7.2.5<br>Functies<br>Menu Ins                                                                                                    | e van de gebruiker<br>sbeheer<br>Een gebruikersprofiel aanmaken<br>Een profiel exporteren<br>Een profiel importeren<br>Wachtwoord wijzigen/taal wijzigen<br>Gebruiker verwijderen<br>op het startscherm                                                                                                    |                                                                                                    |
| 7.2<br>7.3<br>7.4 | Gebruiker<br>7.2.1<br>7.2.2<br>7.2.3<br>7.2.4<br>7.2.5<br>Functies<br>Menu Ins<br>7.4.1                                                                                                    | e van de gebruiker<br>sbeheer<br>Een gebruikersprofiel aanmaken<br>Een profiel exporteren<br>Een profiel importeren<br>Wachtwoord wijzigen/taal wijzigen<br>Gebruiker verwijderen<br>op het startscherm<br>tellingen<br>Door het menu Instellingen navigeren                                                                                                    | 47<br>48<br>48<br>49<br>50<br>51<br>51<br>51<br>52<br>54<br>54                                                                                                    |
| 7.2<br>7.3<br>7.4 | Verification<br>Gebruiker<br>7.2.1<br>7.2.2<br>7.2.3<br>7.2.4<br>7.2.5<br>Functies<br>Menu Ins<br>7.4.1<br>7.4.2                                                                                               | e van de gebruiker<br>rsbeheer<br>Een gebruikersprofiel aanmaken<br>Een profiel exporteren<br>Een profiel importeren<br>Wachtwoord wijzigen/taal wijzigen<br>Wachtwoord wijzigen/taal wijzigen<br>op het startscherm<br>tellingen<br>Door het menu Instellingen navigeren<br>Posities van de stoel en de spittoon                                                                                                    | 47<br>48<br>48<br>49<br>50<br>51<br>51<br>51<br>52<br>52<br>54<br>54<br>55                                                                                                    |
| 7.2<br>7.3<br>7.4 | Verification<br>Gebruiker<br>7.2.1<br>7.2.2<br>7.2.3<br>7.2.4<br>7.2.5<br>Functies<br>Menu Ins<br>7.4.1<br>7.4.2<br>7.4.3                                                                                      | e van de gebruiker<br>sbeheer<br>Een gebruikersprofiel aanmaken<br>Een profiel exporteren<br>Een profiel importeren<br>Wachtwoord wijzigen/taal wijzigen<br>Gebruiker verwijderen<br>op het startscherm<br>tellingen<br>Door het menu Instellingen navigeren<br>Posities van de stoel en de spittoon<br>Klok en stopwatch                                                                                                    |                                                                                                    |
| 7.2<br>7.3<br>7.4 | Verification<br>Gebruiker<br>7.2.1<br>7.2.2<br>7.2.3<br>7.2.4<br>7.2.5<br>Functies<br>Menu Ins<br>7.4.1<br>7.4.2<br>7.4.3<br>7.4.3<br>7.4.4                                                                    | e van de gebruiker<br>rsbeheer<br>Een gebruikersprofiel aanmaken<br>Een profiel exporteren<br>Een profiel importeren<br>Wachtwoord wijzigen/taal wijzigen<br>Gebruiker verwijderen<br>op het startscherm<br>tellingen<br>Door het menu Instellingen navigeren<br>Posities van de stoel en de spittoon<br>Klok en stopwatch<br>Behandellamp                                                                                                    | 47<br>48<br>48<br>49<br>50<br>51<br>51<br>51<br>52<br>54<br>54<br>54<br>55<br>55<br>55                                                                                                    |
| 7.2<br>7.3<br>7.4 | Verification<br>Gebruiker<br>7.2.1<br>7.2.2<br>7.2.3<br>7.2.4<br>7.2.5<br>Functies<br>Menu Ins<br>7.4.1<br>7.4.2<br>7.4.3<br>7.4.3<br>7.4.4<br>7.4.5                                                           | e van de gebruiker<br>sbeheer<br>Een gebruikersprofiel aanmaken<br>Een profiel exporteren<br>Een profiel importeren<br>Wachtwoord wijzigen/taal wijzigen<br>Gebruiker verwijderen<br>op het startscherm<br>tellingen<br>Door het menu Instellingen navigeren<br>Posities van de stoel en de spittoon<br>Klok en stopwatch<br>Behandellamp<br>Bekervulling en wasbakspoeling                                                                                                    | 47<br>48<br>48<br>49<br>50<br>51<br>51<br>51<br>52<br>54<br>54<br>54<br>55<br>55<br>55<br>56<br>56                                                                                                    |
| 7.2<br>7.3<br>7.4 | Verification<br>Gebruiker<br>7.2.1<br>7.2.2<br>7.2.3<br>7.2.4<br>7.2.5<br>Functies<br>Menu Ins<br>7.4.1<br>7.4.2<br>7.4.3<br>7.4.3<br>7.4.4<br>7.4.5<br>7.4.6                                                  | e van de gebruiker<br>sbeheer<br>Een gebruikersprofiel aanmaken<br>Een profiel exporteren<br>Een profiel importeren<br>Wachtwoord wijzigen/taal wijzigen<br>Gebruiker verwijderen<br>op het startscherm<br>tellingen<br>Door het menu Instellingen navigeren<br>Posities van de stoel en de spittoon<br>Klok en stopwatch<br>Behandellamp<br>Bekervulling en wasbakspoeling<br>Calbépuls                                                                                                    | 47<br>48<br>48<br>49<br>50<br>51<br>51<br>51<br>52<br>54<br>54<br>54<br>55<br>55<br>55<br>56<br>56<br>56<br>57                                                                                                    |
| 7.2<br>7.3<br>7.4 | Verification<br>Gebruiker<br>7.2.1<br>7.2.2<br>7.2.3<br>7.2.4<br>7.2.5<br>Functies<br>Menu Ins<br>7.4.1<br>7.4.2<br>7.4.3<br>7.4.4<br>7.4.5<br>7.4.6<br>7.4.6<br>7.4.7                                         | e van de gebruiker<br>rsbeheer<br>Een gebruikersprofiel aanmaken<br>Een profiel exporteren<br>Een profiel importeren<br>Wachtwoord wijzigen/taal wijzigen<br>Gebruiker verwijderen<br>op het startscherm<br>tellingen<br>Door het menu Instellingen navigeren<br>Posities van de stoel en de spittoon<br>Klok en stopwatch<br>Behandellamp<br>Bekervulling en wasbakspoeling<br>Calbépuls<br>Beeld intercom                                                                                                    | 47<br>48<br>48<br>49<br>50<br>51<br>51<br>51<br>52<br>54<br>54<br>54<br>55<br>55<br>55<br>56<br>56<br>56<br>57<br>57                                                                                                    |
| 7.2<br>7.3<br>7.4 | Verification<br>Gebruiker<br>7.2.1<br>7.2.2<br>7.2.3<br>7.2.4<br>7.2.5<br>Functies<br>Menu Ins<br>7.4.1<br>7.4.2<br>7.4.3<br>7.4.3<br>7.4.4<br>7.4.5<br>7.4.6<br>7.4.7<br>7.4.8                                | e van de gebruiker<br>rsbeheer<br>Een gebruikersprofiel aanmaken<br>Een profiel exporteren<br>Een profiel importeren<br>Wachtwoord wijzigen/taal wijzigen<br>Gebruiker verwijderen<br>op het startscherm<br>tellingen<br>Door het menu Instellingen navigeren<br>Posities van de stoel en de spittoon<br>Klok en stopwatch<br>Behandellamp<br>Bekervulling en wasbakspoeling<br>Calbépuls<br>Beeld intercom<br>Diagnostiek elektronische kaarten                                                                                                    | 47<br>48<br>48<br>49<br>50<br>51<br>51<br>51<br>51<br>51<br>52<br>54<br>54<br>55<br>55<br>55<br>55<br>55<br>55<br>56<br>56<br>57<br>57<br>57                                                                               |
| 7.2<br>7.3<br>7.4 | Verification<br>Gebruiker<br>7.2.1<br>7.2.2<br>7.2.3<br>7.2.4<br>7.2.5<br>Functies<br>Menu Ins<br>7.4.1<br>7.4.2<br>7.4.3<br>7.4.4<br>7.4.5<br>7.4.5<br>7.4.6<br>7.4.7<br>7.4.8<br>Met de ge                   | e van de gebruiker<br>rsbeheer<br>Een gebruikersprofiel aanmaken<br>Een profiel exporteren<br>Een profiel importeren<br>Wachtwoord wijzigen/taal wijzigen<br>Gebruiker verwijderen<br>op het startscherm<br>tellingen<br>Door het menu Instellingen navigeren<br>Posities van de stoel en de spittoon<br>Klok en stopwatch<br>Behandellamp<br>Bekervulling en wasbakspoeling<br>Calbépuls<br>Beeld intercom<br>Diagnostiek elektronische kaarten                                                                                                    | 47<br>48<br>48<br>49<br>50<br>51<br>51<br>51<br>52<br>54<br>54<br>54<br>55<br>55<br>55<br>56<br>56<br>56<br>56<br>57<br>57<br>57<br>57                                                                                     |
| 7.2<br>7.3<br>7.4 | Verification<br>Gebruiker<br>7.2.1<br>7.2.2<br>7.2.3<br>7.2.4<br>7.2.5<br>Functies<br>Menu Ins<br>7.4.1<br>7.4.2<br>7.4.3<br>7.4.4<br>7.4.5<br>7.4.6<br>7.4.5<br>7.4.6<br>7.4.7<br>7.4.8<br>Met de ge<br>7.5.1 | e van de gebruiker<br>rsbeheer                                                                                                    | 47<br>48<br>48<br>49<br>50<br>51<br>51<br>51<br>52<br>54<br>54<br>54<br>54<br>55<br>55<br>56<br>56<br>56<br>56<br>57<br>57<br>57<br>57<br>57<br>58<br>58                                                                   |
| 7.2<br>7.3<br>7.4 | Verification<br>Gebruiker<br>7.2.1<br>7.2.2<br>7.2.3<br>7.2.4<br>7.2.5<br>Functies<br>Menu Ins<br>7.4.1<br>7.4.2<br>7.4.3<br>7.4.4<br>7.4.5<br>7.4.6<br>7.4.7<br>7.4.6<br>7.4.7<br>7.4.8<br>Met de ge<br>7.5.1 | e van de gebruiker<br>rsbeheer                                                                                                    |                                                                                                    |
| 7.2<br>7.3<br>7.4 | Verification<br>Gebruiker<br>7.2.1<br>7.2.2<br>7.2.3<br>7.2.4<br>7.2.5<br>Functies<br>Menu Ins<br>7.4.1<br>7.4.2<br>7.4.3<br>7.4.4<br>7.4.5<br>7.4.6<br>7.4.7<br>7.4.8<br>Met de ge<br>7.5.1                   | e van de gebruiker<br>rsbeheer                                                                                                    | 47<br>48<br>48<br>49<br>50<br>51<br>51<br>51<br>51<br>52<br>54<br>54<br>55<br>55<br>55<br>55<br>56<br>56<br>56<br>57<br>57<br>57<br>57<br>57<br>57<br>57<br>57<br>57<br>57<br>57<br>57                                     |
| 7.2<br>7.3<br>7.4 | Verification<br>Gebruiker<br>7.2.1<br>7.2.2<br>7.2.3<br>7.2.4<br>7.2.5<br>Functies<br>Menu Ins<br>7.4.1<br>7.4.2<br>7.4.3<br>7.4.4<br>7.4.5<br>7.4.6<br>7.4.7<br>7.4.8<br>Met de ge<br>7.5.1                   | e van de gebruiker<br>rsbeheer                                                                                                    | 47<br>48<br>48<br>49<br>50<br>51<br>51<br>51<br>51<br>52<br>54<br>54<br>55<br>55<br>55<br>56<br>56<br>56<br>56<br>57<br>57<br>57<br>57<br>57<br>57<br>57<br>57<br>57<br>57<br>58<br>58<br>59<br>59<br>59<br>59<br>59<br>59 |
| 7.2<br>7.3<br>7.4 | Verification<br>Gebruiker<br>7.2.1<br>7.2.2<br>7.2.3<br>7.2.4<br>7.2.5<br>Functies<br>Menu Ins<br>7.4.1<br>7.4.2<br>7.4.3<br>7.4.4<br>7.4.5<br>7.4.6<br>7.4.7<br>7.4.6<br>7.4.7<br>7.4.8<br>Met de ge<br>7.5.1 | e van de gebruiker<br>rsbeheer                                                                                                    | 47<br>48<br>48<br>49<br>50<br>51<br>51<br>51<br>52<br>54<br>54<br>55<br>55<br>55<br>56<br>56<br>56<br>56<br>56<br>57<br>57<br>57<br>57<br>57<br>57<br>57<br>57<br>57<br>57<br>59<br>59<br>60<br>60<br>60                   |
| 7.2<br>7.3<br>7.4 | Verification<br>Gebruiker<br>7.2.1<br>7.2.2<br>7.2.3<br>7.2.4<br>7.2.5<br>Functies<br>Menu Ins<br>7.4.1<br>7.4.2<br>7.4.3<br>7.4.4<br>7.4.5<br>7.4.6<br>7.4.7<br>7.4.6<br>7.4.7<br>7.4.8<br>Met de ge<br>7.5.1 | e van de gebruiker<br>rsbeheer                                                                                                    | 47<br>48<br>48<br>49<br>50<br>51<br>51<br>51<br>52<br>54<br>54<br>54<br>55<br>55<br>56<br>56<br>56<br>56<br>57<br>57<br>57<br>57<br>57<br>57<br>57<br>57<br>57<br>57<br>57<br>57<br>57                                     |
| 7.2<br>7.3<br>7.4 | Verification<br>Gebruiker<br>7.2.1<br>7.2.2<br>7.2.3<br>7.2.4<br>7.2.5<br>Functies<br>Menu Ins<br>7.4.1<br>7.4.2<br>7.4.3<br>7.4.4<br>7.4.5<br>7.4.6<br>7.4.7<br>7.4.6<br>7.4.7<br>7.4.8<br>Met de ge<br>7.5.1 | e van de gebruiker<br>rsbeheer<br>Een gebruikersprofiel aanmaken<br>Een profiel exporteren<br>Een profiel importeren<br>Wachtwoord wijzigen/taal wijzigen<br>Gebruiker verwijderen<br>op het startscherm<br>tellingen<br>Door het menu Instellingen navigeren<br>Posities van de stoel en de spittoon<br>Klok en stopwatch<br>Behandellamp<br>Bekervulling en wasbakspoeling<br>Calbépuls<br>Beeld intercom<br>Diagnostiek elektronische kaarten<br>Menu turbine<br>Keuze van de turbinevariatiemodus<br>Keuze van de turbinevariatiemodus<br>Keuze van de spray op chip<br>Menu scaler<br>Keuze met of zonder alternospray<br>Keuze met of zonder alternospray<br>Keuze met of zonder alternospray | 47<br>48<br>48<br>49<br>50<br>51<br>51<br>52<br>54<br>54<br>54<br>55<br>55<br>56<br>56<br>56<br>56<br>57<br>57<br>57<br>57<br>57<br>57<br>57<br>57<br>57<br>57<br>57<br>57<br>57                                           |
| 7.2<br>7.3<br>7.4 | Verification<br>Gebruiker<br>7.2.1<br>7.2.2<br>7.2.3<br>7.2.4<br>7.2.5<br>Functies<br>Menu Ins<br>7.4.1<br>7.4.2<br>7.4.3<br>7.4.4<br>7.4.5<br>7.4.6<br>7.4.7<br>7.4.8<br>Met de ge<br>7.5.1                   | e van de gebruiker<br>rsbeheer<br>Een gebruikersprofiel aanmaken<br>Een profiel exporteren<br>Een profiel importeren                                                                                                    | 47<br>48<br>48<br>49<br>50<br>51<br>51<br>52<br>54<br>54<br>54<br>55<br>55<br>56<br>56<br>56<br>56<br>57<br>57<br>57<br>57<br>57<br>57<br>57<br>57<br>57<br>57<br>57<br>57<br>57                                           |

## 31

32

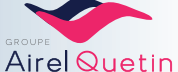

5.

6.

6.1 6.2 Bedieningspaneel

Knoppen op het scherm "Neo.2"

|     | 7.5.3    | Menu MX micromotor<br>Programmering van de vermenigvuldigingscoëfficiënt van de snelheid<br>Keuze omkering van de draairichting van de motor met de voet<br>Instelling van de auto-forward-tijd | 62<br>64<br>64<br>65 |
|-----|----------|----------------------------------------------------------------------------------------------------|----------------------|
| 8.  | HYG      | ËNE EN ONDERHOUD                                                                                                    | 66                   |
| 8.1 | Algemeen |                                                                                                    | 66                   |
| 8.2 | CALBENIL | JM®                                                                                                    | 66                   |
|     | 8.2.1    | Opslag                                                                                                    |                      |
|     | 8.2.2    | Voorzorgsmaatregelen                                                                                                    |                      |
|     | 8.2.3    | CALBENIUM® vervangen                                                                                                    | 67                   |
| 8.3 | Onderhou | dsgids                                                                                                    | 68                   |

| 8.4 | Onderhou | dsproceduresE                                                   | 39 |
|-----|----------|-----------------------------------------------------------------|----|
|     | 8.4.1    | Gebruik van de Calbépuls                                        | 39 |
|     | 8.4.2    | Gebruik van Aspisept                                            | 39 |
|     | 8.4.3    | Reiniging van de wasbak/spittoon                                | 70 |
|     | 8.4.4    | Reiniging van het filter van het assistentelement               | 70 |
|     | 8.4.5    | Desinfectie van de afzuigslangen                                | 70 |
|     |          | Dagelijkse desinfectie - 1 I 7                                  | 1  |
|     |          | Wekelijkse desinfectie - 2 I 7                                  | 2' |
|     | 8.4.6    | Reiniging van de instrumentenhouder                             | 73 |
|     | 8.4.7    | Ontsmetting van de instrumentslangen                            | 73 |
|     |          | Ontsmetting aan het begin of einde van de dag 7                 | '3 |
|     |          | Intensieve ontsmetting 7                                        | '4 |
|     | 8.4.8    | Vervanging van het filterelement                                | 74 |
|     | 8.4.9    | Onderhoud van externe oppervlakken                              | 75 |
|     | 8.4.10   | Montage van de slangen op de zweeparmen                         | 76 |
|     | 8.4.11   | Verificatie van de lucht- en waterdruk – Waterfilter            | 76 |
|     | 8.4.12   | Reinigen en smeren van de micromotoren, turbines en handstukken | 77 |

## 9. PREVENTIEF ONDERHOUD

### 10. EENVOUDIGE STORINGEN EN PROBLEEMOPLOSSING

| 10.1 | FAQ - Symptomen en oplossingen |
|------|--------------------------------|
| 10.2 | Schuimen van de sprays79       |
| 10.3 | Vervangen van een zekering     |

#### 

| 11.2 | Technische kenmerken8 | 2 |
|------|-----------------------|---|
| 11.3 | Draadloos pedaal8     | 2 |

## 12. LIJST VAN GESCHIKTE INSTRUMENTEN 83

| 13. | SCHEMA'S    | 84 |
|-----|-------------|----|
| 14. | RECYCLING   | 87 |
| 15. | OPMERKINGEN | 87 |

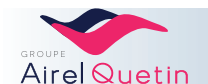

77

78

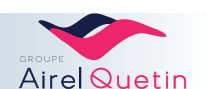

## 1. Inleiding

#### 1.1 Algemeen

In deze handleiding wordt het gebruik beschreven van versie Evo.2 en Neo.2 van de PE9 tandheelkundige apparatuur van AIREL-QUETIN.

De PE9-apparatuur is bedoeld voor tandheelkundige behandelingen en moet worden gebruikt door professionals in de tandheelkunde.

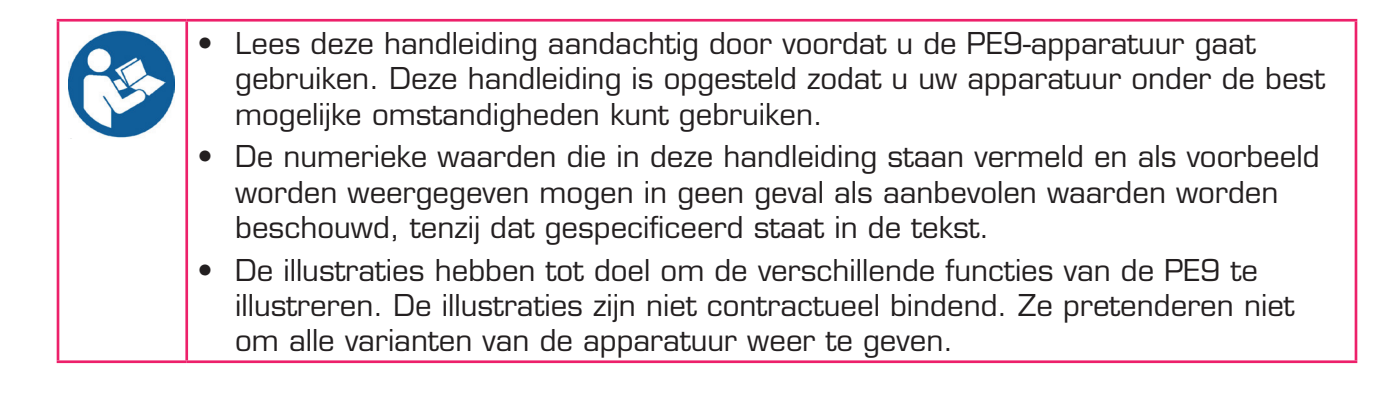

#### 1.2 Classificatie/regelgeving

De PE9 tandheelkundige apparatuur van AIREL-QUETIN voldoet aan de volgende normen:

| Richtlijn 93/42/EEG          | Medisch hulpmiddel klasse lla                                                                     | C€2195 |
|------------------------------|---------------------------------------------------------------------------------------------------|--------|
| IFC-norm 60950-1/ 60417-5019 | [CE-markering 2193]<br>Elektrische veiligheidsklasse   Eunctionele isolatie met                   | ~      |
|                              | aardgeleiding                                                                                     |        |
| IEC-norm 60601-1             | Туре В                                                                                            | ń      |
| IEC-norm 60529               | Bescherming tegen verticale druppels                                                              | IPX1   |
| IEC-norm 60601-1-2           | Zendt geen elektromagnetische storingen uit en<br>beschikt over een adequate immuniteit.          |        |
| IEC-norm 80601-2-60          | Bijzondere eisen voor de basisveiligheid en essentiële<br>functies van tandheelkundige apparatuur |        |

#### 1.3 Veiligheidsinstructies

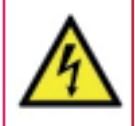

Elke elektrische ingreep aan het apparaat moet worden uitgevoerd door onze klantenservice of door gekwalificeerd personeel.

AIREL-QUETIN zorgt ervoor dat personeel over alle technische informatie beschikt die nodig is voor de reparatie.

Om elk risico op een elektrische schok te voorkomen, moet het apparaat verplicht worden aangesloten op een geaard hoogspanningsnet.

"WAARSCHUWING" Het aanbrengen van wijzigingen aan het APPARAAT is verboden.

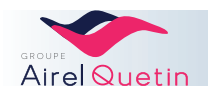

| BELANGRIJKE AANBEVELINGEN                                                                                                    |
|----------------------------------------------------------------------------------------------------|
| <ul> <li>Niet gebruiken in de aanwezigheid van een ontvlambaar anestheticum.</li> <li>De vloeistofleidingen moeten voldoen aan de geldende regelgeving.</li> <li>ISO-norm 7494-2 Tandheelkunde - Tandheelkundige instrumenten - Deel 2: Lucht- en watervoorzieningsystemen.</li> <li>Intermitterende dienst.</li> <li>Zet de PE9-unit iedere avond na gebruikt uit.</li> <li>Aangebrachte onderdelen: Kunstleren bekleding, behuizing (beschermkap)</li> <li>Dit apparaat is uitsluitend bedoeld voor gebruik door beroepsbeoefenaars in de gezondheidszorg.</li> <li>Het aanbrengen van wijzigingen aan het #EM-apparaat is verboden.</li> <li>Volgens de vereisten van NF EN-norm 60601-1 kan het apparaat radio-interferentie veroorzaken en/of de werking van een apparaat in de nabijheid verstoren. Het gebruik van andere dan de gespecificeerde accessoires, transducers en kabels, met uitzondering van apparatur die door de fabrikant wordt verkocht ter vervanging van interne onderdelen, kan leiden tot een toename van de emissies of een afname van de immuniteit van het apparaat.</li> <li>Het apparaat mag niet naast andere apparaten worden gebruikt en niet op of onder andere apparaten worden gestapeld.</li> <li>Als dit niet mogelijk is, test de werking dan in de gebruikte opstelling.</li> <li>Gebruik geen draagbare RF-communicatieapparatuur en mobiele telefoons op minder dan 30 cm van het apparaat. Hierdoor kunnen de prestaties van de apparatur achteruitgaan.</li> <li>Water dat wordt gebruikt voor de instrumenten en het vullen van bekers mag alleen worden gebruikt om te spoelen.</li> </ul> |
|                                                                                                    |

#### WAARSCHUWING VOOR INTERFERENTIES AFKOMSTIG VAN DE AFZUIGSLANG

Vanwege de aanwezigheid van een magneet in de afzuigslang die kan interfereren met geïmplanteerde pacemakers en defibrillatoren, dient de tandarts erop te letten dat de afzuigslang aan de overzijde van de plaats van het implantaat wordt opgesteld om elk risico tijdens de behandeling te vermijden.

De te nemen voorzorgsmaatregelen in het kort:

• Zorg ervoor dat het magnetische uiteinde van de afzuigslang niet in de buurt van een eventuele pacemaker komt

• Als de pacemaker een akoestisch signaal afgeeft, dient u het uiteinde van de afzuigslang direct te verplaatsen totdat het waarschuwingssignaal stopt. Het mogelijke risico wordt zo weggenomen.

#### 1.4 Garantie

Al onze apparaten zijn met de grootste zorg vervaardigd en zijn getest conform de ISO-norm 7494-1 voordat ze aan onze clientèle werden geleverd.

Op elke nieuwe PE9-behandelstoel is een garantie van toepassing van 2 jaar vanaf de dag van levering op elk defect van de onderdelen.

De specifieke informatie over elk apparaat staat vermeld op het etiket van de serie dat zich naast de aan-/uitknop van de stoel bevindt.

De garantie bestaat uit de vervanging of de reparatie van het onderdeel dat als defect erkend wordt, in overeenstemming met de instructies van de fabrikant.

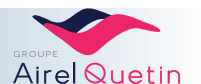

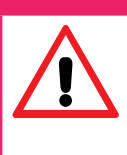

#### BELANGRIJKE AANBEVELINGEN

Voor de instrumenten (turbine, micromotor, scaler, polymerisatielamp enz.) gelden aparte garantievoorwaarden (garantieduur en gebruiksvoorwaarden) die gelijk zijn aan de garantie die door de respectieve fabrikanten wordt gegeven.

De werking wordt uitsluitend gegarandeerd voor de door AIREL-QUETIN geleverde instrumenten en voor compatibele instrumenten.

De garantie geldt niet voor elektrische peertjes, glas, koolborstels, verwarmingsspiralen, condensatoren, zekeringen, door de klant verstrekte onderdelen en evenmin voor onderdelen waarvan slijtage gedurende de garantieperiode normaal is.

**De garantie wordt ingetrokken** en AIREL-QUETIN wordt van elke aansprakelijkheid vrijgesteld in de volgende gevallen:

- Als er wijzigingen zijn aangebracht aan het apparaat buiten de specificaties voorzien door de fabrikant of als de oorspronkelijke onderdelen zijn vervangen door onderdelen met een andere herkomst.
- Als de schade het gevolg is van verkeerd onderhoud, verkeerd gebruik, een fout van de gebruiker of van tussenpersonen die niet door AIREL-QUETIN gemachtigd zijn.

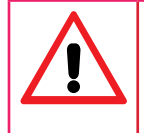

De hierboven omschreven garantie kan in geen geval worden aangewend voor de genoegdoening van schade veroorzaakt aan personen of goederen als gevolg van de werking van het apparaat.
In geval van geschillen wordt er door de partijen uitdrukkelijk mee ingestemd dat de handelsrechtbank van Créteil bij uitsluiting bevoegd is.

#### 1.5 IGN®-Calbénium® protocol

De PE9 tandheelkundige unit beschikt over een IGN® reinigingssysteem voor behandeling van spraywater.

Er is een IGN® protocol opgezet dat de traceerbaarheid en de conformiteit van de werking volgens de norm NF EN 1717 om de doelstelling "Nul ziektekiemen" te behalen.

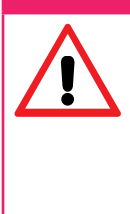

#### BELANGRIJKE AANBEVELINGEN

IGN® en CALBENIUM® vormen een onmisbare combinatie voor de hygiëne van uw PE9-unit: - Er mag geen enkel ander product dan CALBENIUM® in het IGN®-systeem worden gebruikt. Uit onderzoeken blijkt dat CALBENIUM® compatibel is met alle tandheelkundige instrumenten en geen veranderingen aanbrengt aan de interne elementen. - Het gebruik van onjuiste producten brengt een risico met zich mee op oxidatie van de elementen en

- Het gebruik van onjuiste producten brengt een risico met zich mee op oxidatie van de elementen en devulkanisatie van de permeabele membranen. Als dergelijke gebreken geconstateerd worden behoudt AIREL-QUETIN zich het recht voor de aan het IGN®-protocol gekoppelde goedkeuring voor gebruik te laten vervallen.

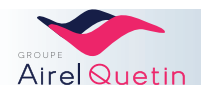

## 1.6 Pictogrammen en beeldmerken

|        | Handleiding                      |
|--------|----------------------------------|
| A      | Gevaarlijke elektrische spanning |
|        | Aarding                          |
| Ŕ      | Туре В                           |
|        | Opgelet                          |
| []     | Productiedatum                   |
|        | Fabrikant                        |
| REF    | Catalogusnummer                  |
| SN     | Serienummer                      |
| $\sim$ | Wisselstroom                     |
| Ĩ      | Raadpleeg de gebruiksaanwijzing  |

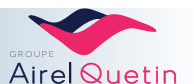

## 2. Beschrijving

#### 2.1 Algemene beschrijving

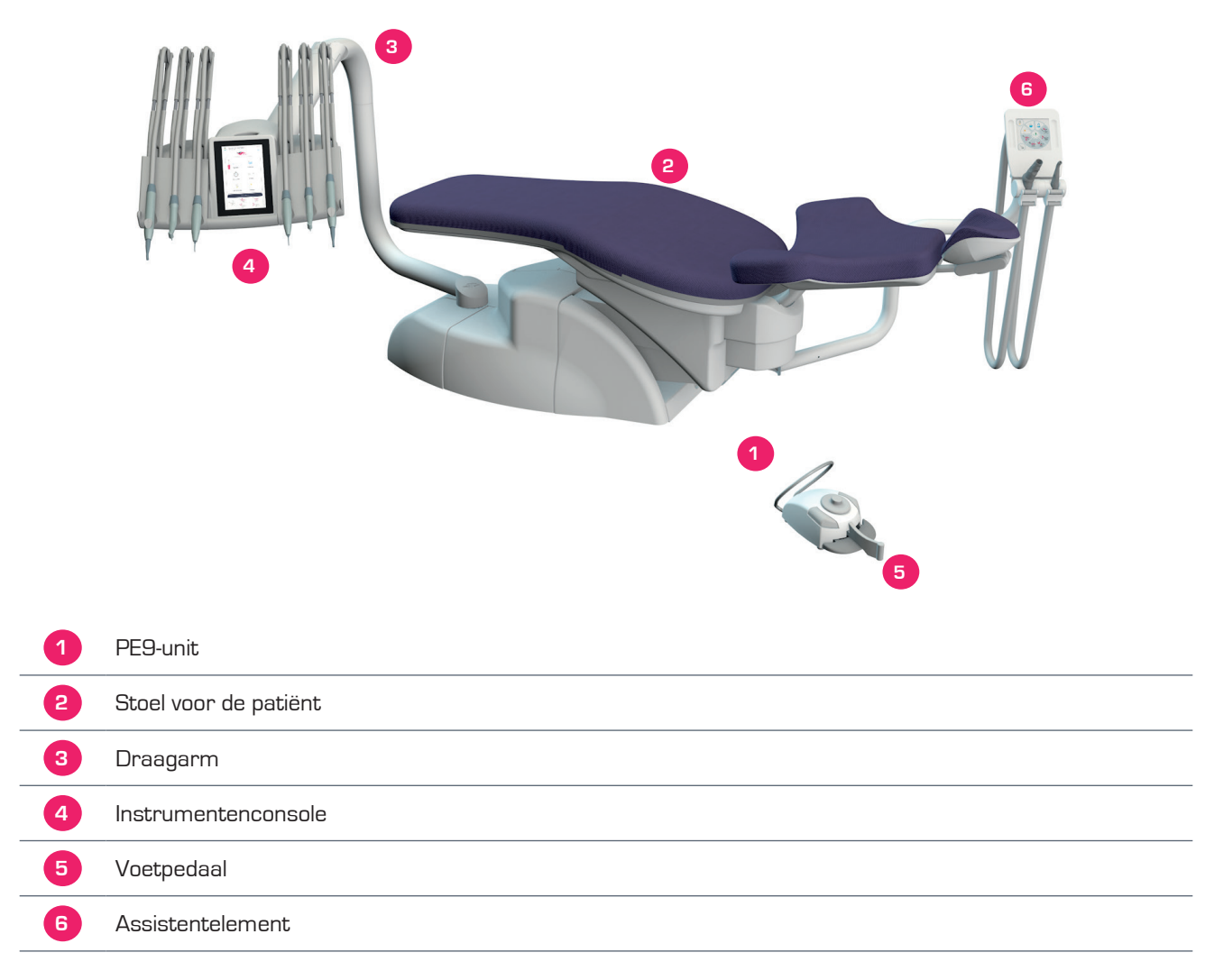

Tandartsstoel waarmee de gebruiker mondziekten kan detecteren en behandelen en/of preventieve zorg kan verlenen.

Patiëntenpopulatie: vanaf 4 jaar

De gebruiker (tandarts) moet een diploma hebben in de tandheelkunde. Als het apparaat minder dan één keer per weer wordt gebruikt, moet het systeem worden ontlucht.

Deze algemene afbeelding is niet representatief voor de diverse uitrustingsvarianten die mogelijk zijn.

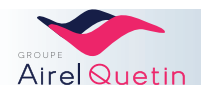

#### 2.2 Gedetailleerde beschrijving

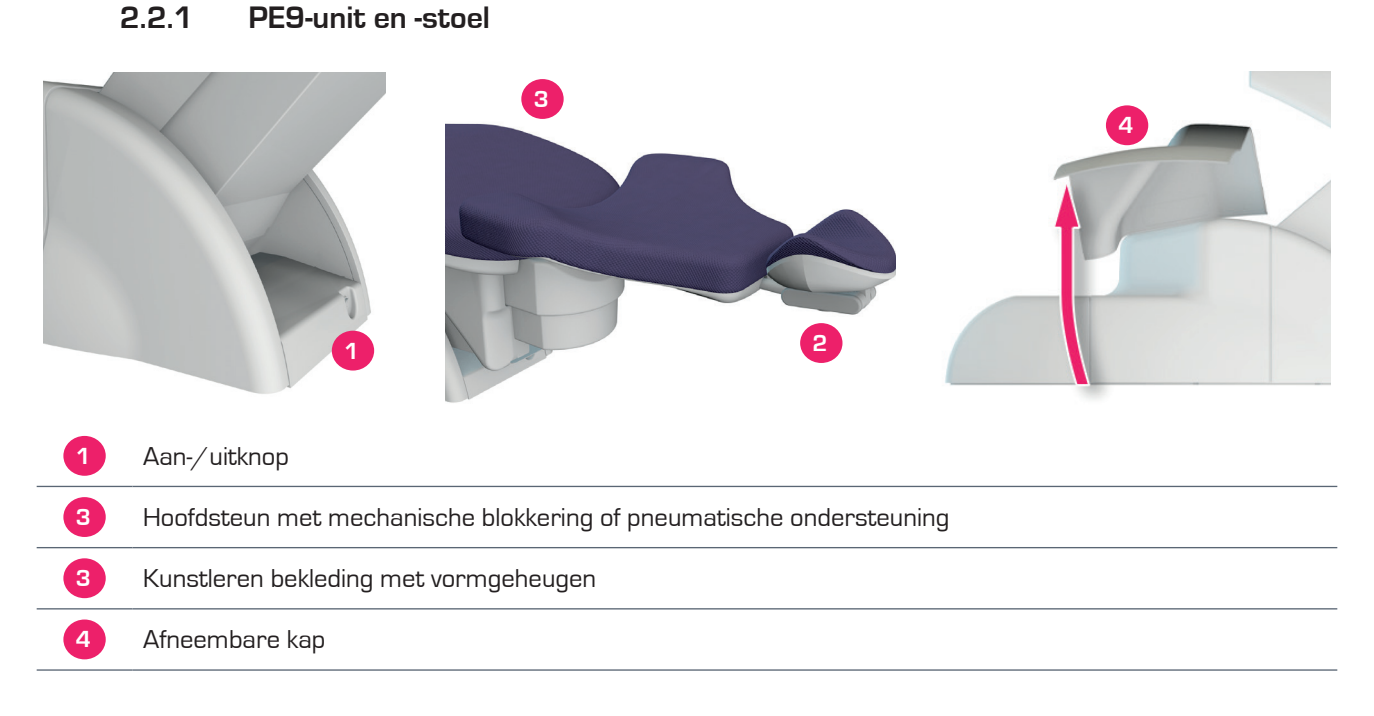

#### 2.2.2 Instrumentenconsole

De console van de PE9 is verkrijgbaar in 2 versies: met de instrumenten naar boven of naar beneden gericht, afhankelijk van de voorkeur van de tandarts.

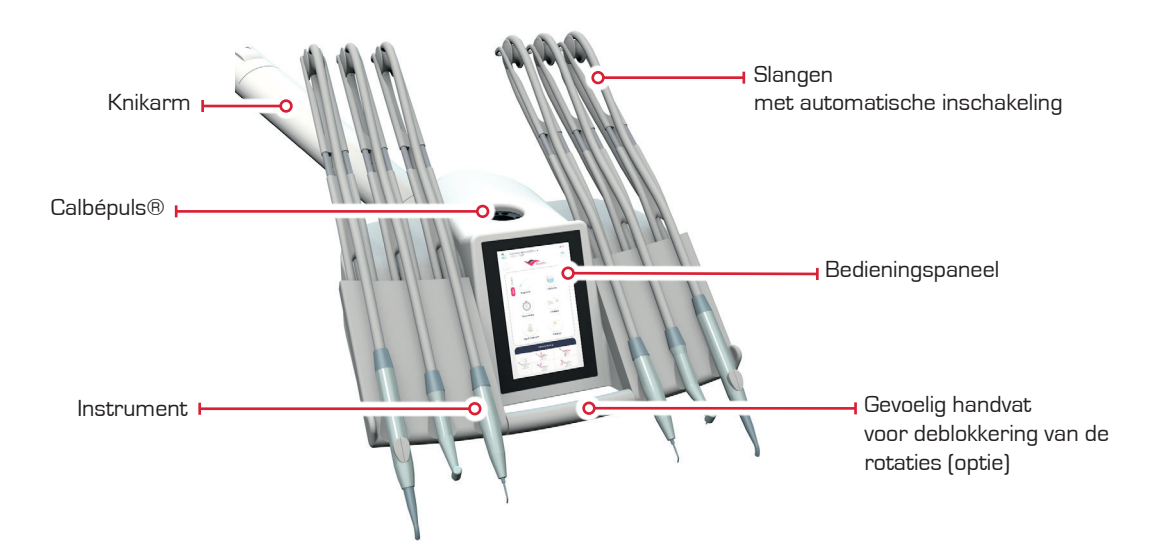

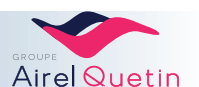

#### 2.2.2.1 Instrumenten op zweeparmen

Instrumenten met de koppen naar beneden gericht Voorkomt dat instrumenten op elkaar komen te liggen.

Bewegingsruimte en scharniermechanisme van de zweeparmen: Maximale flexibiliteit in combinatie met een goede lengte van de slang. (Tot 6 instrumenten)

#### 2.2.2.2 Instrumenten op hangende slangen

Instrumenten met de koppen naar boven gericht De hangende slangen veren automatisch terug.

Aanpasbare console: mogelijkheid om andere instrumentenmodules (tot 6 instrumenten) toe te voegen.

Afneembare geleider: De instrumenten kunnen met of zonder geleider worden gebruikt. De geleider is eenvoudig los te klikken.

Variabele hellingshoek van de instrumenten: Trek het geheel naar beneden om de richting te bepalen. Bereik van ongeveer 45°.

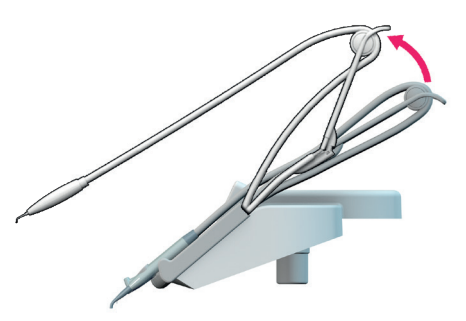

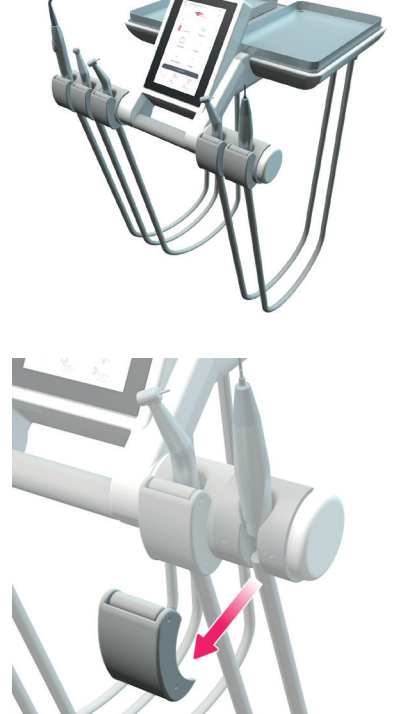

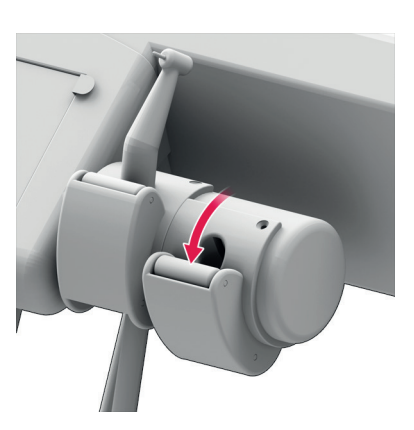

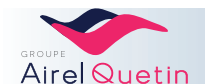

#### 2.2.2.3 Calbépuls

De Calbépuls® is ontwikkeld om de buitenkant van de instrumenten te ontsmetten met een waterjet reinigingssysteem onder hoge druk en een CALBENIUM®oplossing

Dit systeem wordt gebruikt om de instrumenten tijdens het consult te reinigen en als voorreiniging van de instrumenten na iedere patiënt voorafgaand aan de sterilisatie.

De duur van de ontsmetting en de droging zijn instelbaar.

Voor meer informatie, zie de menu's "instellingen" van de verschillende bedieningspanelen, alsook § 8.4.1, pagina 69.

#### 2.2.2.4 Tray instrumentenhouder

de tray instrumentenhouder kan boven of onder het instrumentenconsole worden geplaatst. Er mag niet meer dan 2 kg op de tray worden gezet.

#### 2.2.3 Assistentelement

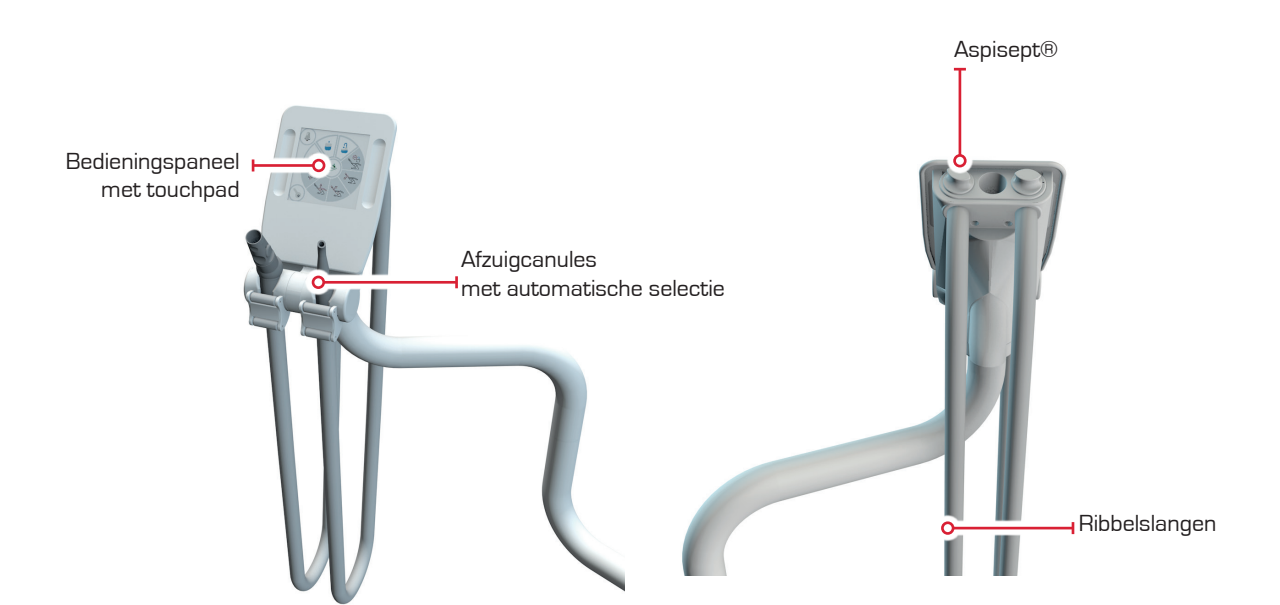

Dankzij de ergonomie van het assistentelement kan er zowel met 2 als met 4 handen worden gewerkt.

De afzuigcanules kunnen worden aangevuld met andere instrumenten, door de toevoeging van modules.

Aspisept® is een systeem voor de interne ontsmetting van de afzuigslangen met Calbénium®oplossing.

Zie § 8.4.2, pagina 69, voor informatie over het gebruik.

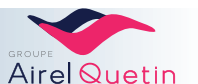

#### 2.2.4 Bedieningspaneel of touchscreen

Voor de PE9-behandelstoel zijn 2 modellen bedieningspanelen verkrijgbaar: één bedieningspaneel met touchpad en twee touchscreens.

Deze 2 modellen zijn waterdicht waardoor ze een lange levensduur hebben.

#### 2.2.4.1 Touchpad

Het touchpad is te vinden op het assistentelement.

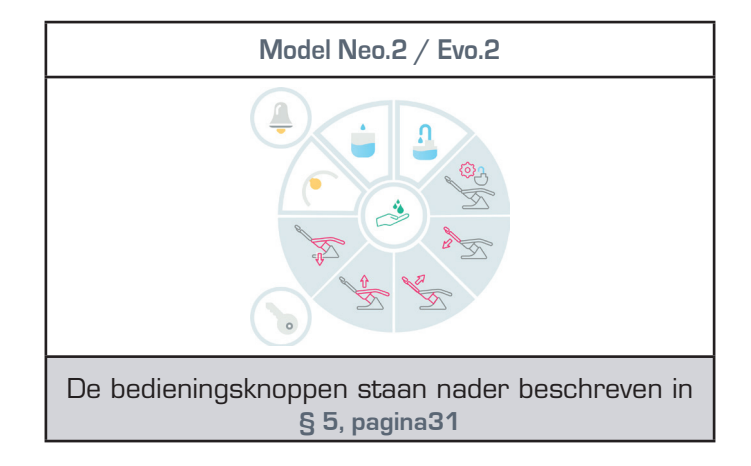

Met deze toetsen kunt u de posities van de stoel, de spittoon en de bekervulling bedienen en heeft u ook de beschikking over een hulpfunctie.

#### 2.2.4.2 Touchscreen Evo.2

Op de afbeelding hiernaast is het startscherm van de Evolution.2 te zien.

Dit scherm is te zien als er nog geen instrument is geselecteerd.

Zodra er een instrument wordt geselecteerd, verandert het scherm automatisch en worden de specifieke knoppen van dat instrument weergegeven.

De verschillende menu's staan nader beschreven in § 7, pagina47.

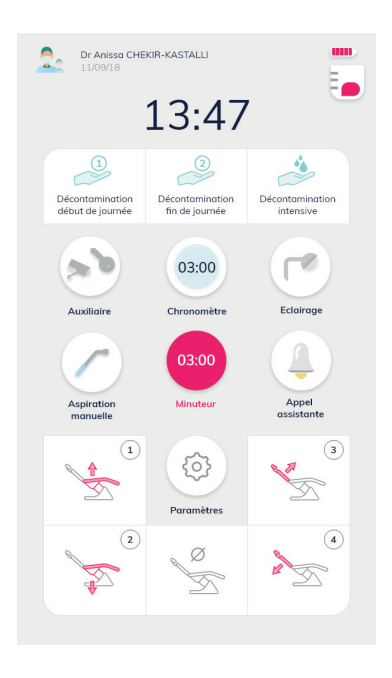

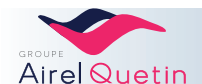

De PE9 Evolution wordt geleverd met de fabrieksinstellingen opgeslagen in de processor van de unit.

Er is ook een USB-stick meegeleverd. Hiermee kunt u uw persoonlijke instellingen opslaan en van de ene PE9-behandelstoel naar de andere gaan terwijl u uw werkinstellingen overal weer kunt gebruiken.

De USB-stick is niet nodig als u nooit van apparaat wisselt.

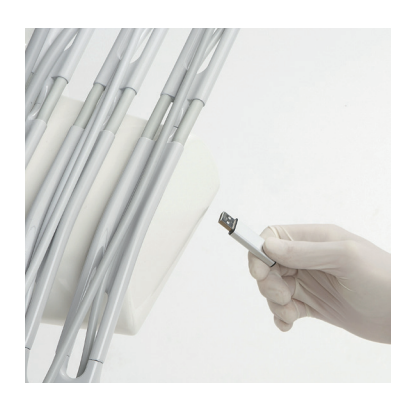

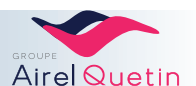

#### 2.2.5 Voetpedaal

De pedaal PE9-pedaal is verkrijgbaar in 2 modellen, die met of zonder draad beschikbaar zijn. De pedaalbediening voor deze verschillende uitvoeringen staat nader beschreven in § 4.4, pagina 28.

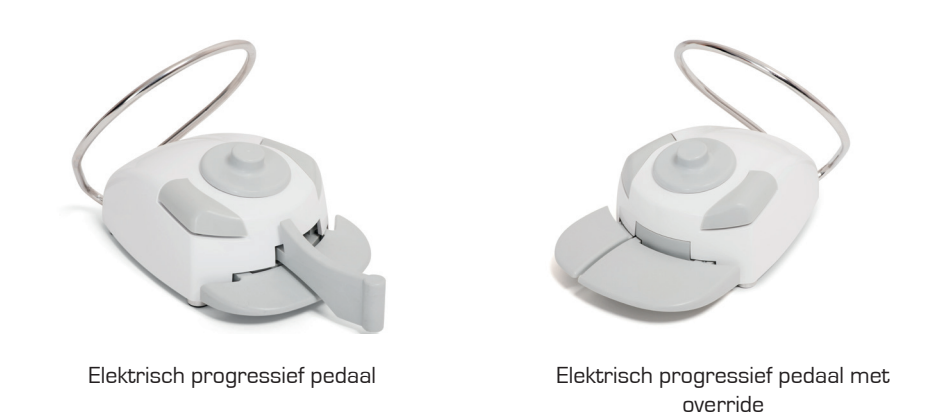

#### 2.3 IGN®-CALBENIUM®-systeem

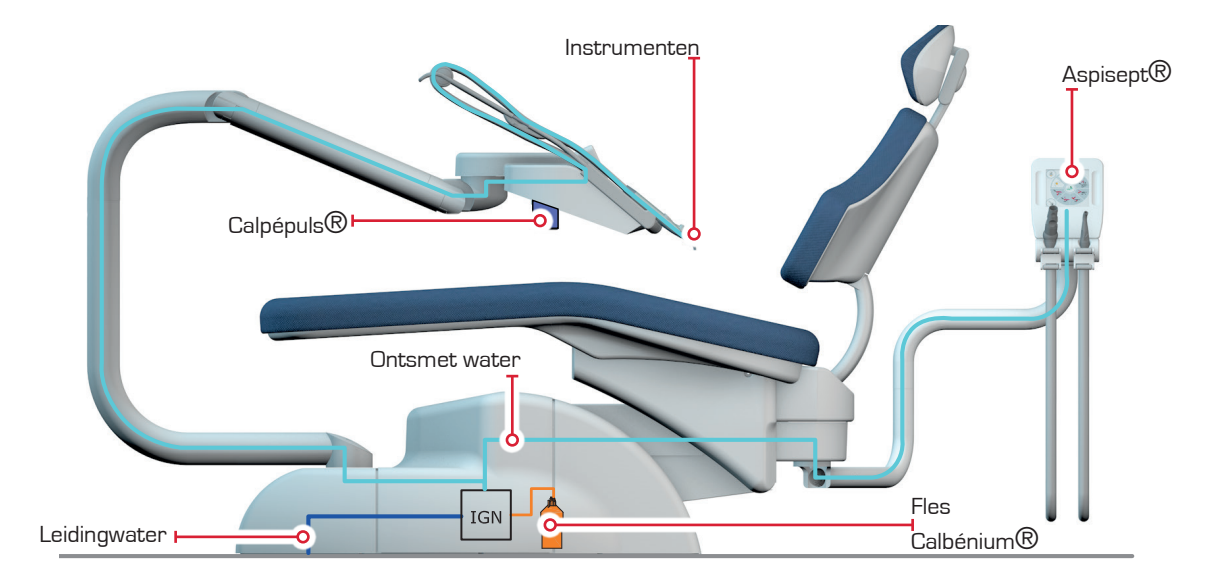

Dankzij de in de PE9-unit geïntegreerde IGN® kan de tandarts met spraywater werken dat is behandeld met CALBENIUM®.

Het IGN®-CALBENIUM®-systeem levert het water voor de sprays van de instrumenten, de Calbépuls® en de Aspisept®.

IGN® lost het CALBENIUM® automatisch op in het water van de sprays. Afhankelijk van de PE9-versie die u heeft, beschikt u over IGN® MAG of EVO. Het IGN®-systeem wordt klaar voor gebruik geleverd met een volle fles CALBENIUM®. Raadpleeg voor het verwisselen van de fles § 8.2.3, pagina 67.

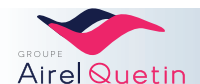

#### 2.4 Optionele apparatuur

Neem contact op met de afdeling verkoop voor informatie over welke opties compatibel zijn met uw PE9-model.

#### 2.4.1 Spittoon

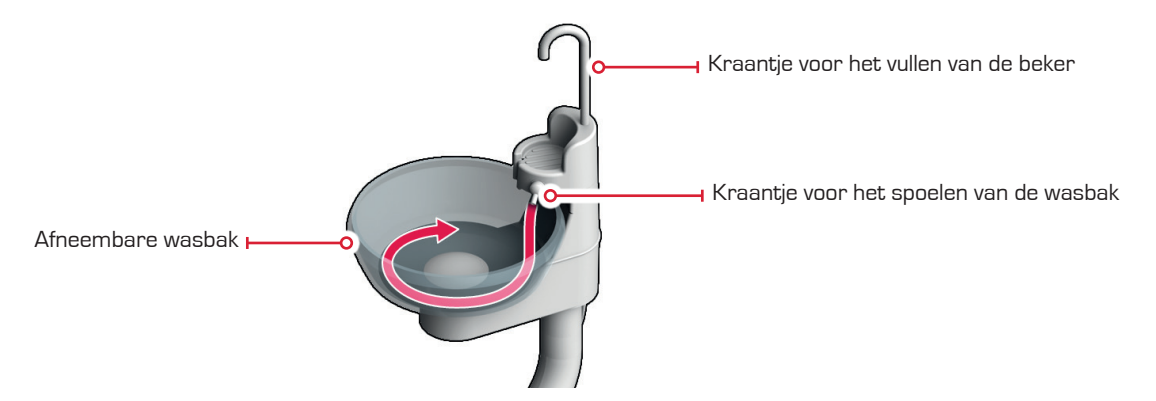

De glazen wasbak is afneembaar voor eenvoudiger onderhoud.

De wasbak is op een draaipunt gemonteerd: Hierdoor worden de positionering en toegang tot de patiënt vergemakkelijkt.

De bediening van de wasbakspoeling en de bekervulling wordt geregeld via het touchpad of met het pedaal.

Water dat wordt gebruikt voor de instrumenten en het vullen van bekers mag alleen worden gebruikt om te spoelen.

#### 2.4.2 Behandellamp

Op de PE9 kan optioneel een behandellamp worden gemonteerd, ofwel hangend aan het plafond of met een zuil op de grond.

Bestaat in een halogeenversie (model ISA) en een LED-versie (model POLARIS or IRIS).

De behandellamp wordt bediend met een touchpad, een touchscreen of sensor (afhankelijk van de gekozen optie).

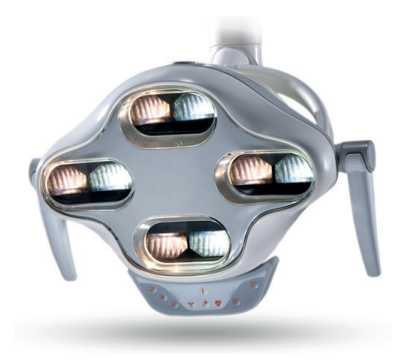

De versies met contactloze bediening (sensor) kunnen niet met het touchpad worden bediend.

#### 2.4.3 Amalgaamrecuperator

Vanwege de regels voor het verwijderen van amalgaam, is er een ruimte voorzien in de voet van de unit voor de aansluiting van de spittoon op een amalgaamafscheider-recuperator.

Raadpleeg voor iedere ingreep waarbij amalgaam wordt verwijderd de gebruiksaanwijzing van de fabrikant.

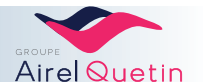

#### 2.4.4 Videobewakingscamera

De camera wordt meestal naast de intercom van de tandartspraktijk geplaatst.

De bewakingscamera met Wifiverbinding is compatibel met het Evolution-model. Het beeld wordt direct op het scherm van de console weergegeven.

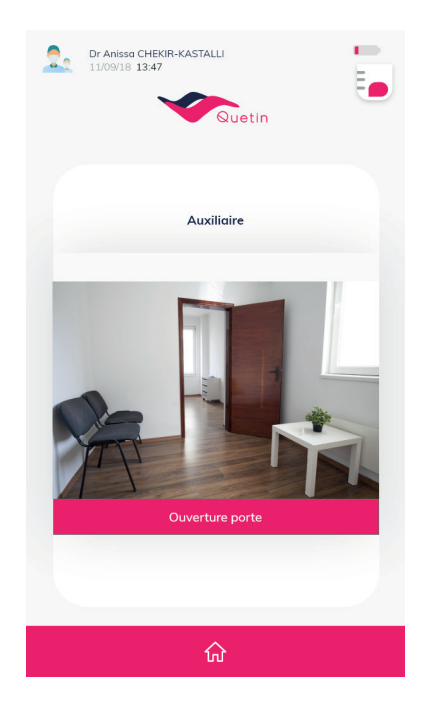

## **3. INSTALLATIE**

#### 3.1 Aanbevelingen voorafgaand aan de plaatsing

- **1.** De installatie dient te gebeuren in de volgorde die in deze handleiding wordt aanbevolen.
- **2.** Er dient rekening te worden gehouden met de bewegingsruimte die de PE9-behandelstoel nodig heeft zodat de stoel niet in zijn bewegingen wordt gehinderd.
- **3.** Fixatie op de vloer is verplicht. De positionering van de PE9 wordt bepaald in overleg met de tandarts. De fixatiegaten worden pas aan het einde van de installatie geboord om de mogelijkheid van eventuele aanpassingen open te houden.
- 4. Het is raadzaam om de voorziene omtrek van de voet en de fixatiepunten op de vloer te tekenen voordat de elektriciteitsdraden worden aangelegd. De technische mantelbuizen die uitkomen in de zone met aansluitpunten in de vloer, mogen niet onder de fixatiepunten van de stoel doorlopen (zie "11.1 Buitenafmetingen", pagina 81)

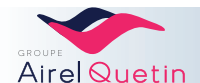

#### 3.2 Voorbereiding elektriciteit en leidingbuizen

#### 3.2.1 Specificaties elektriciteit

#### Normen

De elektrische stroomkabels moeten voldoen aan IEC-norm 227 of IEC-norm 245.

| Elektrische voeding van de unit:       | 230 V; 16 A + T 3 x 2,5²<br>Differentieelschakelaar 16 A / 30 mA |
|----------------------------------------|------------------------------------------------------------------|
| Bediening afzuigpomp                   | 24 V / 1 A max $3 \times 1,5^2$                                  |
| Bel/Oproep assistente<br>/ Openen deur | $24 V / 1 A max$ Coaxkabels of $2 \times 1,5^2$                  |
| Hulpfunctie                            | 24 V / 1 A max 2 x 1 <sup>2</sup>                                |
| IT-verbinding (*)                      | ICT leidingkoker Ø 50                                            |
| Plafondverlichting                     | 230 V; 10 A + T 3 x 1,5 <sup>2</sup>                             |

(\*) Facultatief: Als er bij de installatie een computerverbinding voor een ander scherm of een randapparaat is voorzien, is het mogelijk een kabel in de voet van de PE9 te trekken.

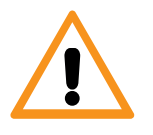

- Voor alle kabels: laat ze minimaal 1 m uit de vloer komen.
- Voeding van de unit: De aarddraad moet ten minste 2 cm langer zijn dan de fasedraad en de nuldraad.
- Stroomvoorziening plafond: Laat 1,5 m witte kabel of kabeluitlaat over.

#### 3.2.2 Specificaties vloeistoffen

#### Normen

De vloeistofleidingen moeten voldoen aan de geldende regelgeving.

| Chirurgische afzuiging               | PVC buis $\varnothing$ 40 binnenkant                       |
|--------------------------------------|------------------------------------------------------------|
| Afvoer                               | PVC buis $\varnothing$ 40 binnenkant                       |
| Drinkwater                           | Koper $arnothing$ 10x12 (of PER) met kogelafsluiter 3/8"   |
| Perslucht (droge en olievrije lucht) | Koper $\varnothing$ 10x12 (of PER) met kogelafsluiter 3/8" |

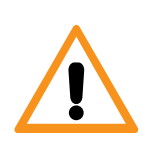

- De lucht- en wateraanvoer moeten een kogelafsluiter 3/8" met vrouwelijke uitgang hebben (geen kromming van 90°) (zie figuur 3a en 3b)
- Laat de uitgangen minimaal + 2 cm boven de vloer uitsteken. • Voor de afzuiging en de afvoer, laat de uitgangen minimaal +1 c
- Voor de afzuiging en de afvoer, laat de uitgangen minimaal +1 cm boven de vloer uitsteken.

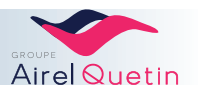

#### 3.2.3 Ontvangst van de elektriciteitsleidingen - leidingbuizen

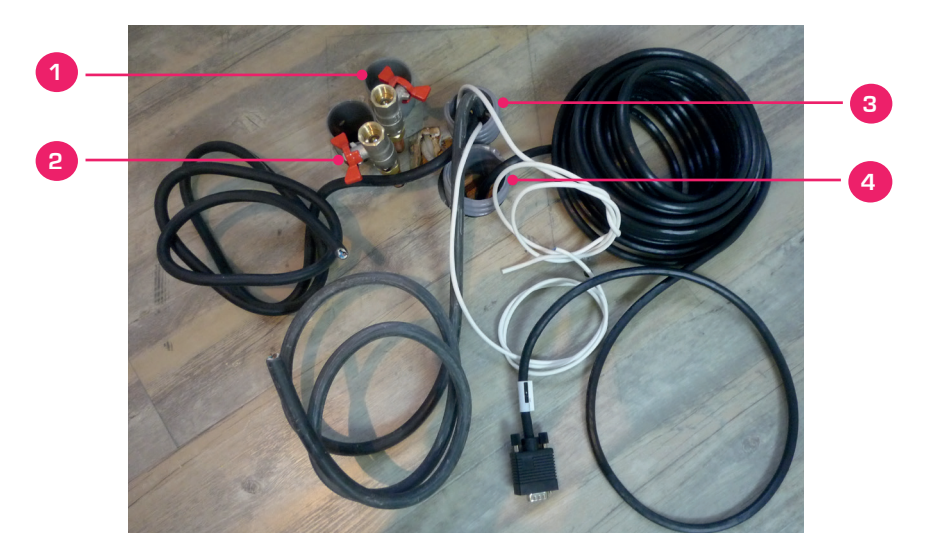

Figuur 3a: Binnenkomst van de elektriciteitsdraden en vloeistofleidingen

| 1 | PVC buizen $arnothing$ 40: Chirurgische afzuiging en afvoer                                                              |
|---|----------------------------------------------------------------------------------------------------|
| 2 | Binnenkomst lucht en water met kogelafsluiter                                                                            |
| 3 | Mantelbuis (stroomvoorziening 230 V, verbinding afzuigmotor, verbinding oproep<br>assistente,<br>verbinding hulpfunctie) |
| 4 | Mantelbuis informatica $arnothing$ 50                                                                                    |
|   |                                                                                                    |

- Plaatsingsruimte: De diameter 16 wordt gerespecteerd.
- De uitgangen van de PVC 40 voor afzuiging en afvoer komen minimaal 1 cm boven de vloer
- De luchttoevoer en watertoevoer zitten daarboven
- Het hoogteverschil is niet verplicht.

Figuur 3b: Binnenkomst van de elektriciteitsdraden en vloeistofleidingen

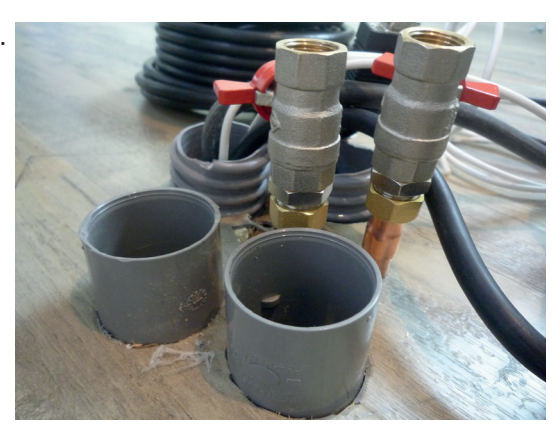

#### 3.3 Uitpakken en toebehoren

- Na ontvangst dienen de verschillende onderdelen voorzichtig te worden gehanteerd.
- Houd rekening met waar de boven- en onderkant zit.
- Gebruik geen stanleymes of ander scherp voorwerp voor het openen van de pakketten.
- Als de unit is uitgepakt, verdient het de voorkeur de unit te verplaatsen met behulp van zijn draagbaar (ref. H-101/0).

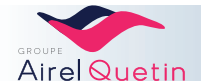

### 3.3.1 Bij de PE9 geleverde toebehoren

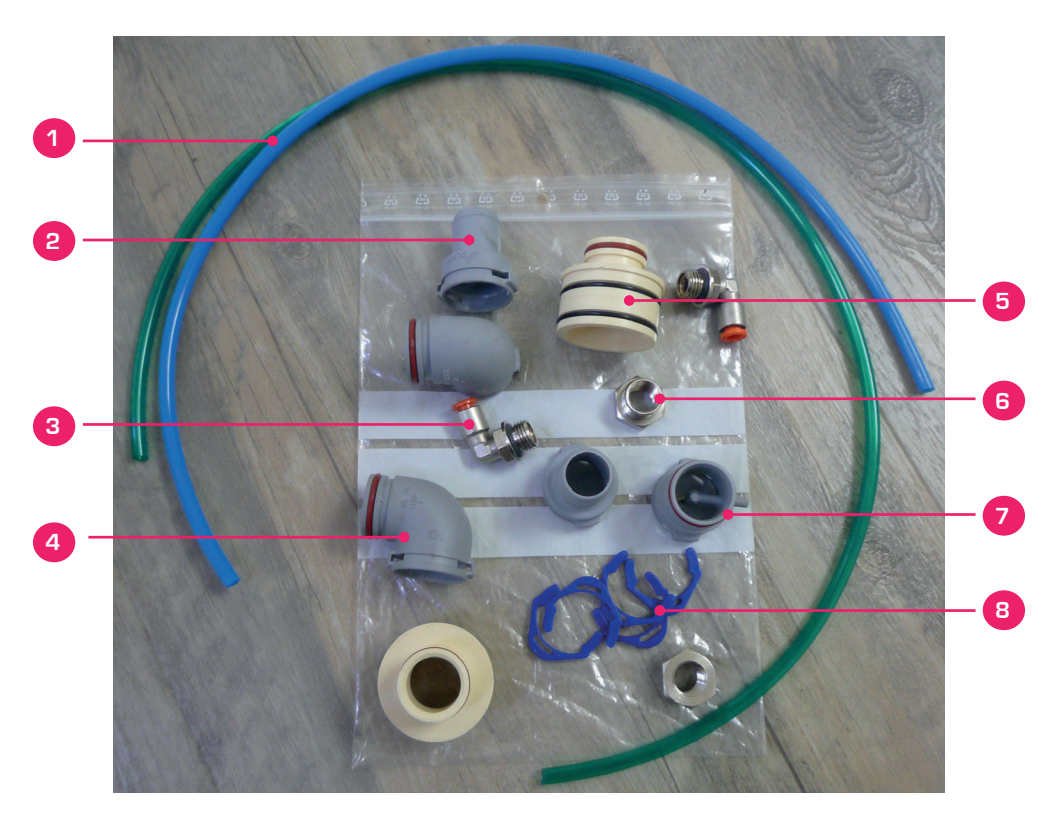

Figuur 4: Bij de PE9 geleverde toebehoren

| 1 | Rigide slang (nylon 4x6) blauw-lucht/groen-water | 2 stks |
|---|--------------------------------------------------|--------|
| 2 | Rechte aansluiting PVC $\varnothing$ 32/20       | 2 stks |
| 3 | Pneumatische hoekaansluiting met schroefdraad    | 2 stks |
| 4 | PVC bocht $\varnothing$ 32                       | 2 stks |
| 5 | Wit PE verloopstuk Ø 40/32                       | 2 stks |
| 6 | Verloopstuk met schroefdraad 12/17 - 8/3         | 2 stks |
| 7 | PVC $\varnothing$ 32 met aftakking               | 1 stk  |
| 8 | Blauwe klemmetjes                                | 6 stks |
|   | Leidingklem                                      | 6 stks |
|   | Ribbelslang                                      | 2 stks |

#### Meegeleverde fixaties

Pluggen  $\emptyset$  12; Schroefbouten  $\emptyset$  13; Schroeven M5 en M6; Sluitringen

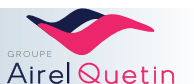

## 3.4 Aansluiting van de vloeistoffen

|   | Actie                                                                                                    | Illustratie |
|---|----------------------------------------------------------------------------------------------------|-------------|
| 1 | Sluit de aansluiting met aftakking (nr. 7 in fig. 4) aan op een PVC<br>bocht.                                                                            |             |
| 2 | Steek het verloopstuk 40/32 in de PVC bochten.<br>Klik de blauwe klemmetjes erop.                                                                        |             |
| 3 | Zet deze onderdelen op de PVC buizen $\emptyset$ 40 binnenkant.<br>Het onderdeel met aftakking moet op de afvoer worden<br>aangesloten.                  |             |
| 4 | Draai de verloopstukken op de lucht-/watertoevoer (nr. 6 in fig. 4)<br>Draai de pneumatische hoekaansluitingen met schroefdraad vast<br>(nr.3 in fig. 4) |             |
| 5 | Zet de voet van de PE9 op de juiste plaats.<br>Trek de elektrische stroomkabels naar links, naar de aansluitbus<br>Trek de computerkabel erdoorheen.     |             |
| 6 | Steek de afvoerslang van de Calbépuls-pomp (PVC kristal 4x6) in<br>de aftakking van de afzuiging. Sluit hem aan op de aftakking van de<br>afzuiging.     |             |

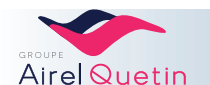

|    | Actie                                                                                                    | Illustratie                                                                                                    |
|----|----------------------------------------------------------------------------------------------------|----------------------------------------------------------------------------------------------------|
| 7  | Sluit een ribbelslang aan op de uitgang van de<br>amalgaamrecuperator (teken "afvoer").                                         |                                                                                                    |
| 8  | Sluit het andere uiteinde van deze ribbelslang aan op de afvoer.                                                                | Part of the second second seco |
| 9  | Sluit de andere ribbelslang aan op de afzuiging van de<br>amalgaamrecuperator                                                   |                                                                                                    |
|    | Afdichting met leidingklem.<br>+ vloeistofkoppeling aanbevolen.                                                                 |                                                                                                    |
| 10 | Sluit aan op de afzuiging in de vloer.                                                                                          | KEELEAM                                                                                                    |
|    | Afdichting met leidingklem.<br>+ vloeistofkoppeling aanbevolen.                                                                 |                                                                                                    |
| 11 | Aansluitingen lucht en water:                                                                                                   | AIR EAU                                                                                                    |
|    | <ol> <li>Steek de blauwe slang in de luchttoevoer<br/>(afsluitkraan)</li> </ol>                                                 |                                                                                                    |
|    | 2. Ontlucht de slang                                                                                                    |                                                                                                    |
|    | 3. Aansluiten op het elektroventiel "Lucht"                                                                                     |                                                                                                    |
|    | Doe hetzelfde voor de watertoevoer (groen).<br>Laat om te ontluchten water in een teil stromen tot het water goed<br>helder is. |                                                                                                    |

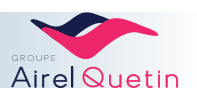

| Actie                                     | Illustratie |
|-------------------------------------------|-------------|
| Overzicht van alle vloeistofaansluitingen |             |

## 3.5 Elektriciteitsaansluiting

|   | Actie                                                                                                    | Illustratie                                                                                                    |
|---|----------------------------------------------------------------------------------------------------|----------------------------------------------------------------------------------------------------|
| 1 | Draai de 2 schroeven die de transparante beschermingskap op<br>zijn plaats houden los.                                                                                       |                                                                                                    |
| 2 | Sluit de 220 V (2 draden +T) aan op het kroonsteentje.                                                                                                    | In the season of the season of |
| 3 | Sluit de elektrische verbindingen aan op de aansluitbus conform de<br>etikettering.<br><b>Opmerking</b><br>Het lichtblauwe kastje is het contactpunt voor de veiligheidskap. | HP<br>Moteur<br>aspiration<br>max 1A 24V<br>Assistante<br>max 1A 24V<br>Auxiliare<br>heax 1A 24V                                                                                                    |

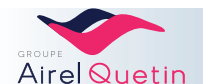

## 4. Gebruik

De PE9-unit wordt geleverd in de fabrieksinstellingen die hebben gediend om de goede werking van het apparaat te controleren.

De tandarts zal deze vooraf ingestelde instellingen moeten wijzigen om de stoel en de unit aan zijn praktijk en zijn werkwijzen aan te passen.

#### 4.1 Aan- en uitzetten

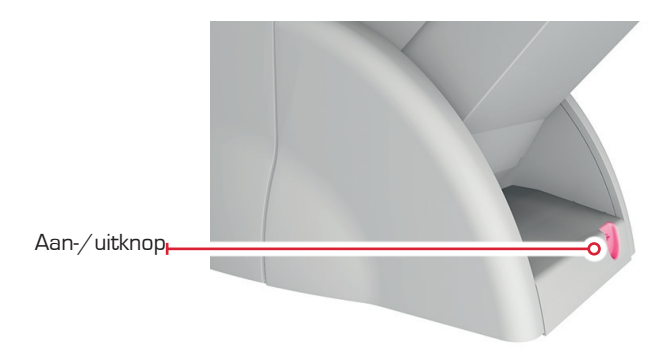

Het scherm van de console licht automatisch op als u de unit inschakelt.

#### 4.2 Instelling van de hoofdsteun met pneumatische ondersteuning

De kantel-, rotatie- en verticale schuifbewegingen van de hoofdsteun worden handmatig

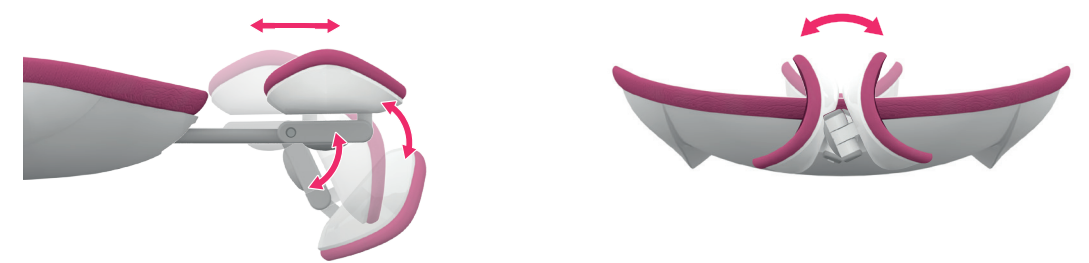

| Stap | Actie                                                                                                | Illustratie |
|------|----------------------------------------------------------------------------------------------------|-------------|
| 1    | Druk op de stelknop.                                                                                 | <b>←→</b>   |
| 2    | Stel het dubbele scharniermechanisme van de hoofdsteun en de positie op de schuifstang handmatig in. |             |
| 3    | Laat de knop los terwijl u de hoofdsteun 1 tot 2 sec.<br>vasthoudt.                                  |             |

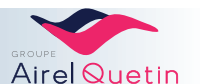

#### 4.3 Positionering voor linkshandig en rechtshandig gebruik

De PE9-apparatuur is perfect symmetrisch ongeacht de positie van de tandarts en de assistent(e). De knikarmen worden op afzonderlijke scharnierverbindingen gemonteerd. Dankzij hun onafhankelijkheid bieden ze een maximaal draaibereik.

Het verplaatsen van de armen naar links of rechts kost maar een paar seconden: pak het gevoelige handvat van het element en verplaats deze in de gewenste positie.

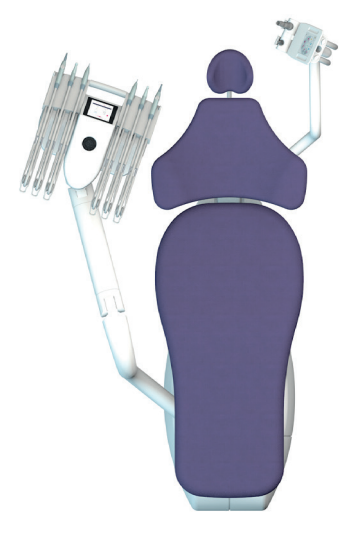

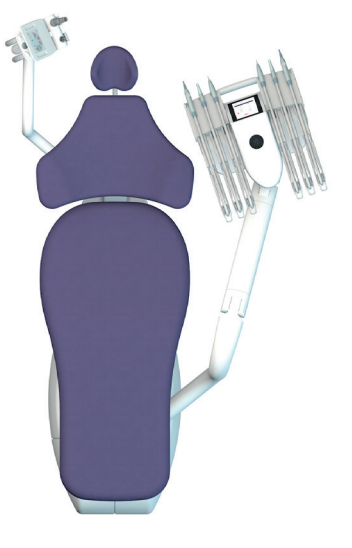

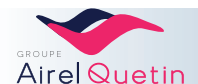

## 4.4 Bedieningspedalen

## 4.4.1 Pneumatisch progressief pedaal

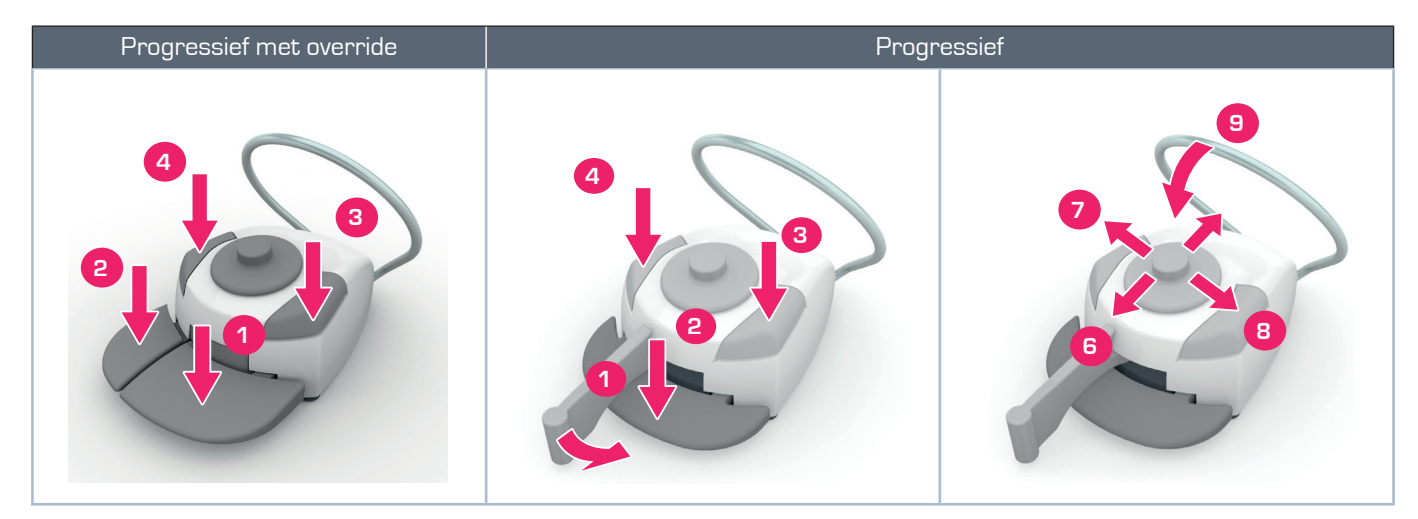

|   | Functie                                     | Details                                                                                                    |
|---|---------------------------------------------|----------------------------------------------------------------------------------------------------|
| 1 | Bediening instrumenten                      | Progressieve bediening van het geselecteerde instrument:<br>motorvariatie of vermogen scaler                    |
| 2 | Bediening van de chip blower                | 2+1 bediening van de spray                                                                                      |
| 3 | Bediening van de wasbakspoeling             |                                                                                                    |
| 4 | Bediening van de bekervulling               |                                                                                                    |
|   | Omhoog brengen van de stoel                 | Lang indrukken                                                                                                  |
|   | Bediening stoelprogramma 2                  | Aantikken                                                                                                    |
|   | Omlaag brengen van de stoel                 | Lang indrukken                                                                                                  |
|   | Bediening stoelprogramma 1                  | Aantikken                                                                                                    |
| 7 | Kantelen van de rugleuning naar<br>achteren | Lang indrukken                                                                                                  |
|   | Bediening stoelprogramma 4                  | Aantikken                                                                                                    |
|   | Kantelen van de rugleuning naar voren       | Lang indrukken                                                                                                  |
|   | Bediening stoelprogramma 3                  | Aantikken                                                                                                    |
| 9 | Stoelbeveiliging                            | Als u op de beugel van het pedaal drukt, wordt de stoel helemaal<br>stilgezet en ongeveer 1 cm omhoog gebracht. |

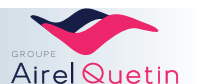

## 4.4.2 Elektrisch progressief pedaal

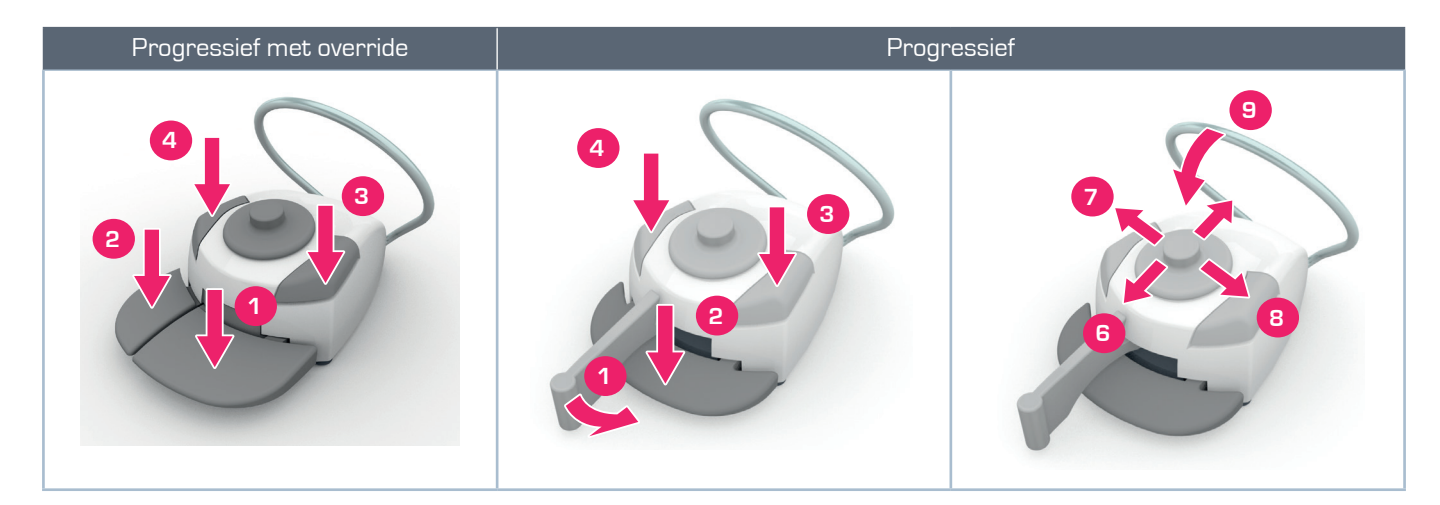

|   | Functie                                                     | Details                                                                                                    |
|---|-------------------------------------------------------------|----------------------------------------------------------------------------------------------------|
| 1 | Bediening instrumenten                                      | Progressieve bediening van het geselecteerde instrument:<br>motorvariatie of vermogen scaler                                          |
|   | Bediening positie spittoon                                  | Geen instrument geselecteerd                                                                                                    |
| 2 | Bediening van de chip blower                                | Op geselecteerd instrument                                                                                                    |
|   | Sprayselectie                                               | Met geselecteerde knop (1)                                                                                                    |
|   | Bediening van de wasbakspoeling                             | Geen instrument geselecteerd                                                                                                    |
| 3 | Selectie van de chip blower                                 | Op geselecteerd instrument<br>Beurtelings door de knop aan te tikken:Chip air / chip spray /<br>zonder chip                           |
|   | "Omkering van de draairichting van de motor<br>met de voet" | Mogelijkheid om "Omkering van de draairichting van de motor<br>met de voet" te selecteren op deze knop<br>(zie motorinstellingen en ) |
|   | Bediening van de bekervulling                               | Geen instrument geselecteerd                                                                                                    |
| 4 | Sprayselectie                                               | Op geselecteerd instrument<br>Beurtelings door de knop aan te tikken:Spray / alternospray /<br>zonder spray                           |
|   | Omhoog brengen van de stoel                                 | Lang indrukken                                                                                                    |
|   | Bediening stoelprogramma 2                                  | Aantikken                                                                                                    |
|   | Omlaag brengen van de stoel                                 | Lang indrukken                                                                                                    |
|   | Bediening stoelprogramma 1                                  | Aantikken                                                                                                    |
| - | Kantelen van de rugleuning naar achteren                    | Lang indrukken                                                                                                    |
|   | Bediening stoelprogramma 4                                  | Aantikken                                                                                                    |
| 9 | Kantelen van de rugleuning naar voren                       | Lang indrukken                                                                                                    |
|   | Bediening stoelprogramma 3                                  | Aantikken                                                                                                    |
| 9 | Stoelbeveiliging                                            | Als u op de beugel van het pedaal drukt, wordt de stoel<br>helemaal stilgezet en ongeveer 1 cm omhoog gebracht.                       |

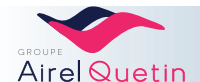

#### 4.4.3 Draadloos progressief pedaal

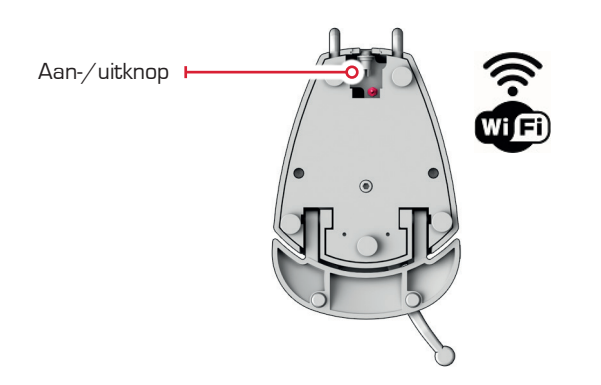

Het draadloze progressieve pedaal is compatibel met de PE9 Evolution-apparatuur. De bediening van het pedaal is gelijk aan de bediening die staat beschreven in § 4.4, pagina 28.

- Het draadloze pedaal is voorzien van een lithium-polymeer accu (LiPo).
- Accuduur: ongeveer 15 dagen gebruik.
- Aan het einde van de batterijduur wordt er rechtsboven op het Evolution-scherm een pictogram met een zwakke batterij X weergegeven. U moet de accu dan weer opladen met het pedaal.

Opladen van de accu

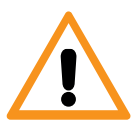

Om de accu van het draadloze pedaal op te laden, mag u uitsluitend de meegeleverde 5 V oplader gebruiken.

- Voedingsspanning van de oplader: 230 V / 50Hz
- Laadduur: minimaal 2 uur
- De LiPo accu hoeft niet op vaste momenten te worden opgeladen en kan niet worden overladen: de accu kan op willekeurig welk moment worden opgeladen.

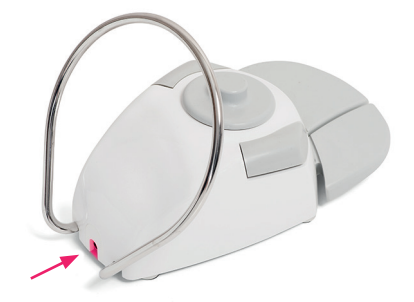

 Lampje onder het pedaal als het pedaal op het elektriciteitsnet is aangesloten: hiermee kan worden gecontroleerd of de oplader niet kapot is.

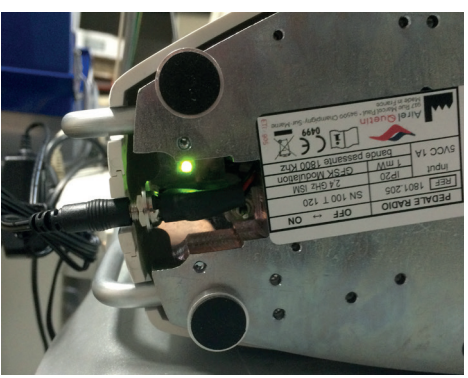

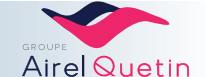

## 5. Touchpadcommando's

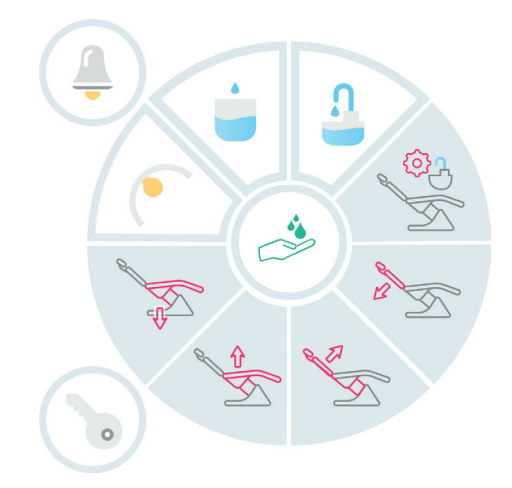

| Functie               | Details                                                                                                    | Illustratie |
|-----------------------|----------------------------------------------------------------------------------------------------|-------------|
| Oproep assistente     | Aantikken. Oproep assistente of andere functie afhankelijk van bedrading<br>(op verzoek).                                                                                                    |             |
| Hulpfunctie           | Toets voor het openen van de deur van de praktijk, of andere functie<br>afhankelijk van bedrading.                                                                                                    |             |
| Behandellamp          | Aanzetten van de behandellamp.                                                                                                    |             |
| Bekervulling          | <ul> <li>Aantikken → Vulling van de beker gedurende een vooraf geprogrammeerde tijd, met gelijktijdige spoeling van de wasbak.</li> <li>Lang indrukken → Handmatige modus van de bekervulling.</li> <li>Als de toets wordt losgelaten: de bekervulling stopt.</li> </ul> | (i)         |
| Wasbakspoeling        | <ul> <li>Aantikken → Spoeling van de wasbak gedurende een vooraf geprogrammeerde tijd.</li> <li>Lang indrukken → Handmatige modus van de wasbakspoeling.</li> <li>Als de toets wordt losgelaten: de spoeling stopt.</li> </ul>                                           |             |
| Stand spittoon        | <ul> <li>1<sup>ste</sup> keer aantikken → De geprogrammeerde positie van de spittoon wordt opgeroepen.</li> <li>2<sup>e</sup> keer aantikken → De stoel wordt in zijn laatste positie gezet, met wasbakspoeling.</li> </ul>                                              | COLUMN TO A |
| Posities van de stoel | <ul> <li>Aantikken → Een van de geprogrammeerde posities wordt opgeroepen (4 programma's mogelijk).</li> <li>Lang indrukken → Handmatige modus De stoel beweegt zolang de toets wordt ingedrukt.</li> </ul>                                                              |             |

| Stoelbeveiliging | Aantikken van één van de toetsen om de positie van de stoel in       |  |
|------------------|----------------------------------------------------------------------|--|
|                  | te stellen:                                                          |  |
|                  | ightarrow ledere beweging van de stoel wordt stopgezet, met name een |  |
|                  | geprogrammeerde beweging.                                            |  |
|                  |                                                                      |  |

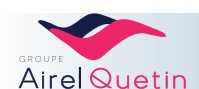

## 6. Knoppen op het scherm "Neo.2"

#### 6.1 Verificatie van de gebruiker

Deze verificatie is verplicht zodra het besturingssysteem van de stoel wordt opgestart. Alle gebruikersaccounts die op uw PE9 Neo.2-apparatuur zijn aangemaakt, worden in een lijst weergegeven.

| Stappen | Details                                                                                                    | Illustratie                                                                                                    |
|---------|----------------------------------------------------------------------------------------------------|----------------------------------------------------------------------------------------------------|
| 1       | → Startscherm                                                                                                    | GROUPE<br>Airel Quetin<br>C<br>Demorrge en cours                                                                                                    |
| 2       | <ul> <li>Het scherm "Verbinding" wordt weergegeven.De reeds<br/>aangemaakt gebruikersaccounts zijn zichtbaar</li> <li>Blader door het menu met behulp van de knop </li> <li>Selecteer een account.</li> </ul> | Connexion<br>Dr Harouet<br>Dr Airel<br>Dr Quetin<br>Dr Marcel<br>Dr Paul<br>L Importer un profil                                                                                                    |
| 3       | <ul> <li>Typ uw wachtwoord in (corrigeren met behulp van de knop</li> <li>Bevestig door te drukken op OK</li> <li>Het startscherm wordt weergegeven met de geselecteerde accountnaam.</li> </ul>              | Q       W       E       R       T       Y       U       I       O       P         A       S       D       F       G       H       J       K       L       OK         Z       X       C       V       B       N       M       ESPACE |

#### 6.2 Gebruikersbeheer

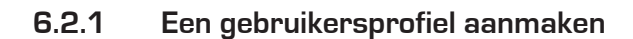

| Stappen | Details                                            |                                  | Illustra                                                                                                    | tie                                                                                                    |                      |
|---------|----------------------------------------------------|----------------------------------|----------------------------------------------------------------------------------------------------|----------------------------------------------------------------------------------------------------|----------------------|
| 1       | Selecteer op het scherm verbindingen +             | 23 avril 2016                    | Connexior<br>Dr Haroue<br>Dr Aire<br>Dr Que                                                                                                    | n<br>et V<br>i                                                                                                    | 13:56 🌢 ••••• 🎟      |
| 2       | • Typ de naam van het profiel dat u wilt aanmaken. | Đ                                | Dr Mar<br>Dr Pau<br>Ajouter un p                                                                                                    | rofil                                                                                                    | Importer un profil   |
|         | • Bevestig OK                                      | 0 1 2<br>Q W 4<br>A S 0<br>Z X 0 | Iom du profil           2         3         4         5           E         R         T         Y           D         F         G         H           C         V         B         N | <ul> <li>         6         7         8         U         1         0         J         K         L         M         ESI     </li> </ul> | 9<br>P<br>OK<br>PACE |

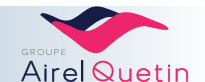

| Stappen | Details                                                                                              | Illustratie                                                                                                    |
|---------|----------------------------------------------------------------------------------------------------|----------------------------------------------------------------------------------------------------|
| 3       | <ul> <li>Het wachtwoord instellen.</li> <li>Uw wachtwoord bevestigen</li> <li>Bevestig OK</li> </ul> | Ajouter un profil<br>Nouveur un de passe<br>Confirmer le mat de passe<br>Confirmer le mat de passe<br>2 W E R T Y U I O P<br>A S D F G H J K L OK<br>2 X C V B N M ESPACE |

#### 6.2.2 Het wachtwoord van een profiel wijzigen

| Stappen | Details                                                   | Illustratie                                                             |
|---------|-----------------------------------------------------------|-------------------------------------------------------------------------|
| 1       | Selecteer in het startscherm het menu "Instellingen".     | (C) <sup>(2)</sup>                                                      |
| 2       | • Selecteer het tabblad "Gebruikersbeheer".               | DR HAROUET     •••••• ···· ··· ··· ··· ··· ··· ··· ···                  |
| 3       | • Selecteer "wachtwoord wijzigen" en volg de instructies. | Changer le mot de passe<br>Enregistrer le profil<br>Supprimer un profil |

## 6.2.3 Een profiel verwijderen

| Stappen | Details                                               | Illustratie                                                                                                    |
|---------|-------------------------------------------------------|----------------------------------------------------------------------------------------------------|
| 1       | Selecteer in het startscherm het menu "Instellingen". | (C) <sup>(C)</sup>                                                                                                    |
| 2       | • Selecteer het tabblad "Gebruikersbeheer".           | Dr HAROUET     •••••• @>       Gestion utilisateur     Changer le mot de passe       Réglages positions fauteuil     Enregistrer le profil       Réglages divers instruments     Enregistrer le profil       Réglages calbepuls     Supprimer un profil       Minuteur     Hinuteur |

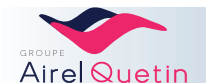

| Stappen | Details                                                       | Illustratie                                                             |
|---------|---------------------------------------------------------------|-------------------------------------------------------------------------|
| 3       | • Selecteer "een profiel verwijderen" en volg de instructies. | Changer le mot de passe<br>Enregistrer le profil<br>Supprimer un profil |

### 6.2.4 Taal wijzigen

| Stappen | Details                                               | Illustratie                                                                                                    |
|---------|-------------------------------------------------------|----------------------------------------------------------------------------------------------------|
| 1       | Selecteer in het startscherm het menu "Instellingen". | (a) <sup>(4)</sup>                                                                                                   |
| 2       | • Selecteer het tabblad "Talen".                      | Data Hused Cut 2 (Jun 2019) 4 (III)<br>Date theyre<br>Langues<br>Sons<br>Français<br>Expended<br>Dutch<br>Nederlands |
| 3       | • Selecteer de gewenste taal.                         | Français<br>English<br>Español<br>Dutch<br>Nederlands                                                                |

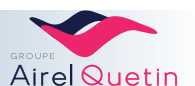

## 6.3 Functies op het startscherm

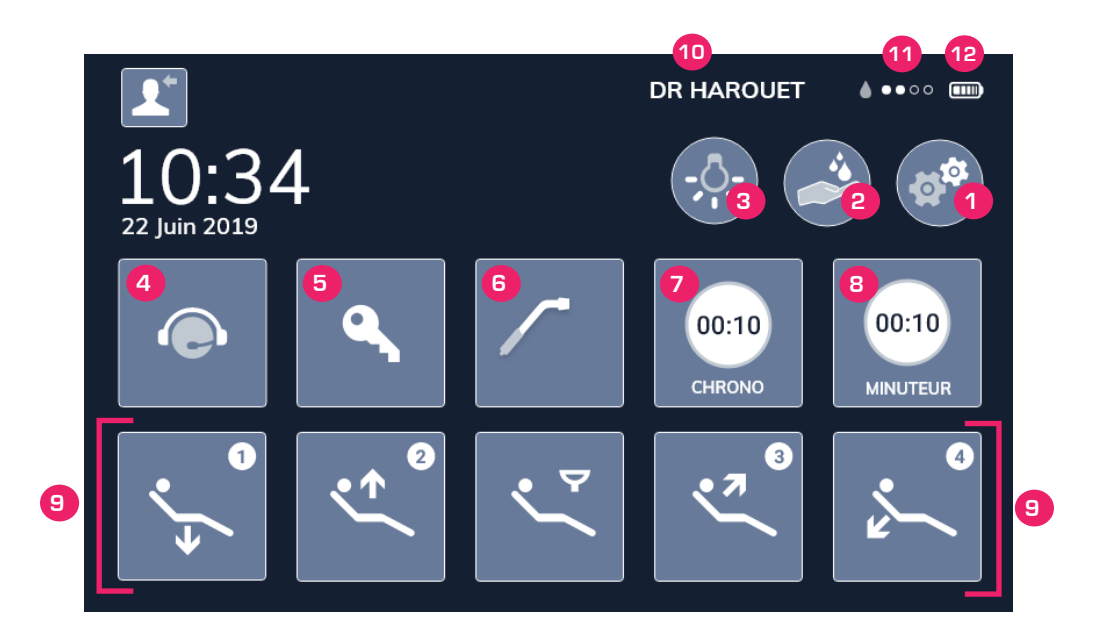

|   | Functie                              | Details                                                                                                    | Illustratie                                          |
|---|--------------------------------------|----------------------------------------------------------------------------------------------------|------------------------------------------------------|
|   | Klok                                 |                                                                                                    | 10:34                                                |
|   |                                      | <b>Het scherm schoonmaken zonder functies te activeren:</b><br>Druk lang op de klok om het scherm te bevriezen. De<br>resterende seconden worden afgeteld.                                                                                                    | Nettoyage en cours<br>Utiliser une microfibre propre |
| 1 | Toegang tot het<br>menu Instellingen | Om toegang te krijgen tot de instellingen en de<br>programmering van de functies.                                                                                                    | (4) <sup>4</sup>                                     |
| 2 | Ontsmetting                          | Selecteer het type ontsmetting.<br>Volg de instructies op het scherm.                                                                                                    |                                                      |
| 3 | Behandellamp                         | Handmatige bediening ON/OFF voor de behandellamp<br>(niet actief in geval van verlichting met contactloze bediening).                                                                                                    | -,0,-                                                |
| 4 | Oproep assistente                    | Korte of lange oproep.<br>Om de oproepmodus te wijzigen, moet u contact opnemen<br>met uw installateur.                                                                                                    |                                                      |
| 5 | Hulpfunctie                          | Openen van de deur van de praktijk, of andere functie<br>afhankelijk van bedrading.                                                                                                    | 9                                                    |
| 6 | Afzuiging                            | <ul> <li>Selectie/schakeling tussen 2 afzuigmodi:</li> <li>Handmatig: De afzuiging wordt in gang gezet<br/>wanneer men aan de canule trekt.</li> <li>Auto: De afzuiging wordt in gang gezet als men aan<br/>de canule trekt en op het voetpedaal drukt.</li> </ul> | ASPI                                                 |

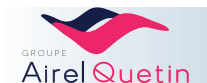

|    | Functie                          | Details                                                                                                    | Illustratie       |
|----|----------------------------------|----------------------------------------------------------------------------------------------------|-------------------|
| 7  | Stopwatch                        | Aantikken om de stopwatch te starten en te stoppen.<br>Lang indrukken om weer op nul te zetten.                                                                                                    | 00:10<br>CHRONO   |
| 8  | Timer                            | Aftellen van een geprogrammeerde tijd<br>(toegang tot 4 geprogrammeerde tijden).                                                                                                    | 00:10<br>MINUTEUR |
| 9  | Posities van stoel &<br>spittoon | <ul> <li>Tik op pictogram → Een van de geprogrammeerde posities wordt opgeroepen (4 programma's mogelijk).</li> <li>Lang indrukken → Handmatige modus: De stoel beweegt zolang de toets wordt ingedrukt.</li> </ul>                  |                   |
|    |                                  | <ul> <li>Stand spittoon</li> <li>1ste keer aantikken → De geprogrammeerde positie van de spittoon wordt opgeroepen en spoelt de wasbak automatisch.</li> <li>2e keer aantikken → Brengt de stoel in zijn laatste positie.</li> </ul> | <                 |
| 10 | Geselecteerde<br>gebruiker       | Om het gebruikersaccount te wijzigen<br>(elk account is beveiligd met een wachtwoord).                                                                                                    | DR HAROUET        |
| 11 | Calbéniumindicator               | <ul> <li>5 druppels → Vol reservoir.</li> <li>1 druppel → Reservoir is bijna leeg.</li> <li>0 druppels → Reservoir is leeg.</li> </ul>                                                                                               | <b>&amp;</b>      |
| 12 | Асси                             | Acculaadindicatie voor de draadloze pedaal.                                                                                                    |                   |

## 6.4 Menu Instellingen

## 6.4.1 Door het menu Instellingen navigeren

| Functie                                               | Beschrijving                                                                                                    | Illustratie                                                                                                    |
|-------------------------------------------------------|----------------------------------------------------------------------------------------------------|----------------------------------------------------------------------------------------------------|
| Toegang<br>verkrijgen<br>tot het menu<br>Instellingen | Vanaf het startscherm                                                                                                    | (a) <sup>(2)</sup>                                                                                                    |
| Navigatie                                             | <ul> <li>Plaats/schuif uw vinger op het menu aan de linkerkant<br/>om door de in te stellen opties te bladeren.</li> <li>Selecteer een tabblad/functie die u wilt instellen.</li> </ul> | DR HAROUET     \$ (B)       Gestion utilisateur        Réglages positions fouteuil     Changer le mot de passe       Réglages divers instruments     Enregistrer le profil       Réglages verne/kuvette     Supprimer un profil       Réglages Colbepuis     Minuteur |
| Instellingen                                          | <ul> <li>Plaats/schuif uw vinger op de schuifbalk om de gewenste waarde in te stellen.</li> <li>Activeer/deactiveer een optie door deze aan of uit te vinken:</li> </ul>                | Temps du jet d'eau<br>pour remplir un verre<br>0s 8s 30s                                                                                                    |
| Bevestiging                                           | Om te bevestigen en het menu Instellingen te verlaten:<br>• Druk op dit pictogram → Terug naar het hoofdmenu                                                                            | (fit)                                                                                                    |

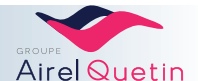
| Functie                                                    | Beschrijving                                                                                                    | Illustratie                                                                                                    |                                                                  |
|------------------------------------------------------------|----------------------------------------------------------------------------------------------------|----------------------------------------------------------------------------------------------------|------------------------------------------------------------------|
| Programmering van<br>de posities van de<br>stoel (1 t/m 4) | → Tabblad "Instelling stoelposities"                                                                                                    | Gestion utilisateur Choi<br>positionr                                                                                                    | DR<br>isir la p<br>her le f                                      |
| & Stand spittoon                                           |                                                                                                    | Réglages positions fauteuil                                                                                                    | Positio<br>Positio                                               |
|                                                            | <ul> <li>Selecteer de in te stellen positie (positie 1 tot<br/>en met 4)</li> <li>Zet de stoel in de gewenste positie.</li> <li>Om op te slaan klik op </li> </ul>                                                                                                    | Béninges verre/ruvette<br>Position 1 Position 2<br>Position 3 Position 4<br>Position crachoir<br>Coc                                                                                                    | P                                                                |
| Bediening van de stoel<br>met het pedaal                   | <ul> <li>Tabblad "Instellingen verschillende instrumenten"</li> <li>Selecteer "Stoel op pedaalbediening"         <ul> <li>Fouteuil sur pédale</li> <li>Activeer/deactiveer de bediening van de stoelprogramma's met het pedaal</li> </ul> </li> <li>Terug naar het hoofdmenu.</li> </ul> | Gestion utilisateur       Alt         Réglages positions fauteuil       Val         Réglages divers instruments       Val         Réglages divers instruments       Val         Réglages verre/covette       Inv | DR H,<br>Pour au<br>instrur<br>ernospi<br>riation (<br>riation o |

#### 6.4.2 Posities van de stoel en de spittoon

Door de functie "Stoel op pedaalbediening" te deactiveren, voorkomt u dat er per ongeluk een stoelprogramma of een programma van de spittoonpositie in gang wordt gezet met het pedaal.

#### 6.4.3 Datum en tijd

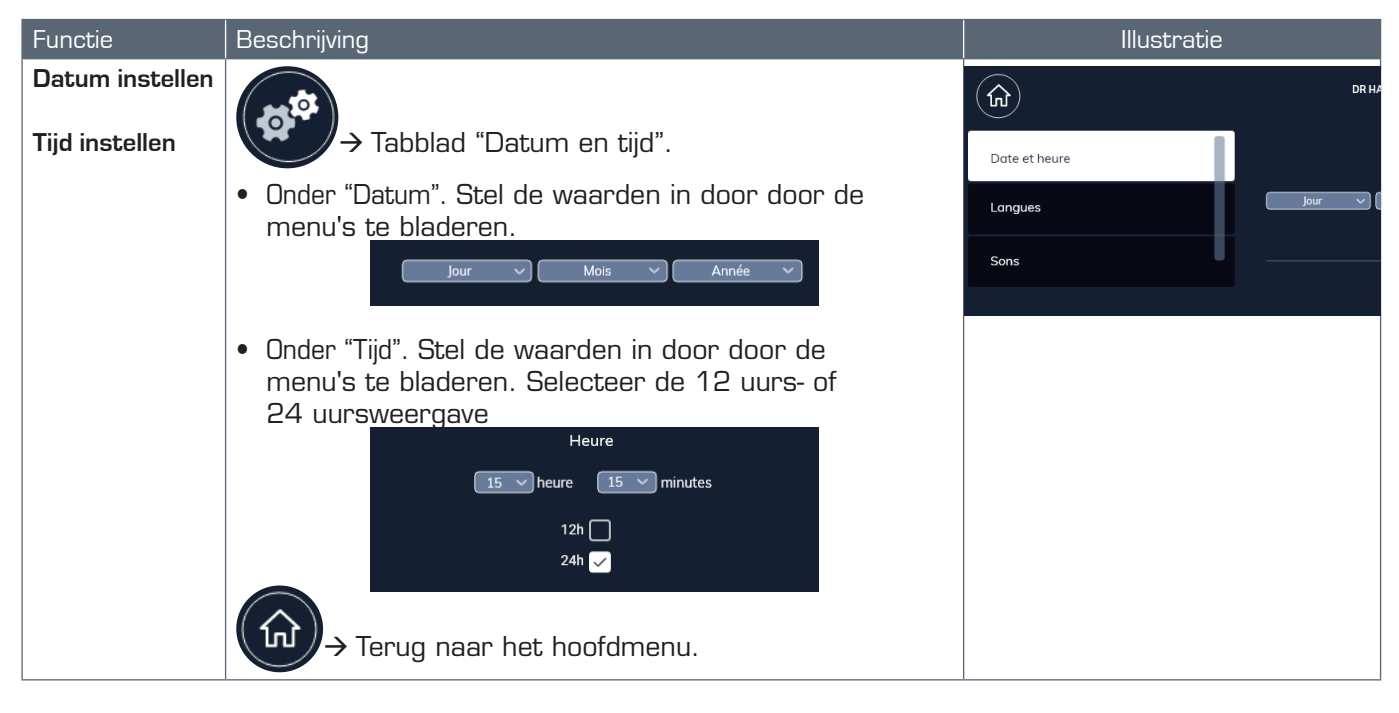

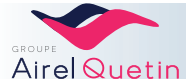

#### 6.4.4 Timer

| Functie      | Beschrijving                                                                                                    | Illustratie                            |
|--------------|----------------------------------------------------------------------------------------------------|----------------------------------------|
| Instellen    |                                                                                                    | Réglages positions fauteuil Minuteur 1 |
| timersignaal | → Tablat. "Timersignaal"                                                                                               | Réglages divers instruments Minuteur 1 |
|              |                                                                                                    | Minuteur 1<br>Réglages verre/cuvette   |
|              | • Stel de timers 1 tot en met 4 in (mn :ss) door het in te<br>stellen getal te selecteren in de vakies voor het uur en | Minuteur 1 Réglages Calbepuls          |
|              | de minuten.                                                                                                    | Minuteur                               |
|              | Minuteur 1 15 v min 15 v sec                                                                                           |                                        |
|              | Minuteur 1 15 v min 15 v sec                                                                                           |                                        |
|              | Minuteur 1 15 v min 15 v sec                                                                                           |                                        |
|              | Minuteur 1 15 v min 15 v sec                                                                                           |                                        |
|              | ↔ Terug naar het hoofdmenu.                                                                                            |                                        |

## 6.4.5 Behandellamp

| Functie                     | Beschrijving                                                                                                    | Illustratie                 |                           |
|-----------------------------|----------------------------------------------------------------------------------------------------|-----------------------------|---------------------------|
| Verlichtingsmo-<br>dus auto | 10 <sup>124</sup>                                                                                                    | (fr)                        | DR HA                     |
|                             | → Tabblad "Instellingen verschillende<br>instrumenten"                                                                                                    | Gestion utilisateur         | Pour ac<br>instrum        |
|                             |                                                                                                    | Réglages positions fauteuil | Alternospr<br>Variation t |
|                             | Selecteer "Verlichting stoel"                                                                                                    | Réglages divers instruments | Variation o               |
|                             | <ul> <li>Eclairage fouteuil</li> <li>Activeer/deactiveer de automatische verlichting van de behandellamp:</li> <li>Uitschakeling bij het oproepen van programma 1 en de positie van de spittoop</li> </ul>                                                                                                    | Béologos vorrol/svetto      | Inversion o               |
|                             | <ul> <li>Inschakeling van de behandellamp bij het oproepen van<br/>ieder ander programma van de stoel</li> <li>✓</li> <li>✓</li></ul> |                             |                           |

Deze functie is doorgaans niet bruikbaar voor verlichting met contactloze bediening.

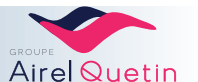

#### 6.4.6 Bekervulling en wasbakspoeling

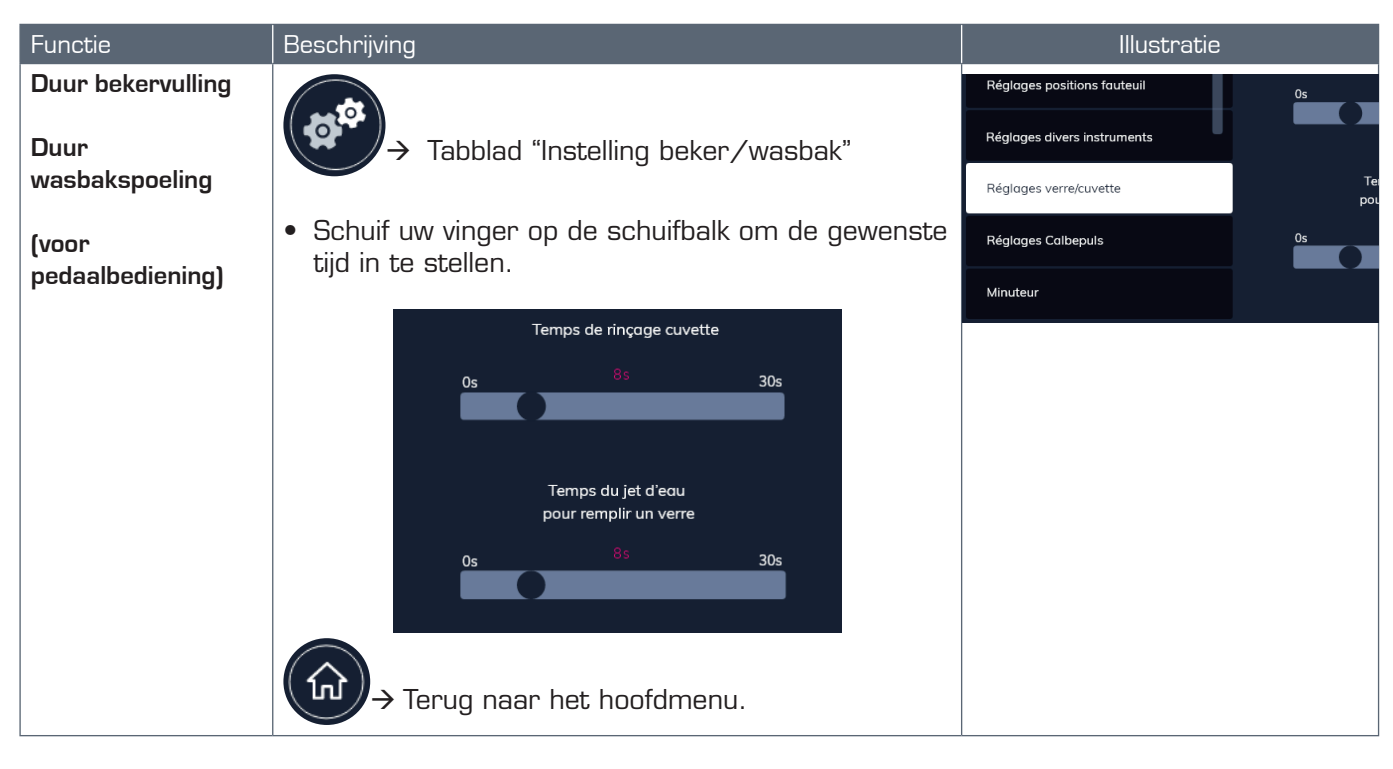

Deze geprogrammeerde tijden worden toegepast wanneer de bekervulling/ wasbakspoeling met het pedaal en afzuigconsole worden bediend.

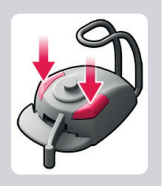

#### 6.4.7 Calbépuls

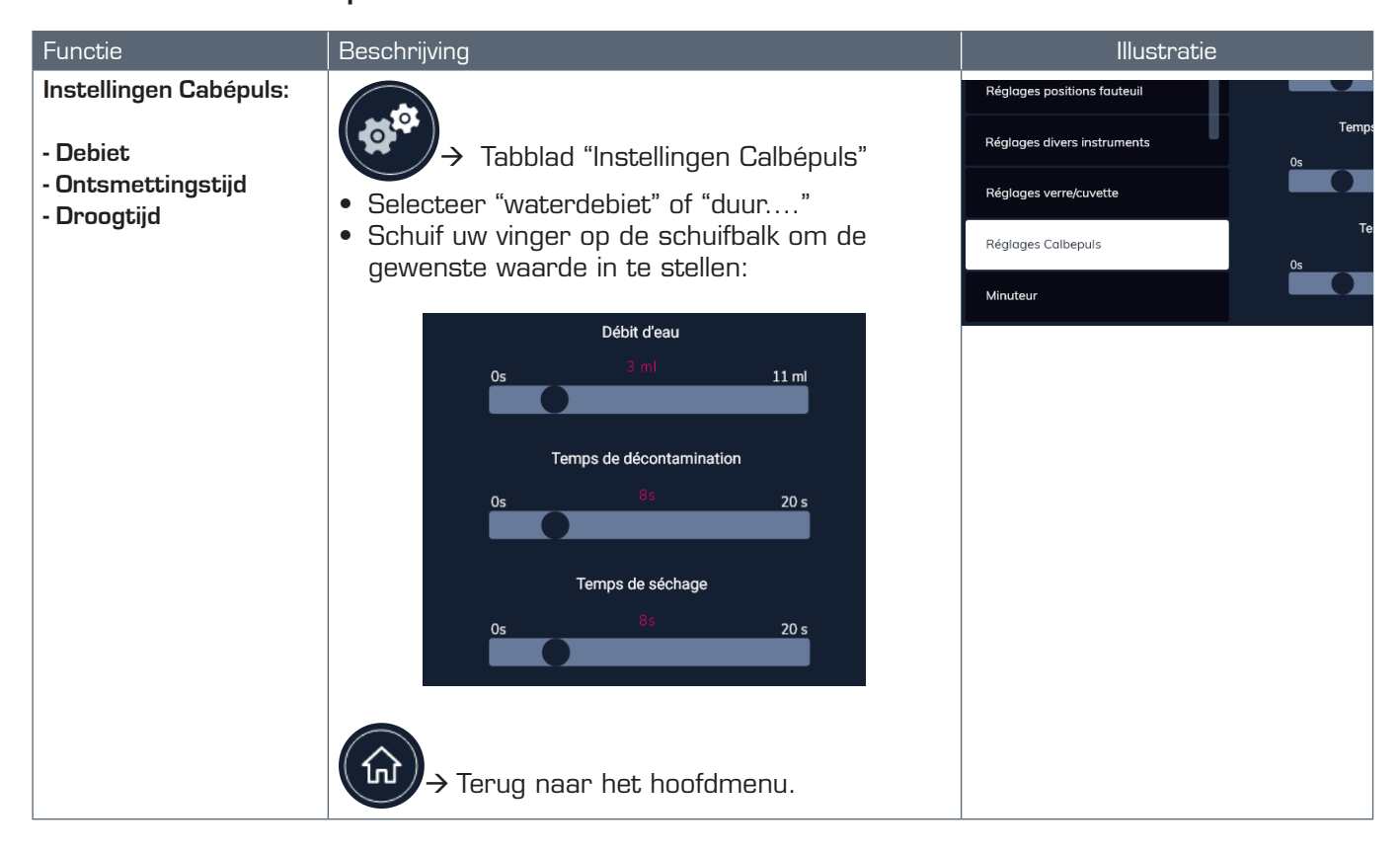

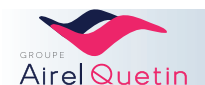

#### 6.4.8 Diagnostiek elektronische kaarten

Met dit menu kunt u de status en de versies van de elektronische kaarten weergeven. De weergegeven parameters kunnen aan uw technische dienst worden doorgegeven zodat deze een betere diagnose kan stellen.

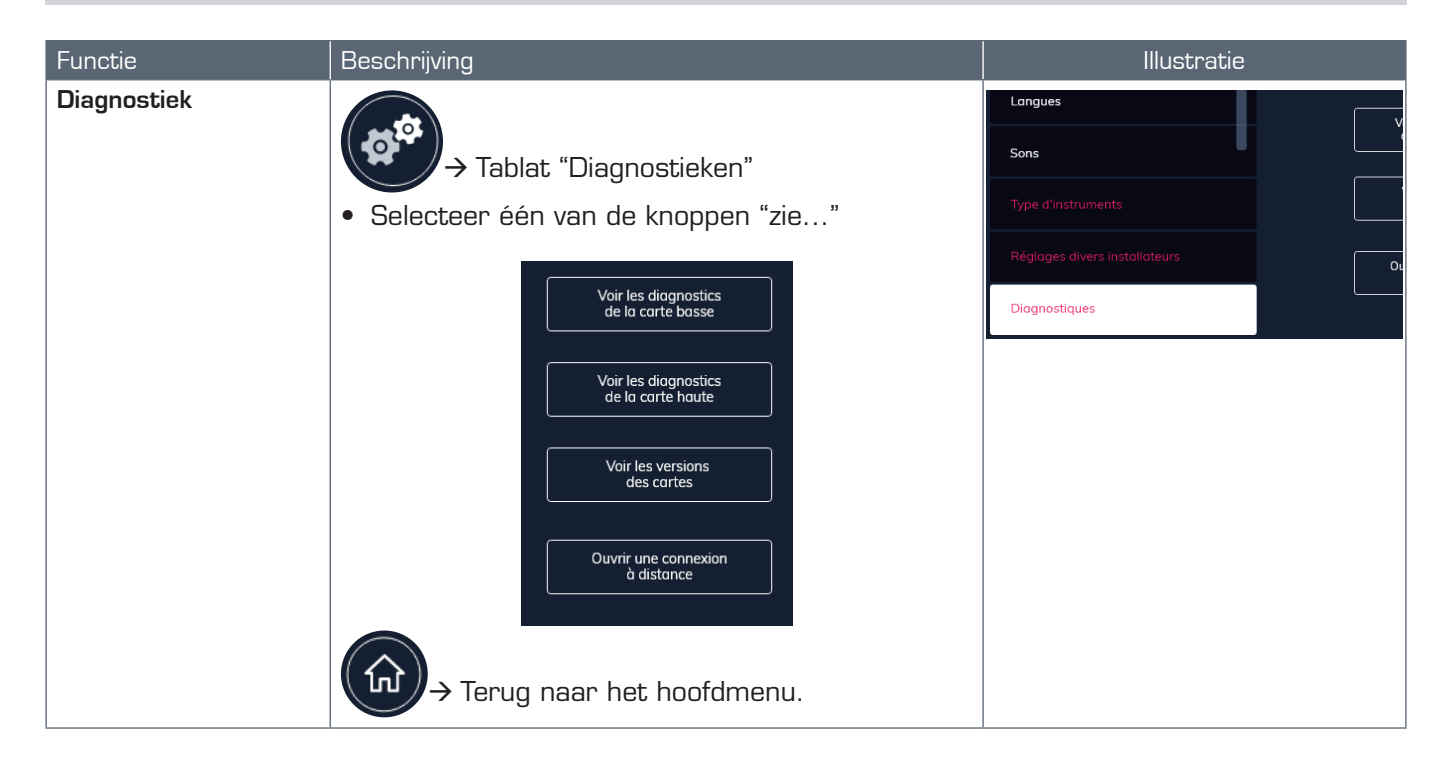

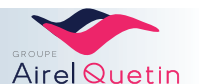

## 6.5 Met de gebruikersprogramma's werken

#### 6.5.1 Menu turbine

Als de turbine is geselecteerd, wordt het volgende scherm weergegeven:

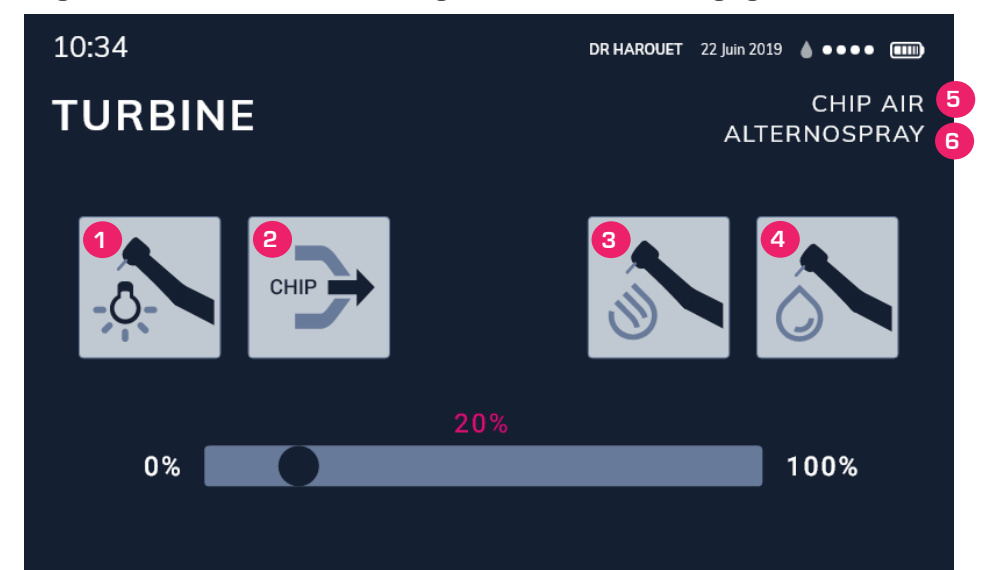

|   | Functie                                | Details                                                                                                    | Illustratie    |
|---|----------------------------------------|----------------------------------------------------------------------------------------------------|----------------|
| 1 | Instelling koud wit<br>licht           | <ul> <li>Druk op het pictogram.</li> <li>Verschuif de schuifknop met behulp<br/>van de schuifbalk om het gewenste<br/>effect te verkrijgen.</li> </ul>          | 20%<br>0% 100% |
| 2 | Instelling<br>luchtdebiet van chip     | <ul> <li>Druk op het pictogram.</li> <li>Verschuif de schuifknop met behulp<br/>van de schuifbalk om het gewenste<br/>effect te verkrijgen.</li> </ul>          | 20%<br>0% 100% |
| 3 | Instelling<br>luchtdebiet van<br>spray | <ul> <li>Druk op het pictogram.</li> <li>Verschuif de schuifknop met behulp<br/>van de schuifbalk om het gewenste<br/>effect te verkrijgen.</li> </ul>          | 20%<br>0% 100% |
| 4 | Instelling<br>waterdebiet van<br>spray | <ul> <li>Druk op het pictogram.</li> <li>Verschuif de schuifknop met behulp<br/>van de schuifbalk om het gewenste<br/>effect te verkrijgen.</li> </ul>          | 20%<br>0% 100% |
| 5 | Status van de spray                    | <ul> <li>Weergave afhankelijk van<br/>pedaalbediening</li> <li>Schakeling tussen 3 alternerende<br/>standen:Spray / alternospray /<br/>zonder spray.</li> </ul> |                |
| 6 | Status van de chip<br>blower           | <ul> <li>Weergave afhankelijk van<br/>pedaalbediening</li> <li>Schakeling tussen 3 alternerende<br/>standen:Chip air / chip spray /<br/>zonder chip</li> </ul>  |                |

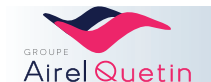

#### 6.5.1.1 Keuze van de turbinevariatiemodus

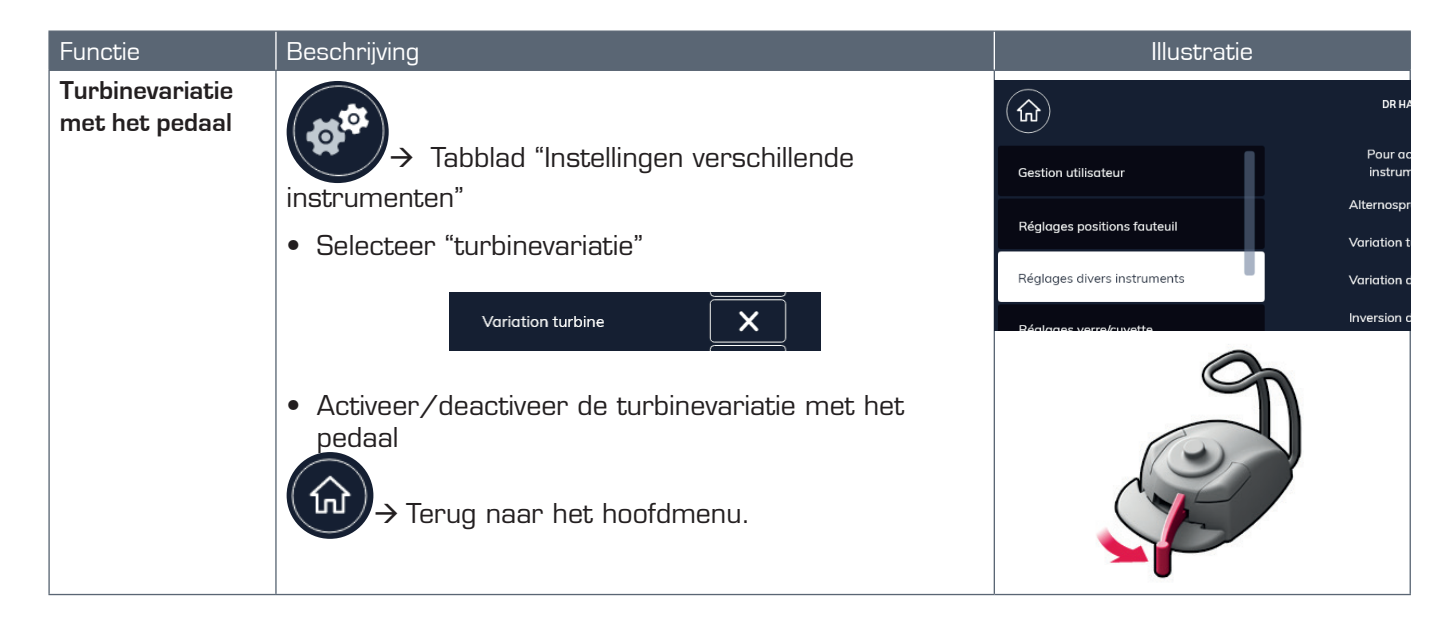

#### 6.5.1.2 Keuze met of zonder alternospray

| Functie                        | Beschrijving                                                 | Illustratie                 |                                  |
|--------------------------------|--------------------------------------------------------------|-----------------------------|----------------------------------|
| Alternospray met<br>het pedaal | (a)                                                          |                             | DR HA                            |
| (voor alle                     | → Tabblad "Instellingen verschillende<br>instrumenten"       | Gestion utilisateur         | Pour ac<br>instrum<br>Alternospr |
| instrumenten gelijkj           | • Selecteer "alternospray"                                   | Réglages positions fauteuil | Variation t                      |
|                                | Alternospray 🗾                                               | Reglages divers instruments | Variation o                      |
|                                | Activeer/deactiveer de alternerende modus met het     pedaal |                             |                                  |
|                                | → Ierug naar het hoofdmenu.                                  |                             |                                  |

Alternospray-modus: De spray werkt gedurende 2 seconden en stopt dan 1 seconde.

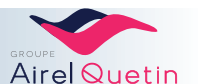

#### 6.5.2 Menu scaler

Als de scaler is geselecteerd, wordt het volgende scherm weergegeven:

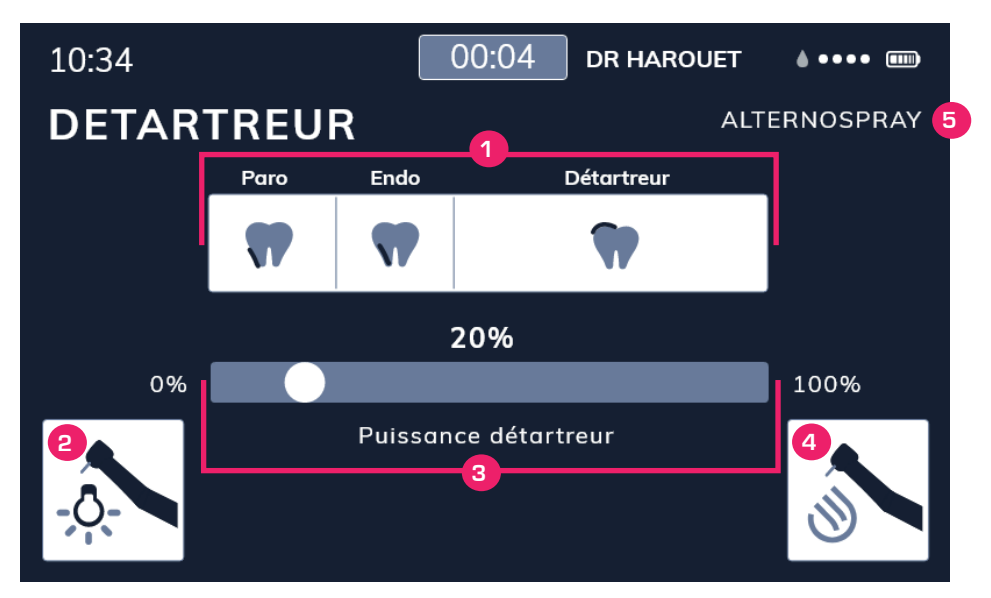

|   | Functie                                | Details                                                                                                    | Illustratie                 |
|---|----------------------------------------|----------------------------------------------------------------------------------------------------|-----------------------------|
| 1 | Selectie van de<br>scalermodus         | Modus Paro / Endo / Scaler                                                                                                    | Paro Endo Détartreur        |
| 2 | Instelling koud wit<br>licht           | <ul> <li>Verschuif de schuifknop om het<br/>gewenste effect te verkrijgen (alleen<br/>voor de B.led-scaler).</li> </ul>                                                                                      | 0% 20%                      |
| 3 | Vermogensbeg-<br>renzer scaler         | Verschuif de schuifknop om het vermogen<br>van de scaler te beperkenDe beschikbare vermogensgroep wordt<br>automatisch aangepast aan de gekozen<br>modus:Paro0 %Paro0 %Endo19 %36 %<br>ScalerScaler37 %100 % | 20%<br>Puissance détartreur |
| 4 | Instelling<br>waterdebiet van<br>spray | Verschuif de schuifknop om het gewenste<br>debiet te verkrijgen.<br>De waarden kunnen variëren naargelang de<br>gekozen modus (Paro, Endo en Scaler).                                                        | 0% 20%                      |
| 5 | Status van de spray                    | <ul> <li>Weergave afhankelijk van<br/>pedaalbediening</li> <li>Schakeling tussen 3 alternerende<br/>standen:spray / alterno spray /<br/>alterno spray</li> </ul>                                             |                             |

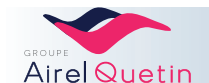

#### 6.5.2.1 Keuze met of zonder alternospray

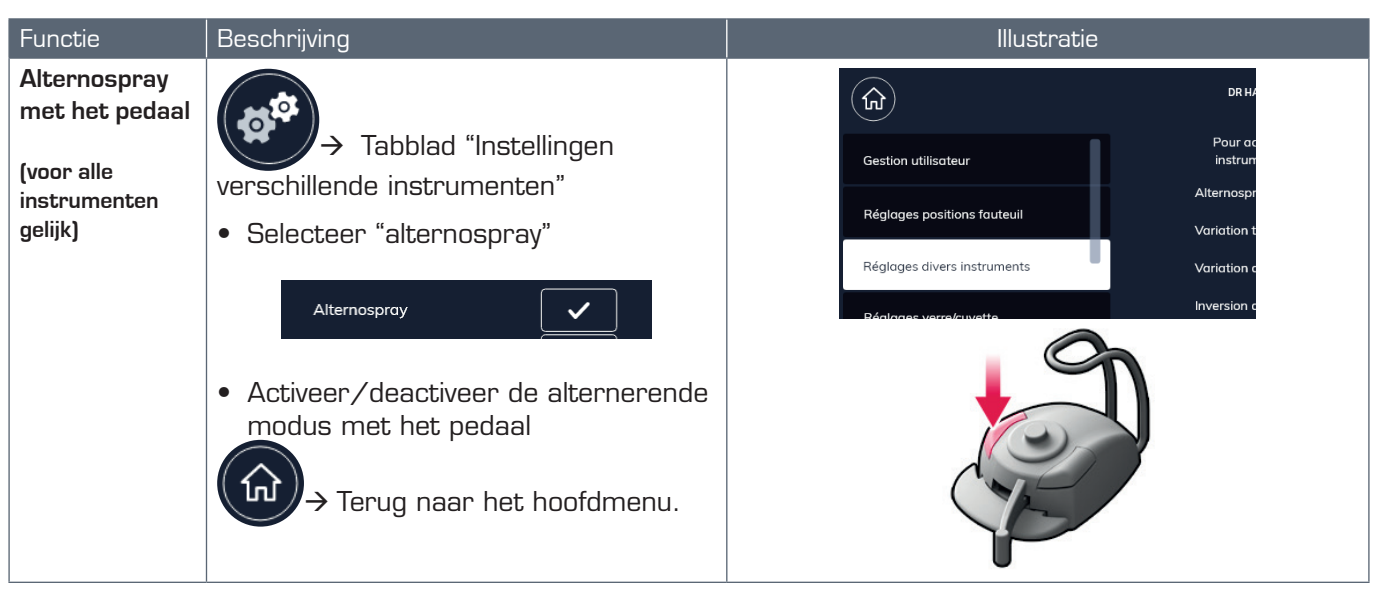

Alternospray-modus: De spray werkt gedurende 2 seconden en stopt dan 1 seconde.

#### 6.5.2.2 Keuze scalervariatie

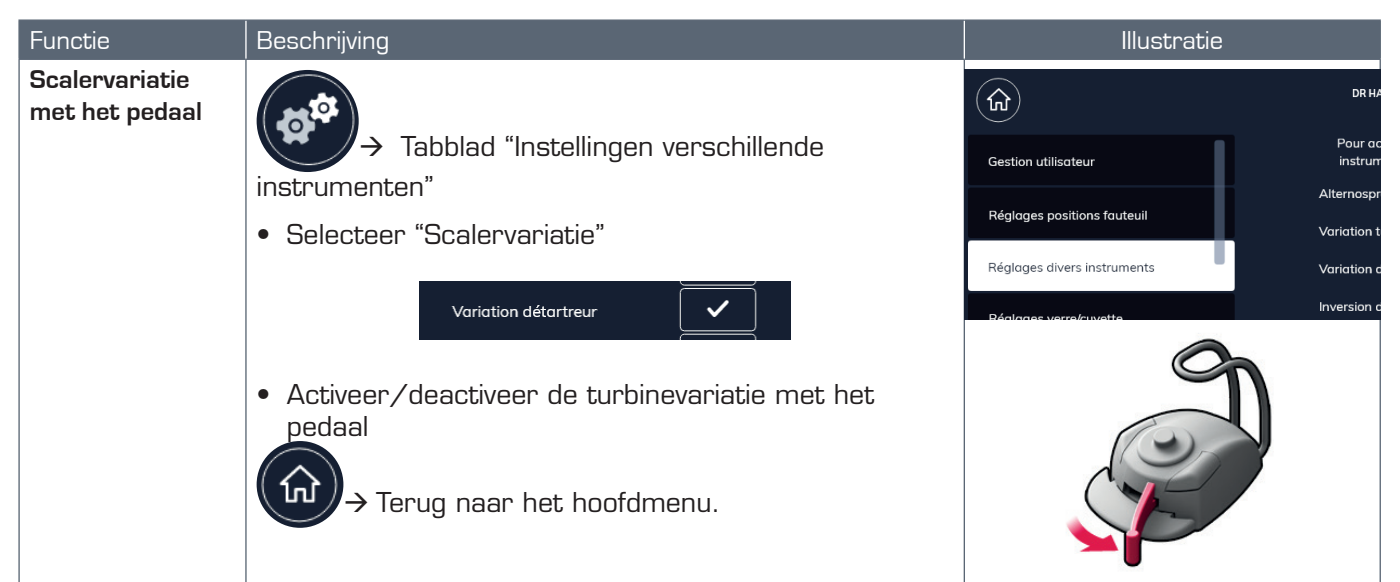

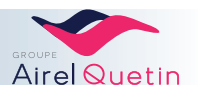

#### 6.5.3 Menu motor

Als er een micromotor is geselecteerd, wordt het volgende scherm weergegeven:

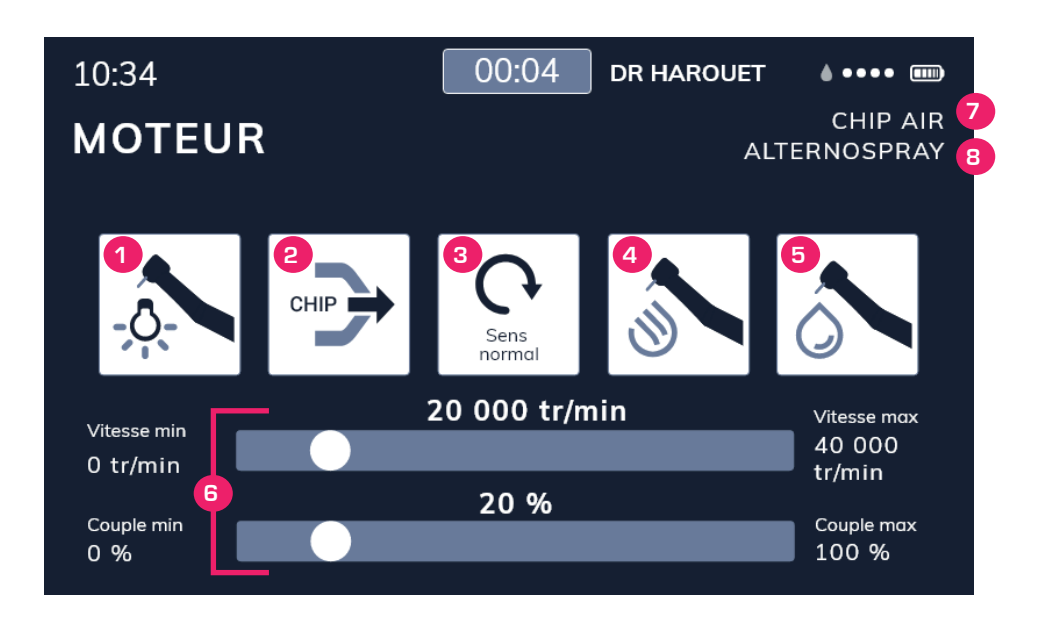

|   | Functie                                | Details                                                                                                    | Illustratie    |
|---|----------------------------------------|----------------------------------------------------------------------------------------------------|----------------|
| 1 | Instelling koud wit<br>licht           | <ul> <li>Verschuif de schuifknop om het<br/>gewenste effect te verkrijgen (alleen<br/>voor de B.led-scaler).</li> </ul>                                        | 0%             |
| 2 | Status van de chip<br>blower           | <ul> <li>Weergave afhankelijk van<br/>pedaalbediening</li> <li>Schakeling tussen 3 alternerende<br/>standen:Chip air / chip spray /<br/>zonder chip</li> </ul> |                |
| 3 | Draairichting van de<br>motor          | Omkering draairichting van de motor                                                                                                    | Sens<br>normal |
| 4 | Instelling<br>luchtdebiet van<br>spray | <ul> <li>Verschuif de schuifknop om het<br/>debiet te beperken</li> </ul>                                                                                      | 0%             |
| 5 | Instelling<br>waterdebiet van<br>spray | • Verschuif de schuifknop om het debiet te beperken                                                                                                    | 0% 20%         |

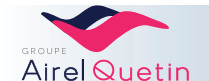

|   | Functie                       | Details                                                                                                    | Illustratie                                                                                                    |
|---|-------------------------------|----------------------------------------------------------------------------------------------------|----------------------------------------------------------------------------------------------------|
| 6 | Weergave snelheid<br>/ koppel | <ul> <li>Weergegeven waarde voor de<br/>snelheid (tpm).</li> <li>De waarde van het koppel wordt<br/>weergegeven in N.cm.</li> </ul>                             | 20 000 tr/min         Vitesse max<br>40 000<br>tr/min           0 tr/min         20 %           Couple min<br>0 %         Couple max<br>100 % |
| 7 | Status van de chip<br>blower  | <ul> <li>Weergave afhankelijk van<br/>pedaalbediening</li> <li>Schakeling tussen 3 alternerende<br/>standen:Chip air / chip spray /<br/>zonder chip</li> </ul>  |                                                                                                    |
| 8 | Status van de spray           | <ul> <li>Weergave afhankelijk van<br/>pedaalbediening</li> <li>Schakeling tussen 3 alternerende<br/>standen:Spray / alternospray /<br/>zonder spray.</li> </ul> |                                                                                                    |

(\*) De waarden van de snelheid en van het koppel hangen af van het op de micromotor gebruikte handstuk.

Voor de in te stellen waarden kunt u de gebruiksaanwijzing van de fabrikant van het instrument raadplegen.

6.5.3.1 Keuze omkering van de draairichting van de motor met de voet

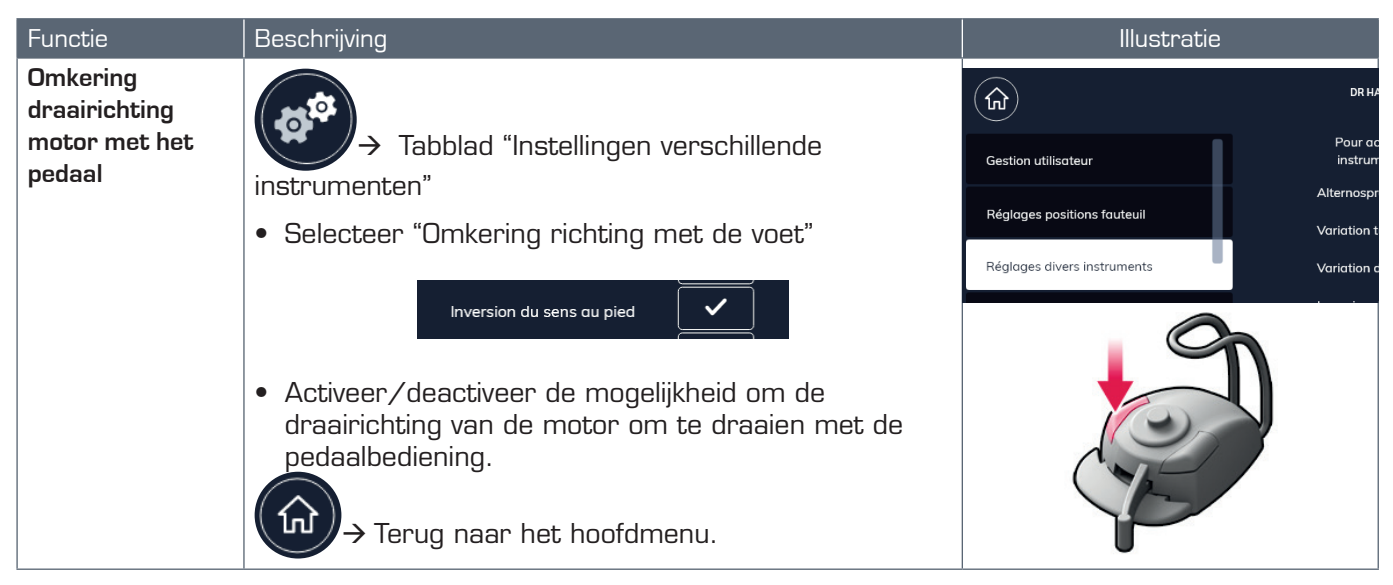

Als omkering van de motorrichting met de voet geselecteerd is:

- De bediening wordt gedaan met een druk met de voet op de linkerknop van het pedaal, een knop die standaard is voorbehouden voor de selectie van de chip blower.
- De chip blijft in de laatste geselecteerde stand (chip air, chip spray of zonder chip).

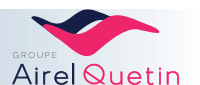

## 7. Knoppen op het scherm "Evo.2"

#### 7.1 Verificatie van de gebruiker

Deze verificatie is verplicht zodra het besturingssysteem van de stoel wordt opgestart. Alle gebruikersaccounts die op uw PE9 Evo.2-apparatuur zijn aangemaakt, worden in een lijst weergegeven.

| Stappen | Details                                                                                                    | Illustratie                                                                                                    |
|---------|----------------------------------------------------------------------------------------------------|----------------------------------------------------------------------------------------------------|
| 1       | → Startscherm                                                                                                    | GROUPE<br>Airel Quetin                                                                                                    |
| 2       | <ul> <li>Het scherm "Verbinding" wordt weergegeven.De reeds<br/>aangemaakt gebruikersaccounts zijn zichtbaar</li> <li>Blader er doorheen met  <ul> <li>en</li> </ul> </li> <li>Selecteer een account.</li> </ul> | Connector<br>Connector<br>Connec |
| 3       | <ul> <li>Tik uw wachtwoord in</li> <li>Bevestig:</li> <li>Het startscherm wordt weergegeven met de geselecteerde accountnaam.</li> </ul>                                                                         | Mot de passe         A       Z       E       R       T       Y       U         I       O       P       Q       S       D       F         G       H       K       J       L       M       W         X       C       V       B       N       O       1         Q       3       4       5       6       7       B       9                                                                                                    |

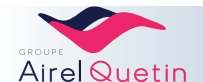

## 7.2 Gebruikersbeheer

7.2.1 Een gebruikersprofiel aanmaken

| Stappen | Details                                                                                            | Illustratie                                                                                                    |
|---------|----------------------------------------------------------------------------------------------------|----------------------------------------------------------------------------------------------------|
| 1       | → Selecteer op het scherm verbindingen +                                                           | Dr QUENTIN<br>Dr CHEKIR-KASTALLI<br>Dr MERYLO<br>Or MERYLO<br>Importer un profi                                                                                                    |
| 2       | <ul> <li>Voer het wachtwoord "AIRELQUETIN" in.</li> </ul>                                          |                                                                                                    |
|         | • Bevestig:                                                                                        | ← Mot de passe A Z E R T Y U I 0 P Q S D F G H K I L M W X C V B N 0 I 3 4 5 6 7 8 9                                                                                                    |
| 3       | <ul> <li>Typ de naam van het profiel dat u wilt aanmaken.</li> <li>Bevestig:</li> </ul>            | Définir le nom du profil         Nom du profil         DR JUOTTH         A       Z       E       R       T       Y       U         I       O       P       Q       S       D       F         G       H       K       J       L       M       W         X       C       V       B       N       O       I         2       3       4       5       6       7       B       9                                                                                                    |
| 4       | <ul> <li>Het wachtwoord instellen.</li> <li>Uw wachtwoord bevestigen</li> <li>Bevestig:</li> </ul> | Définir le mot de passe           Mot de passe           Continue le mot de passe           Continue le mot de passe           A         Z         E         R         T         Y         U           I         O         P         C         S         D         F           G         H         K         J         L         W         W           X         C         V         B         N         0         1           2         3         4         5         6         7         B         9 |

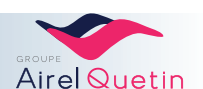

## 7.2.2 Een profiel exporteren

Deze functie is compatibel tussen tablets met Evo.2 schermen (Evo.2 -> Evo.2).

| Stappen | Details                                                                                                    | Illustratie                                                                                                    |
|---------|----------------------------------------------------------------------------------------------------|----------------------------------------------------------------------------------------------------|
| 1       | Selecteer in het startscherm het menu "instellingen"                                                                                                    | (j)                                                                                                    |
| 2       | <ul> <li>Navigeer met de knoppen rechtsboven, ent</li> <li>Selecteer het tabblad "Gebruikersbeheer".</li> <li>Réglages         <ul> <li>Calbepulse Gestion utilisateur Interphone Divers Diagnostics</li> <li>Calbepulse Het de knoppen and the state of the state of the st</li></ul></li></ul> | Image: A constraints        Example: A constraints                                                                                                    |
| 3       | <ul> <li>Steek een USB-stick in de daarvoor bedoelde locatie op de tablet.</li> <li>NB : Gebruik alleen de USB-stick die met de stoel is meegeleverd.</li> </ul>                                                                                                    |                                                                                                    |
| 4       | • Selecteer "Profiel opslaan".                                                                                                    | Changer le<br>mot de passe<br>Enregistrer le profil<br>Supprimer un profil                                                                                                |
| 5       | <ul> <li>Selecteer "Ja" om het profiel op te slaan.</li> <li>Het profiel is opgeslagen op de USB-stick.</li> </ul>                                                                                                    | Voulez vous enregistrer<br>votre profil ?<br>(Veuillez insérer une ció USB.<br>Pour connaître l'emplacement,<br>veuillez vous référer au manuel d'utilisation)<br>Out Non |

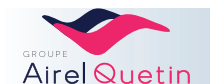

## 7.2.3 Een profiel importeren

Deze functie is compatibel tussen tablets met Evo.2 schermen (Evo.2 -> Evo.2).

| Stappen | Details                                                                                                    | Illustratie                                        |
|---------|----------------------------------------------------------------------------------------------------|----------------------------------------------------|
| 1       | → Selecteer op het scherm verbindingen "een profiel importeren"                                                                                                  | Dr QUENTIN<br>Dr CHEKIR-KASTALLI<br>Dr MERYLO<br>O |
| 2       | <ul> <li>Steek een USB-stick in de daarvoor bedoelde locatie op de tablet.</li> <li>NB : Gebruik alleen de USB-stick die met de stoel is meegeleverd.</li> </ul> | Cié USB introvvoble.<br>veuillez en insérer une    |
| 3       | <ul> <li>Selecteer het te importeren profiel.</li> <li>Bevestig:</li> </ul>                                                                                      | Liste des profils enregistrés                      |
| 4       | • Het profiel is niet geladen.                                                                                                    | Profil chargé                                      |

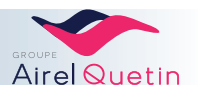

| Functie                    | Beschrijving                                                                                                    | Illustratie                                                                                                    |
|----------------------------|----------------------------------------------------------------------------------------------------|----------------------------------------------------------------------------------------------------|
| Taal wijzigen              | <ul> <li>vervolgens → Tabblad</li> <li>"Gebruikersbeheer"</li> <li>Selecteer "taal"</li> <li>Français         <ul> <li>English</li> <li>Deutsch</li> <li>Español</li> </ul> </li> <li>Schuif uw vinger naar boven of beneden om de gewenste taal in te stellen.</li> </ul>                                               | Present CRECRENTATION         Subsett 11.30011111.310         Subsett 11.30011111.310         Subsett 11.30011111.310         Subsett 11.30011111.310         Subsett 11.30011111.310         Subsett 11.30011111.310         Subsett 11.30011111.310         Subsett 11.30011111.310         Subsett 11.30011111.310         Subsett 11.30011111.310         Subsett 11.30011111.310         Subsett 11.30011111.310         Subsett 11.300111111111111111111111111111111111 |
|                            | hoofdmenu                                                                                                    | ŵ                                                                                                    |
| Het wachtwoord<br>wijzigen | <ul> <li>vervolgens → Tabblad</li> <li>*Gebruikersbeheer"</li> <li>Selecteer "het wachtwoord wijzigen"</li> <li>Voer uw nieuwe wachtwoord</li> <li>Mot de passe</li> <li>*******************</li> <li>●</li> <li>Bevestig uw nieuwe wachtwoord en</li> <li>Confirmer le mot de passe</li> <li>***************</li> </ul> | s Changer le mot de passe Enregistrer le profil es                                                                                                    |

## 7.2.4 Wachtwoord wijzigen/taal wijzigen

## 7.2.5 Gebruiker verwijderen

| Functie             | Beschrijving                                                                                                    | Illustratie |
|---------------------|----------------------------------------------------------------------------------------------------|-------------|
| Profiel verwijderen | <ul> <li>vervolgens → Tabblad</li> <li>*Gebruikersbeheer"</li> <li>Selecteer "een profiel verwijderen"</li> <li>Voer het wachtwoord van het profiel</li> <li>Mot de passe</li> <li>• Mot de passe</li> <li>• • • • • • • • • • • • • • • • • • •</li></ul> |             |
|                     |                                                                                                    | ŵ           |

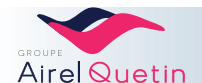

## 7.3 Functies op het startscherm

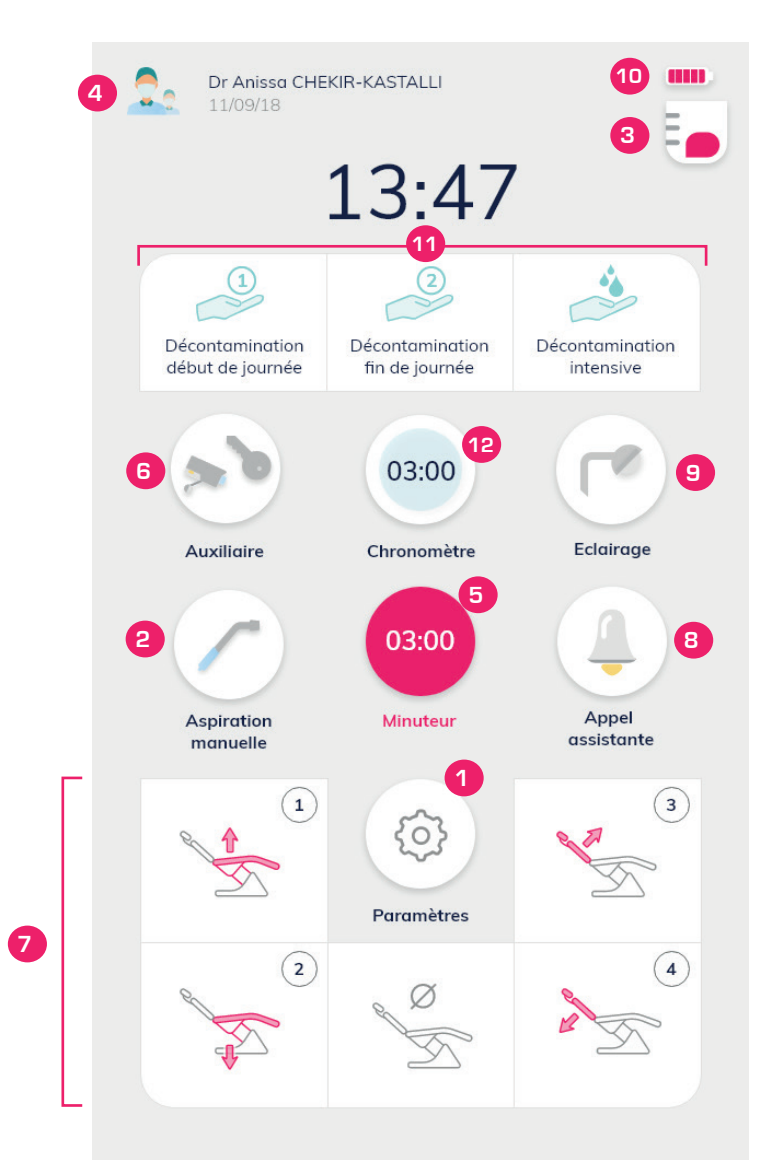

|   | Functie                              | Details                                                                                                    | Illustratie                                                         |
|---|--------------------------------------|----------------------------------------------------------------------------------------------------|---------------------------------------------------------------------|
|   | Klok                                 |                                                                                                    | 13:47                                                               |
|   |                                      | <b>Het scherm schoonmaken zonder functies te activeren:</b><br>Druk lang op de klok om het scherm te bevriezen. De<br>resterende seconden worden afgeteld.                                                                                                    | Nettoyage en cours<br>Utiliser une microfibre propre<br>30 secondes |
| 1 | Toegang tot het<br>menu Instellingen | Om toegang te krijgen tot de instellingen en de<br>programmering van de functies.                                                                                                    | <ul> <li>(5)</li> </ul>                                             |
| 2 | Afzuiging                            | <ul> <li>Selectie/schakeling tussen 2 afzuigmodi:</li> <li>Handmatig: De afzuiging wordt in gang gezet<br/>wanneer men aan de canule trekt.</li> <li>Auto: De afzuiging wordt in gang gezet als men aan<br/>de canule trekt en op het voetpedaal drukt.</li> </ul> | RADO-                                                               |

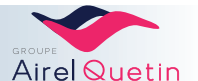

|    | Functie                       | Details                                                                                                    | Illustratie                                                                                                    |
|----|-------------------------------|----------------------------------------------------------------------------------------------------|----------------------------------------------------------------------------------------------------|
| 3  | Calbéniumindicator            | Voldoende calbénium aanwezig                                                                                                    |                                                                                                    |
|    |                               | Calbénium is bijna op                                                                                                    | •                                                                                                    |
|    |                               | Calbénium is op.                                                                                                    |                                                                                                    |
| 4  | Keuze van de<br>gebruiker     | Om het gebruikersaccount te wijzigen<br>(elk account is beveiligd met een wachtwoord).                                                                                                    | 2.                                                                                                    |
| 5  | Timer                         | Aftellen van een geprogrammeerde tijd<br>(toegang tot 4 geprogrammeerde tijden).                                                                                                    | Č.                                                                                                    |
| 6  | Hulpfunctie                   | Openen van de deur van de praktijk, of andere functie<br>afhankelijk van bedrading.<br>(mogelijkheid om een pop-up van het beeld van de<br>videocamera weer te geven).                                                               |                                                                                                    |
| 7  | Posities van stoel & spittoon | <ul> <li>Tik op pictogram → Een van de geprogrammeerde posities wordt opgeroepen (4 programma's mogelijk).</li> <li>Lang indrukken → Handmatige modus: De stoel beweegt zolang de toets wordt ingedrukt.</li> </ul>                  | t/m                                                                                                    |
|    |                               | <ul> <li>Stand spittoon</li> <li>1ste keer aantikken → De geprogrammeerde positie van de spittoon wordt opgeroepen en spoelt de wasbak automatisch.</li> <li>2e keer aantikken → Brengt de stoel in zijn laatste positie.</li> </ul> |                                                                                                    |
| 8  | Oproep assistente             | Korte of lange oproep.<br>Om de oproepmodus te wijzigen, moet u contact opnemen<br>met uw installateur.                                                                                                    |                                                                                                    |
| 9  | Behandellamp                  | Handmatige bediening ON/OFF voor de behandellamp<br>(niet actief in geval van verlichting met contactloze bediening).                                                                                                    |                                                                                                    |
| 10 | Accu (draadloos<br>pedaal)    | Dit pictogram wordt weergegeven als de accu van het<br>draadloze pedaal bijna leeg is.                                                                                                    | ×                                                                                                    |
|    |                               | Dit pictogram wordt weergegeven als de accu van het<br>draadloze pedaal vol is.                                                                                                    |                                                                                                    |
| 11 | Ontsmetting                   | Selecteer het type ontsmetting.<br>Volg de instructies op het scherm.                                                                                                    | 1 2<br>Décontamination début ou fin de journée<br>Voir le protocole d'entretien des IGN<br>sur la notice d'utilisation du fauteuil. |
| 12 | Stopwatch                     | Aantikken om de stopwatch te starten en te stoppen.<br>Lang indrukken om weer op nul te zetten.                                                                                                    | 03:00                                                                                                    |

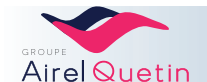

#### 7.4 Menu Instellingen

#### Functie Beschrijving Illustratie Toegang Vanaf het startscherm verkrijgen tot het menu Instellingen Om de pagina om te slaan (pagina's alternerend): Navigatie . Dr Anissa CHEKIR 11/09/18 13:47 Knoppen Selecteer een tabblad/functie die u wilt instellen: Réglages Calbepulse Gestion utilisateur Interphone Divers Diagnostics Instellingen • Plaats/schuif uw vinger op de schuifbalk om de gewenste waarde in te stellen. Débit eau Activeer/deactiveer een optie door "ja" of "nee" te • kiezen Bip clavie Temps de séchage Non 20 c Variation turbine Non Om te bevestigen en het menu Instellingen te verlaten: Bevestiging ŵ • Druk op dit pictogram $\rightarrow$ Terug naar het hoofdmenu

#### 7.4.1 Door het menu Instellingen navigeren

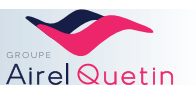

| Functie                                                                        | Beschrijving                                                                                                    | Illustratie                                                                                                    |
|--------------------------------------------------------------------------------|----------------------------------------------------------------------------------------------------|----------------------------------------------------------------------------------------------------|
| Programmering van<br>de posities van de<br>stoel (1 t/m 4)<br>& Stand spittoon | <ul> <li>→ Tabblad "Positie stoel"</li> <li>Selecteer "Positie 1 - 4 opslaan" of "positie spittoon opslaan"</li> </ul>                                                                                                    | Position       Réglage       Multiplicateur       Réglage       Verre cuvette       Image: Comparison of the second second |
|                                                                                | <ul> <li>Zet de stoel in de gewenste positie met behulp<br/>van de knoppen op het scherm.</li> <li>Bevestig:</li> </ul>                                                                                                    | Placer le fauteuil<br>dans la position souhaitée<br>puis appuyer sur OK pour valider.                                                                                                    |
| Bediening van de stoel<br>met het pedaal                                       | <ul> <li>vervolgens → Tabblad "Diversen"</li> <li>Selecteer "Stoel op pedaalbediening"</li> <li>Fauteuil sur pédale: Oui Non</li> <li>Activeer/deactiveer de bediening van de stoelprogramma's met het pedaal</li> <li>→ Terug naar het hoofdmenu.</li> </ul> | Protection Conference/Activation     Projection     Regrages     Projection     Projection                                                                                                    |

#### 7.4.2 Posities van de stoel en de spittoon

Door de functie "Stoel op pedaalbediening" te deactiveren, voorkomt u dat er per ongeluk een stoelprogramma of een programma van de spittoonpositie in gang wordt gezet met het pedaal.

#### 7.4.3 Klok en stopwatch

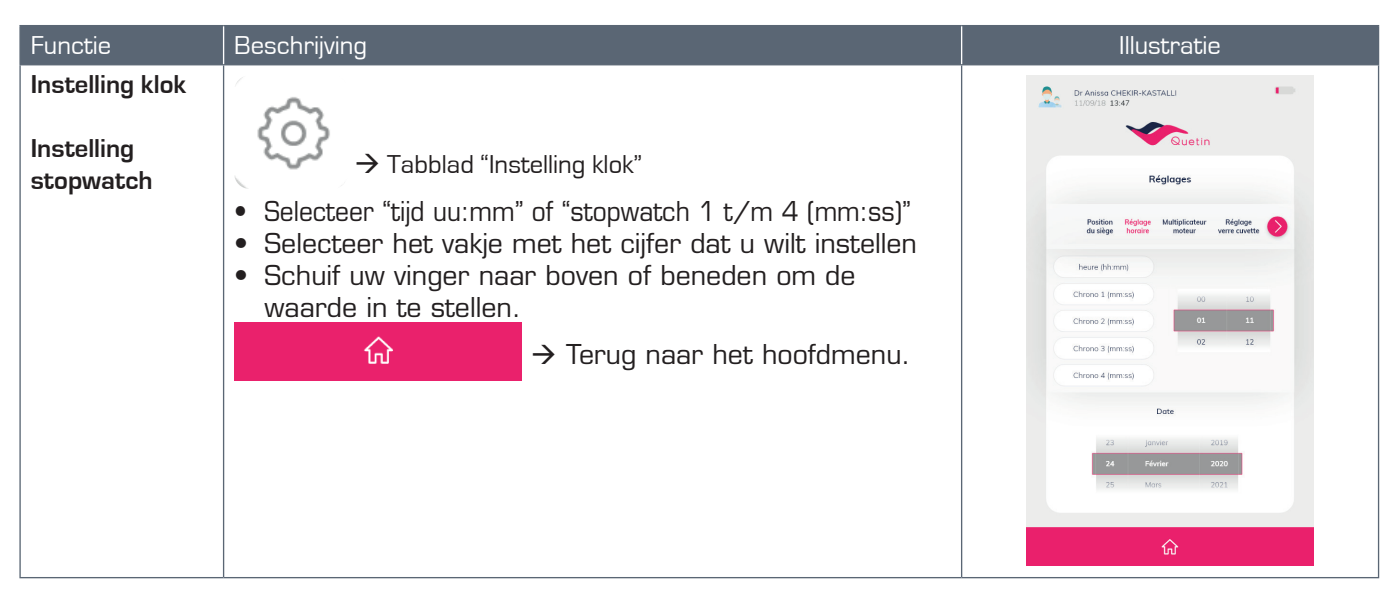

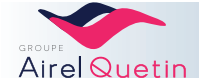

#### 7.4.4 Behandellamp

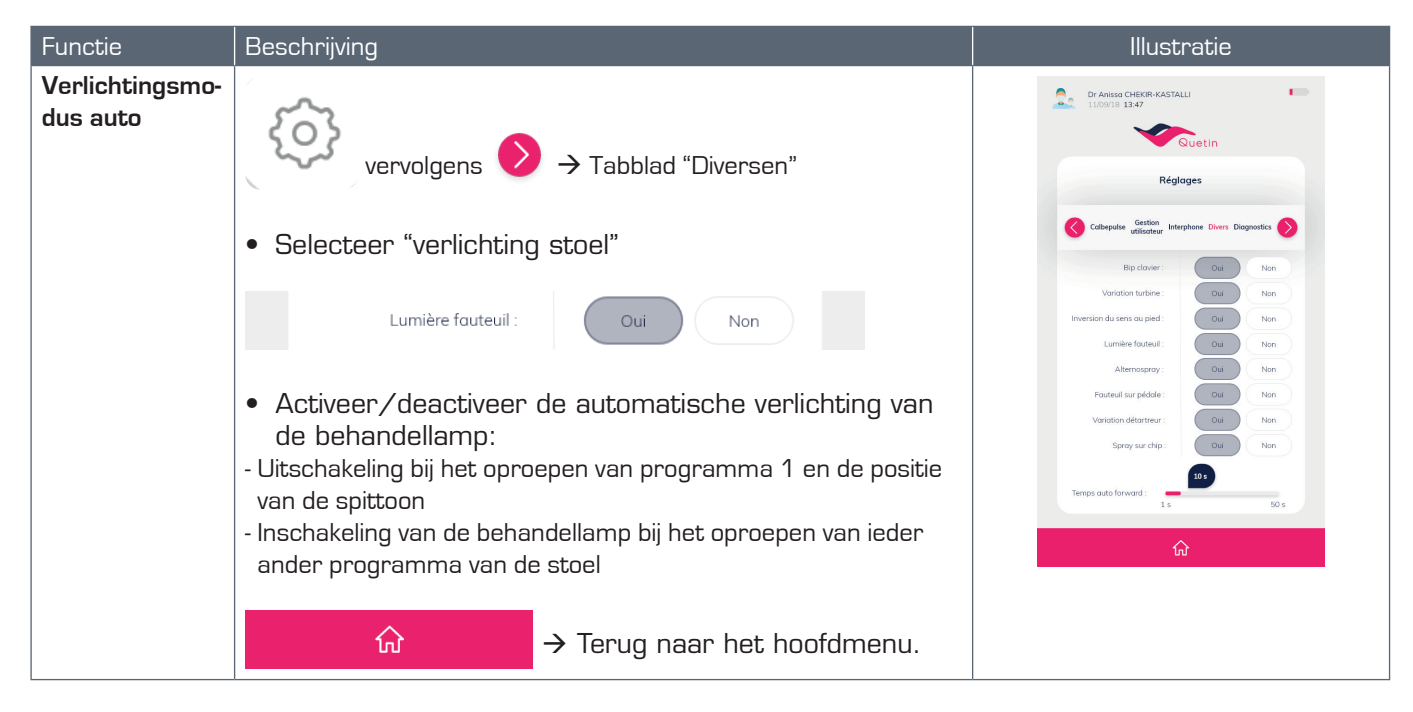

Deze functie is doorgaans niet bruikbaar voor verlichting met contactloze bediening.

#### 7.4.5 Bekervulling en wasbakspoeling

| Functie                                                                  | Beschrijving                                                                                                    | Illustratie                                                                                                    |
|--------------------------------------------------------------------------|----------------------------------------------------------------------------------------------------|----------------------------------------------------------------------------------------------------|
| Duur bekervulling<br>Duur<br>wasbakspoeling<br>(voor<br>pedaalbediening) | <ul> <li>vervolgens &gt; Tabblad "Instelling beker wasbak"</li> <li>Schuif uw vinger op de schuifbalk om de gewenste tijd in te stellen.</li> </ul> | Dranses CHERER-RATIALI     Intelling     Reglages     Reglages        Reglages         Reglages </th |
|                                                                          | 0 seconde 30 secondes<br>→ Terug naar het hoofdmenu.                                                                                                | 20<br>0 seconde 30 secondes                                                                                                    |

Deze geprogrammeerde tijden worden toegepast wanneer de bekervulling/ wasbakspoeling met het pedaal en afzuigconsole worden bediend.

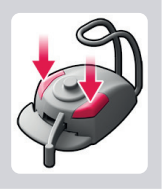

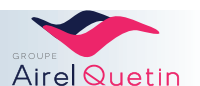

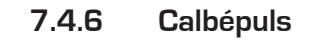

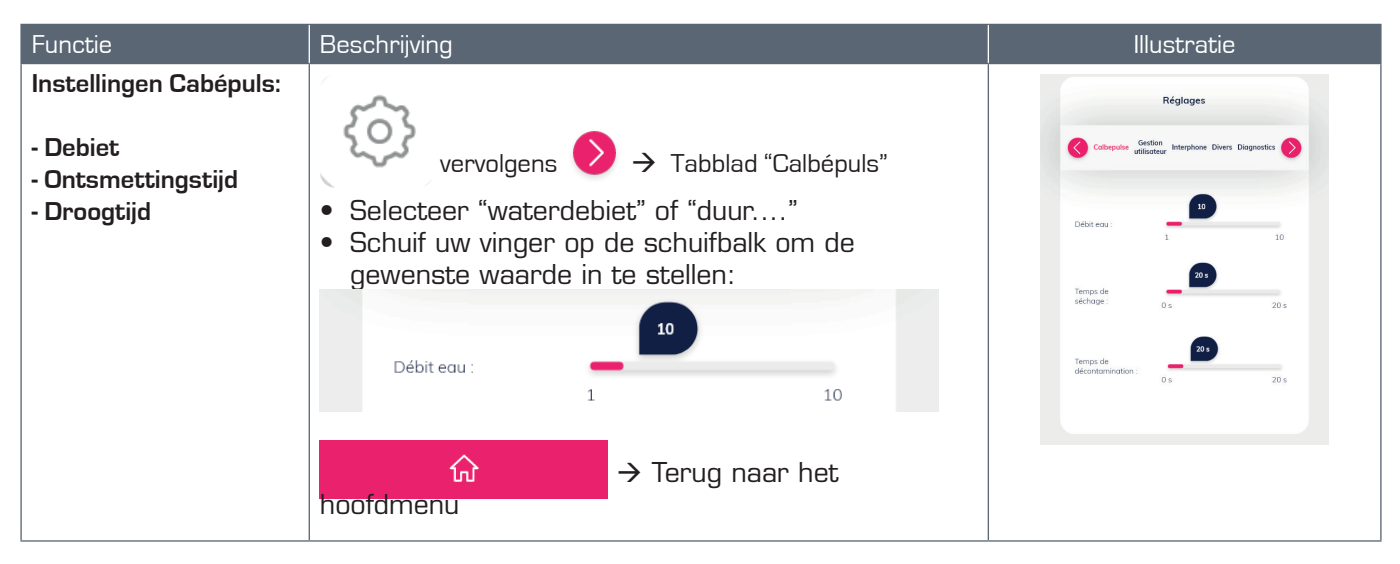

#### 7.4.7 Beeld intercom

Deze functie is beschikbaar als uw praktijk is voorzien van een bewakingscamera. Hiermee kunt u tijdens een intercom-oproep een pop-up van het camerabeeld op het scherm van uw Evolution-console weergeven.

| Functie                                              | Beschrijving                                                                                     | Illustratie                                          |
|------------------------------------------------------|--------------------------------------------------------------------------------------------------|------------------------------------------------------|
| Pop-up van<br>camerabeeld op het<br>Evolution-scherm | $\diamond$ vervolgens $\diamond$ $\rightarrow$ Tabblad "intercom"                                | Réglages                                             |
|                                                      | <ul><li>Selecteer "een pop-up weergeven…"</li><li>Activeer/deactiveer de pop-upfunctie</li></ul> | Affective an spon-up are<br>activation do Instephone |
|                                                      | ↔ Terug naar het<br>hoofdmenu.                                                                   | Ca Non                                               |

#### 7.4.8 Diagnostiek elektronische kaarten

Met dit menu kunt u de status en de versies van de elektronische kaarten weergeven. De weergegeven parameters kunnen aan uw technische dienst worden doorgegeven zodat deze een betere diagnose kan stellen.

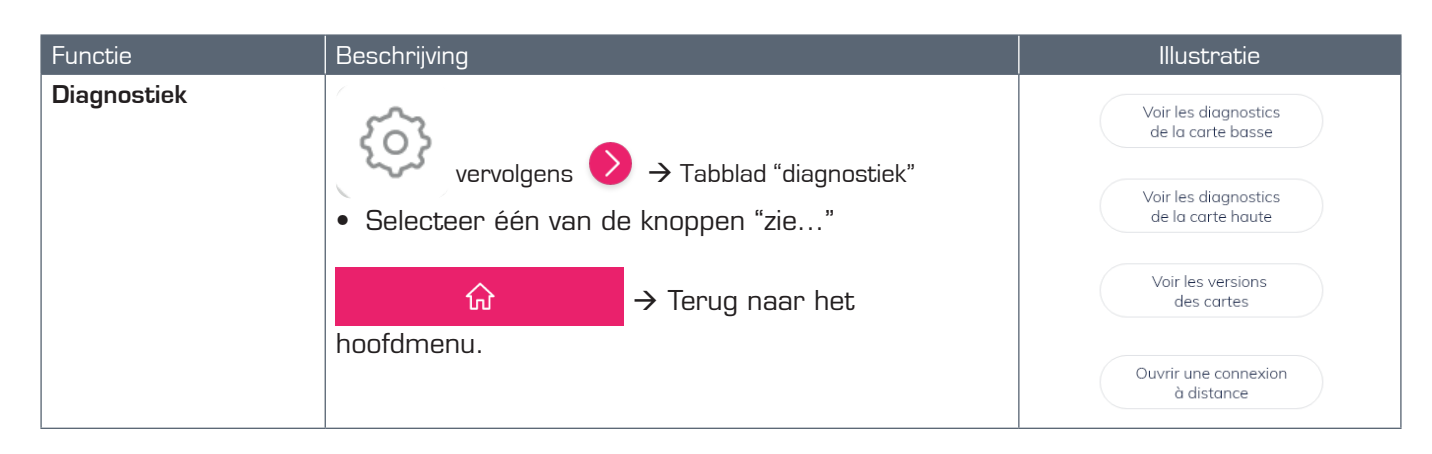

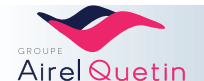

## 7.5 Met de gebruikersprogramma's werken

#### 7.5.1 Menu turbine

Als de turbine is geselecteerd, wordt het volgende scherm weergegeven:

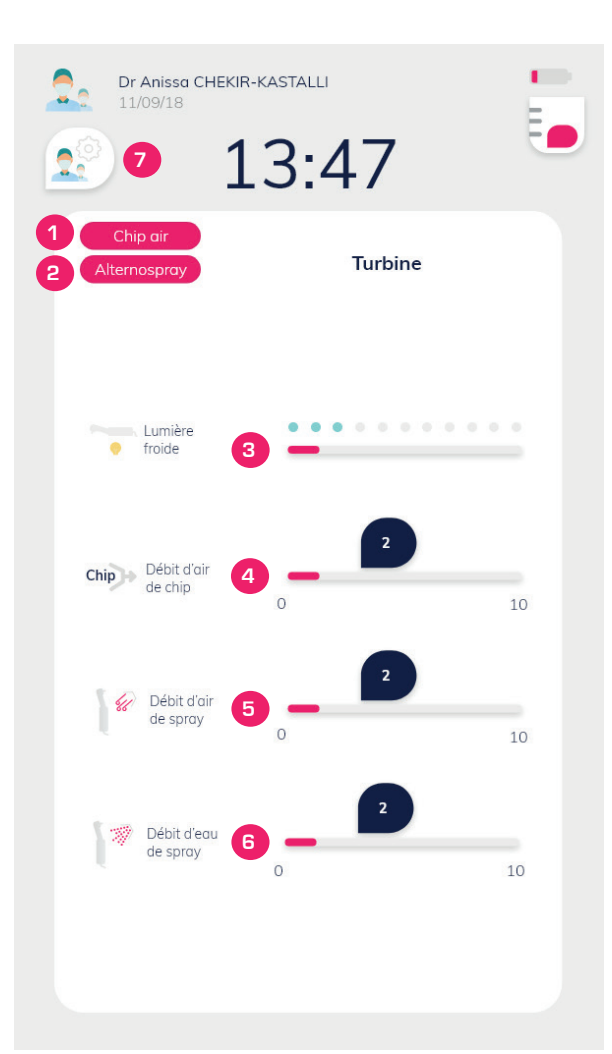

|   | Functie                      | Details                                                                                                    | Illustratie |
|---|------------------------------|----------------------------------------------------------------------------------------------------|-------------|
| 1 | Status van de spray          | <ul> <li>Weergave afhankelijk van<br/>pedaalbediening</li> <li>Schakeling tussen 3 alternerende<br/>standen:Spray / alternospray /<br/>zonder spray.</li> </ul> |             |
| 2 | Status van de chip<br>blower | <ul> <li>Weergave afhankelijk van<br/>pedaalbediening</li> <li>Schakeling tussen 3 alternerende<br/>standen:Chip air / chip spray /<br/>zonder chip</li> </ul>  |             |

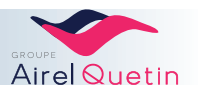

|   | Functie                                | Details                                                                                                    |                             | Illustratie |    |
|---|----------------------------------------|----------------------------------------------------------------------------------------------------|-----------------------------|-------------|----|
| 3 | Instelling koud wit<br>licht           | <ul> <li>Druk op het pictogram: onderin<br/>het scherm wordt een schuifbalk<br/>weergegeven.</li> <li>Verschuif de schuifknop om het<br/>gewenste effect te verkrijgen.</li> </ul> | Lumière<br>froide           | -           |    |
| 4 | Instelling<br>luchtdebiet van chip     | Zoals hierboven                                                                                                    | Chip Débit d'air<br>de chip | 0           | 10 |
| 5 | Instelling<br>Iuchtdebiet van<br>spray | Zoals hierboven                                                                                                    | Débit d'air<br>de spray     | 0           | 10 |
| 6 | Instelling<br>waterdebiet van<br>spray | Zoals hierboven                                                                                                    | Débit d'eau de spray        | 0           | 10 |
| 7 | Keuze en back-up<br>van het programma  | Toegang tot uw vooraf gedefinieerde<br>instellingen<br>• Een programma opslaan<br>• Een programma laden<br>• Een programma verwijderen                                             |                             |             |    |

## 7.5.1.1 Keuze van de turbinevariatiemodus

| Functie                                | Beschrijving                                                  | Illustratie                                      |
|----------------------------------------|---------------------------------------------------------------|--------------------------------------------------|
| Turbineva-<br>riatie met<br>het pedaal |                                                               | Réglages                                         |
|                                        | <ul> <li>Selecteer "turbinevariatie"</li> </ul>               | Calbepulse Gestion Interphone Divers Diagnostics |
|                                        | Activeer/deactiveer de turbinevariatie met <u>het pedaal</u>  | Bip clavier : Oui Non                            |
|                                        | $\widehat{\mathbf{M}}$ $\rightarrow$ Terug paar bet boofdmenu | Variation turbine : Oui Non                      |
|                                        |                                                               | Inversion du sens au pied : Oui Non              |

## 7.5.1.2 Keuze met of zonder alternospray

| Functie                                                                 | Beschrijving                                                                                                    | Illustratie                                                                                                    |
|-------------------------------------------------------------------------|----------------------------------------------------------------------------------------------------|----------------------------------------------------------------------------------------------------|
| Alternospray<br>met het pedaal<br>(voor alle<br>instrumenten<br>gelijk) | <ul> <li>vervolgens → Tabblad</li> <li>*Diversen"</li> <li>Selecteer "alternospray"</li> <li>Activeer/deactiveer de alternerende<br/>spray-modus met het pedaal</li> </ul> | ersion du sens au pied :<br>Lumière fauteuil :<br>Alternospray :<br>Variation détartreur :<br>Spray sur chip :<br>Oui Non<br>Variation détartreur :<br>Oui Non<br>Variation détartreur :<br>Oui Non |
|                                                                         | hoofdmenu → Terug naar het                                                                                                    |                                                                                                    |

Alternospray-modus: De spray werkt gedurende 2 seconden en stopt dan 1 seconde.

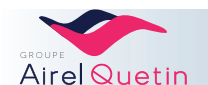

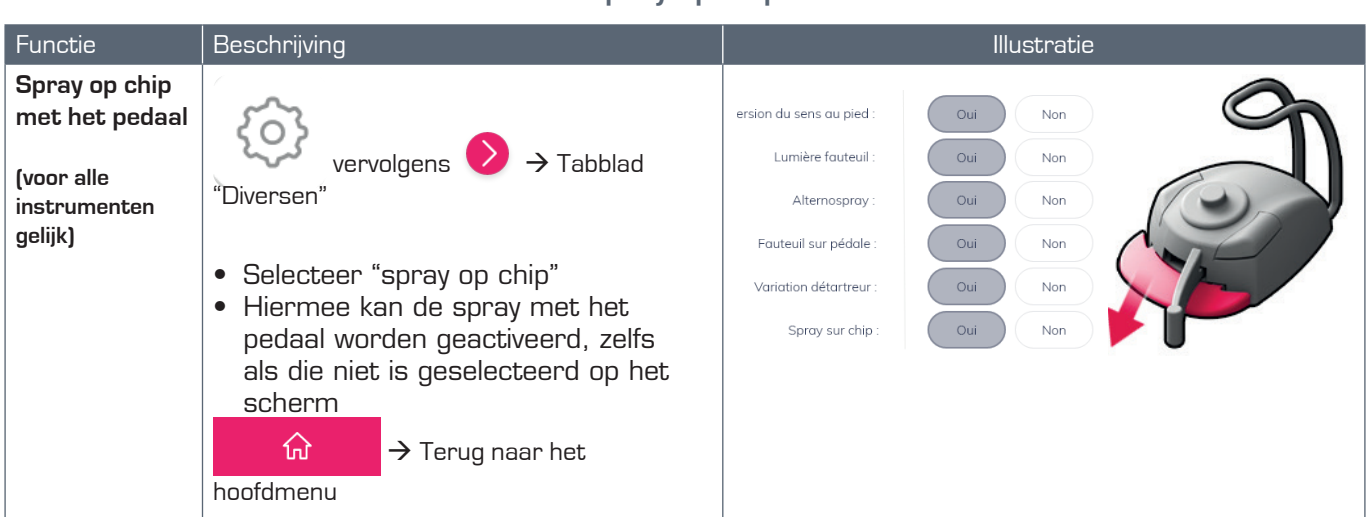

# 7.5.1.3 Keuze van de spray op chip

#### 7.5.2 Menu scaler

Als de scaler is geselecteerd, wordt het volgende scherm weergegeven:

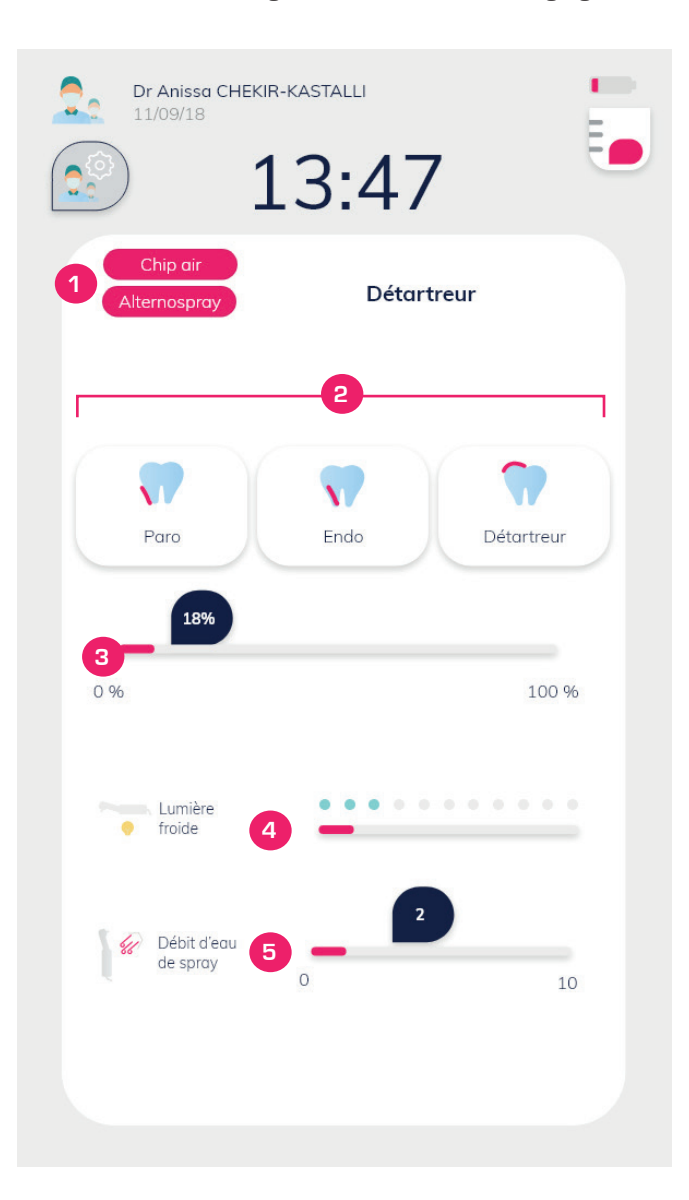

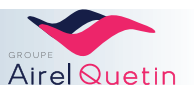

|   | Functie                                | Details                                                                                                    | Illustratie                  |
|---|----------------------------------------|----------------------------------------------------------------------------------------------------|------------------------------|
| 1 | Status van de spray                    | <ul> <li>Weergave afhankelijk van<br/>pedaalbediening</li> <li>Schakeling tussen 3 alternerende<br/>standen:spray / alterno spray /<br/>alterno spray</li> </ul>                                             |                              |
| 2 | Selectie van de<br>scalermodus         | Modus Paro / Endo / Scaler                                                                                                    | Paro Endo Détartreur         |
| 3 | Vermogensbeg-<br>renzer scaler         | Verschuif de schuifknop om het vermogen<br>van de scaler te beperkenDe beschikbare vermogensgroep wordt<br>automatisch aangepast aan de gekozen<br>modus:Paro0 %Paro0 %Endo19 %36 %<br>ScalerScaler37 %100 % | <b>18%</b><br>0 % 100 %      |
| 4 | Instelling koud wit<br>licht           | • Verschuif de schuifknop om het<br>gewenste effect te verkrijgen (alleen<br>voor de B.led-scaler).                                                                                                    | froide                       |
| 5 | Instelling<br>waterdebiet van<br>spray | Verschuif de schuifknop om het gewenste<br>debiet te verkrijgen.<br>De waarden kunnen variëren naargelang de<br>gekozen modus (Paro, Endo en Scaler).                                                        | Débit d'eau<br>de spray 0 10 |
| 6 | Keuze en back-up<br>van het programma  | Toegang tot uw vooraf gedefinieerde<br>instellingen<br>• Een programma opslaan<br>• Een programma laden<br>• Een programma verwijderen                                                                       |                              |

## 7.5.2.1 Keuze met of zonder alternospray

|                                                                                                    | IIIUSLI'ALIE                                                                                                    |
|----------------------------------------------------------------------------------------------------|----------------------------------------------------------------------------------------------------|
| Alternospray<br>met het pedaal       vervolgens       → Tabblad         (voor alle<br>instrumenten<br>gelijk)       *Diversen"       *         • Selecteer "alternospray"       • Activeer/deactiveer de alternerende<br>spray-modus met het pedaal       Vort         • Terug naar het<br>hoofdmenu       + Terug naar het       * | ion du sens au pied :<br>Lumière fauteuil :<br>Alternospray :<br>Fauteuil sur pédole :<br>Variation détartreur :<br>Spray sur chip :<br>Oui Non<br>Oui Non<br>Oui Non<br>Oui Non<br>Oui Non |

Alternospray-modus: De spray werkt gedurende 2 seconden en stopt dan 1 seconde.

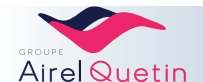

#### 7.5.2.2 Keuze scalervariatie

| Functie                          | Beschrijving                                                                                                    |                                                                                                    | Illustratie                                                                                                    |
|----------------------------------|----------------------------------------------------------------------------------------------------|----------------------------------------------------------------------------------------------------|----------------------------------------------------------------------------------------------------|
| Scalervariatie<br>met het pedaal | <ul> <li>vervolgens &gt; Tabblad</li> <li>Selecteer "Scalervariatie"</li> <li>Activeer/deactiveer de variatie van het vermogen van de scaler met het pedaal</li> <li>Activeer/deactiveer de variatie van het vermogen van de scaler met het pedaal</li> </ul> | Inversion du sens au pied :<br>Lumière fauteuil :<br>Alternospray :<br>Fauteuil sur pédale :<br>Variation détartreur :<br>Spray sur chip : | Oui     Non       Oui     Non       Oui     Non       Oui     Non       Oui     Non       Oui     Non       Oui     Non       Oui     Non       Oui     Non |

#### 7.5.3 Menu MX micromotor

Als er een micromotor is geselecteerd, wordt het volgende scherm weergegeven:

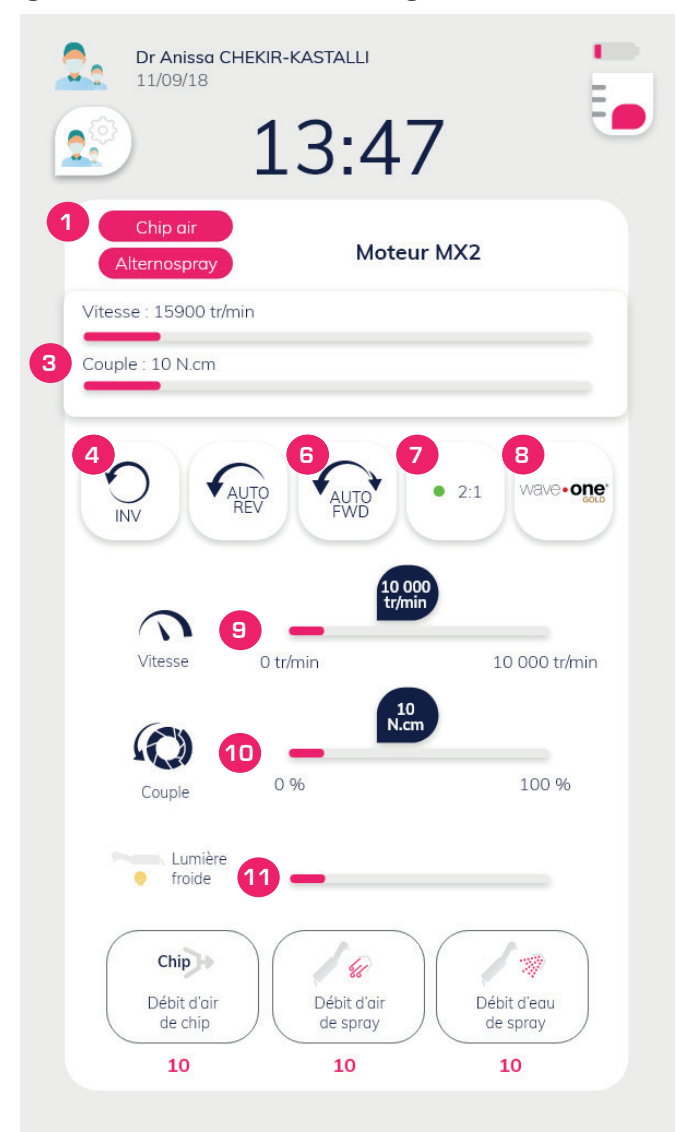

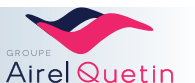

De micromotoren op de PE9 Evo.2 zijn van het type MX.

|    | Functie                                             | Details                                                                                                    | Illustratie                                |
|----|-----------------------------------------------------|----------------------------------------------------------------------------------------------------|--------------------------------------------|
| 1  | Status van de chip<br>blower                        | <ul> <li>Weergave afhankelijk van<br/>pedaalbediening</li> <li>Schakeling tussen 3 alternerende<br/>standen:Chip air / chip spray /<br/>zonder chip</li> </ul>                                                                                                    |                                            |
| 2  | Status van de spray                                 | <ul> <li>Weergave afhankelijk van<br/>pedaalbediening</li> <li>Schakeling tussen 3 alternerende<br/>standen:Alternospray / Met spray<br/>/ Zonder spray.</li> </ul>                                                                                                    |                                            |
| 3  | Weergave snelheid<br>/ koppel                       | <ul> <li>De weergegeven waarde voor de<br/>snelheid (tpm) houdt rekening met<br/>de vermenigvuldigingscoëfficiënt.</li> <li>De waarde van het koppel wordt<br/>weergegeven in N.cm.</li> </ul>                                                                                                    | Vitesse : 15900 tr/min<br>Couple : 10 N.cm |
| 4  | Draairichting van de<br>motor                       | Omkering draairichting van de motor                                                                                                    |                                            |
| 5  | Modus Auto Rev                                      | De motor verandert automatisch van<br>draairichting als de koppellimiet wordt<br>bereikt.                                                                                                    | AUTO                                       |
| 6  | Modus Auto Fwd                                      | De motor verandert automatisch van<br>draairichting als de koppellimiet wordt<br>bereikt; De motor keert terug naar de<br>normale draairichting na een instelbare<br>periode                                                                                                    | AUTO                                       |
| 7  | Multiplicator motor                                 | <ul> <li>Facultatief: met deze rekentool kunt u de<br/>werkelijke snelheid van de boor weergeven.</li> <li>De vermenigvuldigingscoëfficiënt<br/>kan geprogrammeerd worden<br/>op grond van de gebruikte<br/>hoekstukken.</li> <li>U kunt uw keuze maken via de<br/>alternerende bediening, door<br/>meerdere keren op het pictogram<br/>te drukken.</li> </ul> | • 2:1                                      |
| 8  | Wave one                                            | <ul> <li>Betaalde optie voor de set Wave<br/>One van Bienair.</li> <li>Sla de code op in het pop-upvenster<br/>om de optie met de pedaal te<br/>gebruiken.</li> </ul>                                                                                                    | Wave + one                                 |
| 9  | Snelheidsbegrenzer                                  | • Verschuif de schuifknop om de<br>snelheid van de motor te beperken<br>(max. 40.000 tpm)(*).                                                                                                    | Vitesse 0 tr/min 10 000 tr/min             |
| 10 | Instellen van de<br>koppelbegrenzer<br>van de motor | <ul> <li>Verschuif de schuifknop om het<br/>gewenste koppel (in N.m)(*) te<br/>verkrijgen</li> </ul>                                                                                                    | Couple 0 N.cm 10 N.cm                      |

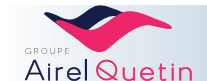

|    | Functie                                                                   | Details                                                                                                    | Illustratie                                                                                                    |
|----|---------------------------------------------------------------------------|----------------------------------------------------------------------------------------------------|----------------------------------------------------------------------------------------------------|
| 11 | Instelling koud wit<br>licht                                              | <ul> <li>Verschuif de schuifknop om het<br/>gewenste effect te verkrijgen</li> </ul>                                                   | <ul> <li>Lumière</li> <li>froide</li> </ul>                                                                           |
| 12 | Instelling<br>luchtdebiet chip/<br>luchtdebiet spray/<br>spraywaterdebiet | <ul> <li>Selecteer de gewenste optie</li> <li>Verschuif de schuifknop om het<br/>debiet te beperken</li> </ul>                         | Chip     %       Débit d'air<br>de chip     Débit d'air<br>de spray     Débit d'au<br>de spray       10     10     10 |
| 13 | Keuze en back-up<br>van het programma                                     | Toegang tot uw vooraf gedefinieerde<br>instellingen<br>• Een programma opslaan<br>• Een programma laden<br>• Een programma verwijderen |                                                                                                    |

(\*) De waarden van de snelheid en van het koppel hangen af van het op de MX micromotor gebruikte handstuk.

Voor de in te stellen waarden kunt u de gebruiksaanwijzing van de fabrikant van het instrument raadplegen.

# 7.5.3.1 Programmering van de vermenigvuldigingscoëfficiënt van de snelheid

| Functie                                                    | Beschrijving                                                                                                    | Illustratie                                                                                                    |
|------------------------------------------------------------|----------------------------------------------------------------------------------------------------|----------------------------------------------------------------------------------------------------|
| Programmering van<br>de vermenigvuldi-<br>gingscoëfficiënt | $\longleftrightarrow$ vervolgens $\triangleright$ $\rightarrow$ Tabblad "multiplicator motor"                                                                                        | Dr Aneseo CHENR-KASTALLI                                                                                                    |
| (selecteer<br>maximaal<br>12 coëfficiënten)                | <ul> <li>Selecteer de vermenigvuldigingscoëfficiënten die u wilt weergeven.</li> <li>NB: Alleen de waarden in de laatste kolom zijn wijzigbaar (lang indrukken).</li> <li></li></ul> | Weiter       Weiter       Meter       Image: Construction of the second of the second of the secon |

#### 7.5.3.2 Keuze omkering van de draairichting van de motor met de voet

| Functie                   | Beschrijving                                                             | Illustratie                              |
|---------------------------|--------------------------------------------------------------------------|------------------------------------------|
| Omkering<br>draairichting |                                                                          | Calbepulse Gestion Interphone Divers Dia |
| motor met het             | vervolgens $ ightarrow$ Tabblad                                          | Bip clavier : Oui                        |
| pedda                     | "Diversen"                                                               | Variation turbine : Oui                  |
|                           |                                                                          | Inversion du sens au pied : Oui          |
|                           | <ul> <li>Selecteer "Omkering richting met de<br/>voet"</li> </ul>        | Lumière fauteuil : Oui                   |
|                           | <ul> <li>Activeer/deactiveer de mogelijkheid</li> </ul>                  | Alternospray : Oui                       |
|                           | om de draairichting van de motor om<br>te draaien met de pedaalbediening | Fauteuil sur pédale : Oui                |
|                           |                                                                          | Variation détartreur : Oui               |
|                           | ↔ Terug naar het hoofdmenu                                               | Spray sur chip : Oui                     |

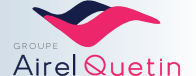

Als omkering van de motorrichting met de voet geselecteerd is:

- De bediening wordt gedaan met een druk met de voet op de linkerknop van het pedaal, een knop die standaard is voorbehouden voor de selectie van de chip blower.
- De chip blijft in de laatste geselecteerde stand (chip air, chip spray of zonder chip).

#### 7.5.3.3 Instelling van de auto-forward-tijd

De auto-forward-tijd is de tijd gedurende welke de motor automatisch in omgekeerde richting draait terwijl het maximaal leverbare koppel is bereikt.

| Functie               | Beschrijving                                                                                                    | Illustratie                                                          |
|-----------------------|----------------------------------------------------------------------------------------------------|----------------------------------------------------------------------|
| Auto-<br>forward-tijd | <ul> <li>vervolgens → Tabblad "Diversen"</li> <li>Stel op de schuifbalk onderaan de pagina de auto-forward-tijd in met 1-5 seconden.</li> </ul> | Spray sur chip : Oui Non<br>10 s<br>Temps auto forward :<br>1 s 50 s |
|                       | ↔ Terug naar het hoofdmenu.                                                                                                    | ŵ                                                                    |

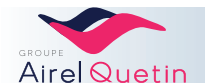

# 8. HYGIËNE EN ONDERHOUD

#### 8.1 Algemeen

- De PE9 tandheelkundige apparatuur heeft regelmatig onderhoud nodig. Naast de noodzakelijke sterilisatie van de roterende instrumenten en de afzuigcanules, dient de grootst mogelijke zorg te worden besteed aan de reiniging en desinfectie.
- Hieronder vindt u een onderhoudsgids van de PE9 waarbij de handelingen die het vaakst moeten worden uitgevoerd het eerst worden vermeld (zie **pag. 68**).
- Vervolgens wordt de werkwijze van iedere onderhoudshandeling uitgebreid besproken.
- Deze handelingen vormen samen het IGN®-CALBENIUM®-onderhouds- en hygiëneprotocol dat tot doel heeft de vorming van biofilm in de slangen te voorkomen.
- Om de sterilisatieprocedure van de PE9-behandelstoel te voltooien, wordt een desinfectieprotocol aanbevolen met een regelmaat van elke 14 dagen, met name in een ziekenhuisomgeving.

Voor het onderhoud en de sterilisatie van de instrumenten dient u de gebruiksaanwijzing van elke fabrikant te volgen.

#### 8.2 CALBENIUM®

#### 8.2.1 Opslag

- Het product in de oorspronkelijke verpakking bewaren
- Het product verticaal opslaan
- Opslagtemperatuur: minimaal 5°C tot maximaal 25°C
- Houdbaarheidsduur: In de gesloten oorspronkelijke verpakking: 2 jaar vanaf de fabricagedatum.
- Eenmaal geopend: 2 maanden vanaf de datum van opening.

#### 8.2.2 Voorzorgsmaatregelen

- Draag een speciale veiligheidsbril tegen opspattend vocht.
- Draag geschikte beschermende handschoenen in geval van langdurig of herhaald contact met de huid.
- Bij contact met de ogen, afspoelen met stromend water en een arts raadplegen.
- In geval van huidcontact, afspoelen met stromend water.
- Voorkom lozing in het milieu.
- Kan een allergische reactie veroorzaken.

Bewaar het etiket op de fles als de fles helemaal leeg is of als de houdbaarheidsduur is verstreken. Breng de fles en de inhoud van de fles naar een goedgekeurd inzamelingspunt.

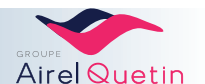

#### 8.2.3 CALBENIUM® vervangen

Met de fles met één liter CALBENIUM® kunt u 50 l water behandelen, wat overeenkomt met gemiddeld 6 werkweken.

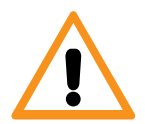

Als de fles bijna leeg is, geeft een pictogram op het startscherm aan dat het niveau laag is (op de Neo.2en Evo.2-schermen) en klinkt er om de 15 minuten een zoemer. U heeft dan nog ongeveer één werkdag de tijd om de fles te vervangen.

Voor vervanging van de CALBENIUM®-fles:

- **4.** Plaats de stoel in hoogste positie met behulp van het bedieningspaneel van de stoel.
- 5. Zet de unit uit (aan-/uitknop).
- 6. Til de voorste kap op
- 7. Draai de lege fles los. Trek de fles naar beneden.
- 8. Zet van onderaf een nieuwe fles CALBENIUM® in de houder; draai hem vast tot hij zich in de juiste positie bevindt
- 9. Sluit de kap
- 10. Schakel de unit weer in

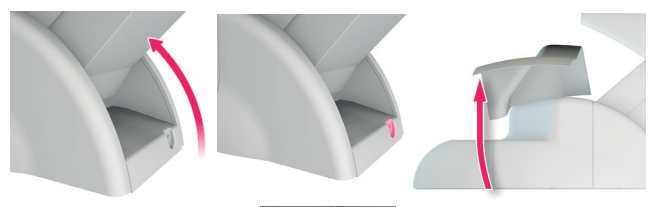

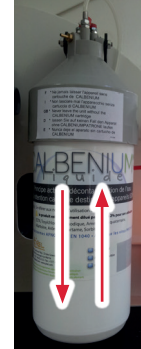

|          | BELANGRIJKE AANBEVELINGEN                                                                                                    |
|----------|----------------------------------------------------------------------------------------------------|
| <u>\</u> | <ul> <li>Zorg ervoor dat u altijd een fles CALBENIUM® in voorraad heeft.</li> <li>Ga nooit door met het gebruik van de PE9 als de fles leeg is.</li> <li>Het systeem kan dan lucht gaan afzuigen waardoor de oplossing in de leidingen opdroogt en er verstoppingen kunnen ontstaan.</li> </ul> |
|          | Airel biedt geen garanties omtrent de verenigbaarheid met andere reinigingsoplossingen en is niet<br>aansprakelijk voor eventuele schade door dergelijke oplossingen.                                                                                                    |

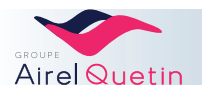

## 8.3 Onderhoudsgids

|                                       | Begin van de dag         | In onderhoud                                    | Einde van de dag                                                | Wekelijks                                 | Tweemaal per<br>week                   | Maandelijks                     |
|---------------------------------------|--------------------------|-------------------------------------------------|-----------------------------------------------------------------|-------------------------------------------|----------------------------------------|---------------------------------|
| Instrumentslangen                     | Ontsmetting<br>§ 8.4.7.1 |                                                 | Ontsmetting<br>§ 8.4.7.1                                        |                                           | Intensieve<br>desinfectie<br>§ 8.4.7.2 |                                 |
| Spittoon                              |                          | Spoelen wasbak<br>(*)                           | Reiniging wasbak                                                |                                           |                                        |                                 |
| Instrumenten (* * )                   |                          | Ontsmetting<br>met Calbépuls<br>§ 8.4.1<br>[**] | Ontsmetting<br>met Calbépuls<br>§ 8.4.1<br>+ Sterilisatie (* *) |                                           |                                        |                                 |
| Afzuigslangen<br>(***)                |                          | Ontsmetting met<br>Aspisept<br><b>§ 8.4.2</b>   | Desinfectie<br>Procedure 1 I<br>§ 8.4.5.1                       | Desinfectie<br>Procedure 2 I<br>§ 8.4.5.2 |                                        | Sterilisatie in de<br>autoclaaf |
| Afzuigfilter                          |                          |                                                 | Reiniging<br>filter<br>§ 8.4.4                                  |                                           |                                        |                                 |
| Slangen alles/<br>extern              |                          |                                                 | Externe reiniging<br>§ 8.4.9                                    | Externe reiniging<br>§ 8.4.9              |                                        |                                 |
| Amalgaamrecupe-<br>rator              |                          |                                                 | Reiniging filter<br>(* *)                                       |                                           |                                        |                                 |
| Zitting                               |                          |                                                 |                                                                 |                                           |                                        | Reiniging<br>§ 8.4.9            |
| Geschilderde<br>oppervlakken          |                          |                                                 |                                                                 |                                           |                                        | Reiniging<br>§ 8.4.9            |
| Instrumentenhouder                    |                          |                                                 |                                                                 |                                           |                                        | Reiniging<br>§ 8.4.6            |
| Luchtdruk<br>Waterdruk<br>Waterfilter |                          |                                                 |                                                                 |                                           |                                        | Verificatie<br>§ 8.4.11         |
| Luchtcompressor<br>(buiten PE9)       |                          |                                                 | Ontluchten indien<br>nodig                                      |                                           |                                        |                                 |
| Hoofdschakelaar                       |                          |                                                 | PE9-unit<br>uitschakelen                                        |                                           |                                        |                                 |
| Filterelement                         |                          |                                                 |                                                                 |                                           |                                        | Vervanging<br>§ 8.4.8           |

(\*) Bedieningspaneel met touchpad of pedaal.

(\* \*) Raadpleeg de gebruiksaanwijzing van de fabrikant voor de reinigings- en onderhoudsinstructies.ldem voor het smeren van de handstukken.

(\* \* \*) De siliconen afzuigslangen (gladde slangen) kunnen worden gedemonteerd en gesteriliseerd in de autoclaaf.

(\* \* \* \*) Het filterelement moet 1 keer per jaar worden vervangen.

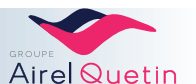

#### 8.4 Onderhoudsprocedures

#### 8.4.1 Gebruik van de Calbépuls

De Calbépuls<sup>®</sup> wordt gebruikt voor de externe ontsmetting van de instrumentenkoppen, door middel van een waterjet reinigingssysteem onder hoge druk en met CALBENIUM<sup>®</sup>-oplossing, gevolgd door een droogtijd aan de lucht.

- Dompel één instrument tegelijkertijd onder in de Calbépuls<sup>®</sup>.Zodra het instrument in het gat wordt gestoken, treedt de Calbépuls<sup>®</sup> automatisch in werking.
- De duur van ontsmetting kan worden aangepast, afhankelijk van de behandeling die wordt uitgevoerd en de staat van het instrument. Voor het instellen van de Calbépuls<sup>®</sup>, zie de volgende paragrafen:Evolution
   § 7.4.6

Gebruik Calbépuls<sup>®</sup> indien nodig tijdens het spreekuur. Dankzij de Calbépuls<sup>®</sup> kan er na iedere patiënt een voorreiniging van de instrumenten worden uitgevoerd.

Opgelet: Deze handeling komt niet in de plaats van de sterilisatie van de instrumenten.

#### 8.4.2 Gebruik van Aspisept

Aspisept<sup>®</sup> is een systeem voor de interne ontsmetting van de afzuigslangen met Calbénium<sup>®</sup>oplossing.

- Maak de opening van de Aspisept<sup>®</sup> vrij de tray van het assistentelement weg te draaien.
- Steek de 2 afzuigcanules één voor één gedurende minimaal 30 sec. in de Aspisept<sup>®</sup>.
- Het systeem komt op gang wanneer het uiteinde van de slang op een interne ring wordt gedrukt en stopt wanneer de druk wordt losgelaten.

Gebruik Aspisept® indien nodig tijdens het spreekuur. Ook gebruiken na elke patiënt.

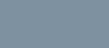

69

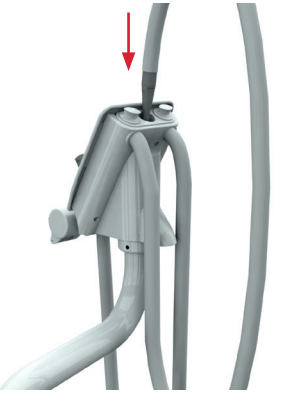

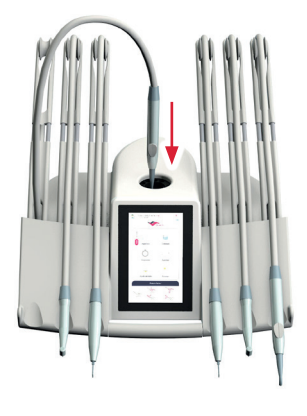

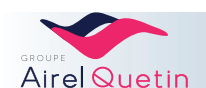

## 8.4.3 Reiniging van de wasbak/spittoon

- Haal de wasbak eraf. Let erop dat u hem nergens tegen aan stoot (glas).
- Reinig de wasbak met een niet-schurend middel.

## 8.4.4 Reiniging van het filter van het assistentelement

| Stappen | Details                                                                                                    | Illustratie |
|---------|----------------------------------------------------------------------------------------------------|-------------|
| 1       | Haal het afzuigfilter uit het assistentelement door de handvatten naar<br>buiten te trekken                        |             |
| 2       | Leeg en reinig de filters BELANGRIJKE AANBEVELINGEN Als u bleekwater gebruikt voor de reiniging van het            |             |
|         | filter, let er dan op dat u het filter volledig afspoelt zodat<br>er geen bleekwater in de leidingen wordt gezogen |             |
| 3       | Zet de filters weer op hun plaats                                                                                  |             |

## 8.4.5 Desinfectie van de afzuigslangen

| VERPLICHT LEZEN VÓÓR DE DESINFECTIE                                                                                                    |
|----------------------------------------------------------------------------------------------------|
| <ul> <li>Gebruik geen schuimmiddelen zoals huishoudelijke schoonmaakmiddelen of ontsmettingsmiddelen voor<br/>instrumenten.</li> <li>Zuig geen bleekwater in de slangen. Dit zou de ribbelslangen van de PE9 breekbaarder maken.</li> <li>De meeste systemen voor amalgaamseparatie en -recuperatie die op de markt verkrijgbaar zijn, zijn gevoelig<br/>voor schuim. Het gebruik van schuimmiddelen kan storingen in de werking van deze systemen veroorzaken.</li> <li>Houd u aan de aanbevolen werkingstijd van de ontsmettingsoplossing voordat u water afzuigt om de circuits<br/>te spoelen. Als u te vroeg begint met spoelen, heeft de desinfectie geen zin gehad en kunnen zich gevaarlijke<br/>kiemen vormen in het afzuigsysteem.</li> </ul> |
| - U dient absoluut de gebruiksaanwijzing van de fabrikant van de amalgaamafscheider/-recuperator te<br>Iezen                                                                                                    |
|                                                                                                    |

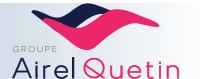

8.4.5.1 Dagelijkse desinfectie - 1 I

Aanbevolen product: OROTOL PLUS van Dürr-Dental.

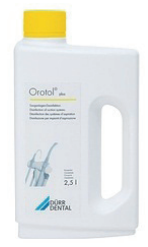

| Stannen | Details                                                                                                    | Illustratie |
|---------|----------------------------------------------------------------------------------------------------|-------------|
| 1       | Vul de OROCUP met 2 liter water en zuig het water af om de leidingen te<br>spoelen.                                                                                                    |             |
| 2       | Draai de dop van de Orocup-fles en vul de fles naar behoefte met 1 of 2<br>liter lauw water.<br>De 2º liter kan worden gebruikt om de spittoon te desinfecteren of voor<br>een ander element.<br>Volg de temperatuuraanwijzingen op het product. |             |
| 3       | Voeg de aanbevolen hoeveelheid desinfectiemiddel toe (1 dop OROTOL<br>PLUS per liter).<br>Volg de aanwijzingen op de fles of de verpakking.                                                                                                    |             |
| 4       | Draai de dop er weer op.<br>Schud de Orocup goed.                                                                                                    |             |
| 5       | Zet de Orocup in verticale positie.<br>Open het klepje van de Orocup-dop en plaats de afzuigcanules op de<br>hiervoor bedoelde hulpstukken in de dop.<br>Gebruik indien nodig adaptors.                                                          |             |
| 6       | Houd de Orocup in verticale positie en zuig 1 liter ontsmettingsoplossing<br>af.<br>Gebruik eventueel de 2º liter om de spittoon te desinfecteren.                                                                                               |             |
| 7       | Haal de canules van de hulpstukken van de Orocup en zet ze terug in hun<br>houders.<br>De desinfectie is voltooid.                                                                                                    |             |

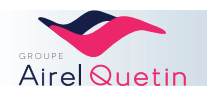

8.4.5.2 Wekelijkse desinfectie - 2 I

Aanbevolen product: OROTOL MD555 van Dürr-Dental.

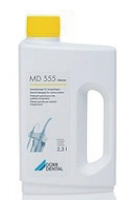

| Stannen | Details                                                                                                    | Illustratie |
|---------|----------------------------------------------------------------------------------------------------|-------------|
| 1       | Vul de OROCUP met 2 liter water en zuig het water af om de leidingen te<br>spoelen.                                                                                                    |             |
| 2       | Draai de dop los en vul de Orocup-fles met 2 liter lauw water.<br>Volg de temperatuuraanwijzingen op het product.                                                                       |             |
| 3       | Voeg de aanbevolen hoeveelheid ontsmettingsmiddel toe<br>(Bijvoorbeeld 5 doppen MD 555 voor 2 l)<br>Volg de aanwijzingen op de fles of het pakket.                                      | ▲5× (1)     |
| 4       | Draai de dop er weer op.<br>Schud de Orocup goed.                                                                                                    |             |
| 5       | Zet de Orocup in verticale positie.<br>Open het klepje van de Orocup-dop en plaats de afzuigcanules op de<br>hiervoor bedoelde hulpstukken in de dop.<br>Gebruik indien nodig adaptors. |             |
| 6       | Houd de Orocup in verticale positie en zuig 1 liter ontsmettingsoplossing<br>af.<br>Houd de Orocup dan horizontaal om de 2e liter af te zuigen.                                         |             |
| 7       | Laat de ontsmettingsoplossing minimaal een half uur en maximaal 2 uur inwerken.                                                                                                    |             |
| 8       | Doe na die periode wederom 2 liter water in de Orocup en zuig deze af<br>om het systeem te spoelen.                                                                                     |             |

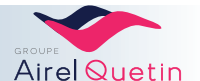
| Stappen | Details                                                                 | Illustratie |
|---------|-------------------------------------------------------------------------|-------------|
| 9       | Haal de canules van de hulpstukken van de Orocup en zet ze terug in hun |             |
|         | houders.                                                                |             |
|         | De desinfectie is voltooid.                                             |             |

### 8.4.6 Reiniging van de instrumentenhouder

Op zweeparmconsole:

- De rubberen instrumentenhouder kan uit elkaar worden gehaald door hem iets op te tillen.
- Met zeepwater reinigen.
- Indien nodig in de autoclaaf reinigen (max. temperatuur 135°C)

Op de console met hangende slangen en op het assistentelement:

- Klik de afneembare geleiders los.
- Met zeepwater reinigen.

### 8.4.7 Ontsmetting van de instrumentslangen

### 8.4.7.1 Ontsmetting aan het begin of einde van de dag

| Stappen | Details                                                                                                    | Illustratie                                                                                                    |  |
|---------|----------------------------------------------------------------------------------------------------|----------------------------------------------------------------------------------------------------|--|
| 1       | <ul> <li>Druk op het pictogram "Ontsmetting aan het<br/>begin van de dag" of "Ontsmetting aan het einde<br/>van de dag"</li> </ul>              | Décontamination<br>début de journée                                                                                                    |  |
| 2       | • Pak de slangen en leg ze in een bak met ten<br>minste 1,5 liter water (slangen en instrumenten<br>mogen niet in contact komen met het water). |                                                                                                    |  |
| 3       | • Volg de instructies op het scherm                                                                                                    | 1 2<br>Décontamination début ou fin de journée<br>Voir le protocole d'entretien des IGN<br>sur la notice d'utilisation du fauteuil.<br>Mettre les instruments dans un récipient<br>et lancer la décontamination |  |
| 4       | Leeg de bak na die 30 minuten en leg de slangen er weer<br>in.                                                                                  |                                                                                                    |  |

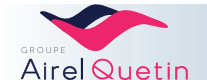

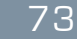

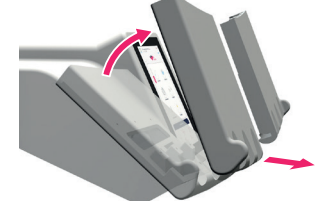

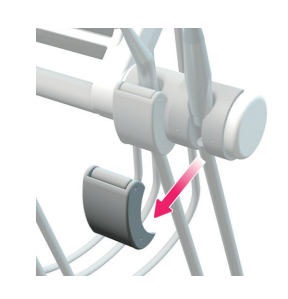

### 8.4.7.2 Intensieve ontsmetting

In de ziekenhuisomgeving wordt aangeraden deze handeling om de 14 dagen uit te voeren.

| Stappen | Details                                                                                                    | Illustratie                  |
|---------|----------------------------------------------------------------------------------------------------|------------------------------|
| 1       | • Druk op het pictogram "Intensieve ontsmetting"                                                                                                | Décontamination<br>intensive |
| 2       | • Pak de slangen en leg ze in een bak met ten<br>minste 1,5 liter water (slangen en instrumenten<br>mogen niet in contact komen met het water). |                              |
| 3       | Volg de instructies op het scherm.                                                                                                    |                              |

#### BELANGRIJKE AANBEVELINGEN

- Verdun de CALBENIUM® nooit voor gebruik.

- Nooit in werking stellen als het BACSET II®-hendeltje omhoog staat.

### 8.4.8 Vervanging van het filterelement

Het filterelement aan de onderkant van de PE9-unit moet 1 keer per jaar worden vervangen.

Als u de indruk krijgt dat het waterdebiet van de spuit minder krachtig is, moet het element misschien vervangen worden.

| 1 | <ul> <li>Zet de stoel in hoogste positie met behulp van<br/>het bedieningspaneel van de stoel.</li> <li>Open de kap op de voet van de unit.</li> </ul> |                |
|---|----------------------------------------------------------------------------------------------------|----------------|
| 2 | Zet de unit uit (aan-/uitknop).                                                                                                    |                |
| 3 | Trek het geheel filterelement/houder<br>van de 2 grijze clips.                                                                                         | P. IGN CARTING |

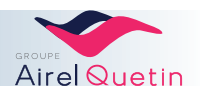

| 4 | Draai het gebruikte filterelement los.                                                             |  |
|---|----------------------------------------------------------------------------------------------------|--|
| 5 | Plaats een nieuw element.Draai hem vast in de<br>houder tot hij zich in de juiste positie bevindt. |  |
| 6 | Plaats het geheel filterelement/houder<br>terug in de 2 grijze clips.                              |  |

### 8.4.9 Onderhoud van externe oppervlakken

### BELANGRIJKE AANBEVELINGEN

Gebruik geen schuurmiddelen voor de reiniging van de oppervlakken.
Zuig geen bleekwater in de slangen.
Gebruik geen producten op basis van alcohol en geen reinigingsdoekjes.
Besproei de tray en de schermen nooit met een spray.
Dit brengt een risico met zich mee op vroegtijdige slijtage van de oppervlaktematerialen, waardoor er vlekken of verkleuringen kunnen ontstaan.

Slangen:

- Externe reiniging met zeepwater.
- Instrumentslangen (siliconen): Na droging licht met talkpoeder bestrooien.
- Zie hieronder voor het weer op de zweeparmen plaatsen van de slangen

Bedieningspanelen:

- Reinig deze met een in oppervlakontsmettingmiddel gedrenkte doek.Aanbevolen product: CALBENIUM SPRAY van AIREL.
- Standaard met een licht met zeepwater bevochtigde doek reinigen.

Kunstleren bekleding:

- Aanbevolen product: CALBENIUM SPRAY van AIREL.
- Standaard met een spons met zeepwater reinigen.

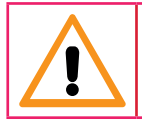

Donkergekleurde kleding kan gekleurde vlekken achterlaten op een lichte kleur kunstleer.

Geschilderde onderdelen (metaal of plastic):

• Met een spons en met zeepwater reinigen.

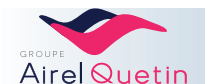

| Stappen | Details                                                                                               | Illustratie |
|---------|----------------------------------------------------------------------------------------------------|-------------|
| 1       | Laat de slang onder de katrol door lopen. Voor deze doorgang is meer<br>ruimte voorzien               |             |
| 2       | Breng de slang in de gleuf van de katrol<br>Trek de slang helemaal door deze doorgang heen naar boven |             |
| 3       | Vouw de slang er overheen.<br>Het bijbehorende instrument kan op de slang worden aangesloten          |             |

## 8.4.10 Montage van de slangen op de zweeparmen

### 8.4.11 Verificatie van de lucht- en waterdruk - Waterfilter

Plaats de stoel in hoogste positie en til de kap op. De lucht- en waterdrukmeters (manometers) bevinden zich in de voet van de PE9-stoel.

- Normale luchtdruk: 5,5 bar ± 0,5 bar
- Normale waterdruk: 2 tot 3 bar

Het waterfilter zit boven de waterregelaar. Omdat hij transparant is kunt u controleren of er geen vuildeeltjes in zitten.

Doe indien nodig een beroep op een erkende technicus.

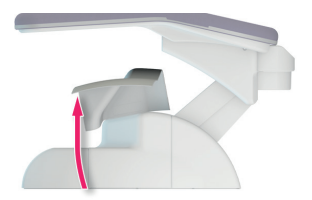

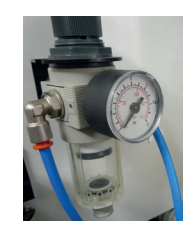

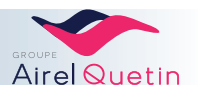

### 8.4.12 Reinigen en smeren van de micromotoren, turbines en handstukken

Raadpleeg de gebruiksaanwijzing van de fabrikant van het instrument voor het reinigen ervan.

# 9. PREVENTIEF ONDERHOUD

De volgende handelingen moeten jaarlijks door een erkend technicus worden uitgevoerd:

- Vervanging van de afzuigslangen en hulpstukken.
- Vervanging van het algemene waterfilter.
- Oliën van de transportschroef van de liftmotor.
- Corrigeren van de speling van de schuifstang van de hoofdsteun.
- Eventueel strakker afstellen van de rotaties van de arm van de console.

Als het jaarlijkse preventieve onderhoud wordt uitgevoerd, is de levensduur van het hulpmiddel 10 jaar.

Losse onderdelen zijn minimaal tot 10 jaar na het laatst verkochte hulpmiddel verkrijgbaar.

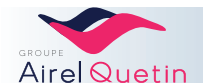

# 10. EENVOUDIGE STORINGEN EN PROBLEEMOPLOSSING

| SCHRIJF HIER DE CONTACTGEGEVENS OP VAN UW ERKENDE TECHNICUS |
|-------------------------------------------------------------|
| DHR                                                         |
| Adres                                                       |
| Tel. nr                                                     |

# 10.1 FAQ - Symptomen en oplossingen

In de tabel hieronder staat een lijst met veelvoorkomende storingen en wat u daar in eerste instantie tegen kunt doen.

Als het probleem aanhoudt, neem dan contact op met uw erkende technicus.

| Symptoom                                                                                    | Oplossing                                                                                                    |
|---------------------------------------------------------------------------------------------|----------------------------------------------------------------------------------------------------|
| De stoel beweegt niet<br>(versie One)                                                       | <ul> <li>Controleer of u een "piepje" hoort als u op een van de toetsen om de positie van de stoel in te stellen drukt.</li> <li>Als u geen "piepje" hoort, controleer dan de stroomvoorziening van de stoel op het verdeelbord.</li> </ul>                                                                                                    |
| De stoel beweegt niet<br>(alle versies)                                                     | <ul> <li>Controleer of de kap op de voet goed dicht zit.</li> <li>Controleer de beveiligingen van de kappen op de stoel</li> <li>Controleer op het pedaal of de bedieningsknop van de instrumenten wel<br/>in de nul-positie staat en of het pedaal niet klem zit onder de stoel</li> <li>Controleer of geen van de toetsen voor het verzetten van de stoel<br/>per ongeluk in werking is gesteld (op het assistentelement, op het<br/>tandartselement of op het voetpedaal).</li> </ul> |
| Er wordt niets op het scherm<br>weergegeven.<br>(versies Twin en Evolution)                 | <ul> <li>Zet de unit uit en weer aan</li> <li>Controleer de stroomvoorziening van de stoel op het verdeelbord;<br/>controleer de hoofdzekering</li> </ul>                                                                                                    |
| Het scherm gaat aan, maar blijft<br>hangen op de startpagina<br>(versies Twin en Evolution) | Zet de unit uit en weer aan                                                                                                    |
| Geen lucht op de unit                                                                       | <ul> <li>Zet de unit uit en weer aan</li> <li>Controleer of de compressor aan staat</li> <li>Controleer of de kogelafsluiter niet gesloten is (in de voet van de stoel)</li> <li>Controleer de luchtdruk op de manometer (5,5 ± 0,5).</li> </ul>                                                                                                    |
| Geen water op de unit                                                                       | <ul> <li>Controleer of de watervoorziening niet is afgesloten</li> <li>Controleer of de kogelafsluiter niet gesloten is (in de voet van de stoel)</li> <li>Zet de unit uit en weer aan</li> <li>Controleer de waterdruk op de manometer (2 tot 3 bar).</li> </ul>                                                                                                    |

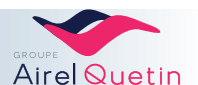

| Symptoom                        | Uplossing                                                                                |
|---------------------------------|------------------------------------------------------------------------------------------|
| Geen water in de instrumenten   | Zit er een voldoende hoeveelheid water in de lucht-/waterspuit?                          |
|                                 | <ul> <li>Controleer of het water uit de spuit in de canule loopt</li> </ul>              |
|                                 | Indien nee: controleer of de watervoorziening niet is afgesloten                         |
|                                 | Controleer of de spray is geselecteerd:                                                  |
|                                 | <ul> <li>Versies Neo en Evolution:- Bovenin het scherm moet "Spray" staan</li> </ul>     |
|                                 | weergegeven (rechtsboven op de Neo, linksboven op de Evolution)                          |
|                                 | - Controleer of de waarde van het debiet niet "O" is                                     |
|                                 | • Versie One: Controleer of de spraykraan van het instrument open staat                  |
|                                 | Controleer terwijl u het defecte instrument langsloopt of er water uit de                |
|                                 | turbineaansluiting of uit de neus van de micromotor of uit de slang van de scaler loopt: |
|                                 | <ul> <li>Controleer of het instrument niet verstopt is</li> </ul>                        |
|                                 | <ul> <li>Controleer de verbindingen op de turbineaansluiting</li> </ul>                  |
|                                 | <ul> <li>Controleer de verbindingen op de neus van de micromotor</li> </ul>              |
| Daling van de waterdruk         | • Reinig het waterfilter van de unit zodra er een daling van de waterdruk                |
|                                 | wordt opgemerkt                                                                          |
|                                 | <ul> <li>Vervangen van het filterelement.</li> </ul>                                     |
|                                 | Raadpleeg § 8.4.11                                                                       |
| De micromotor draait niet       | • Controleer of de micromotor wel draait zonder hoek- of handstuk.                       |
|                                 | • Versie One: Controleer of de potentiometer voor het instellen van de                   |
|                                 | snelheid niet in de positie nul staat.                                                   |
|                                 | • Versies Neo en Evolution: Controleer of de snelheid op de schuifbalk niet              |
|                                 | op de laagste waarde staat.                                                              |
| De afzuiging werkt slecht of    | Geldt het probleem voor alle canules?                                                    |
| helemaal niet                   | Controleer of de afzuigmotor werkt                                                       |
|                                 | <ul> <li>Controleer of het afzuigfilter schoon is (zie § 8.4.4.</li> </ul>               |
|                                 | • Controleer of er sprake is van perslucht op de unit. Zit er lucht in de                |
|                                 | spuit?                                                                                   |
|                                 | Versies Neo en Evolution: Controleer of de ASPI AUTO functie niet                        |
|                                 | geactiveerd is                                                                           |
| Het draadloze pedaal werkt niet | • Controleer de ON/OFF-schakelaar onder het pedaal (in de positie OFF                    |
|                                 | werkt het pedaal alleen als de lader is aangesloten).                                    |
|                                 | • Voer een reset uit met behulp van de ON/OFF-schakelaar onder het                       |
|                                 | pedaal.                                                                                  |
|                                 | <ul> <li>Laad het pedaal opnieuw.</li> </ul>                                             |
|                                 | Controleer of het laadlampje onder het pedaal brandt                                     |

# 10.2 Schuimen van de sprays

- Dankzij de werking van het CALBENIUM® kan het debiet van de sprays worden beperkt tot 50 ml/min terwijl de kwaliteit van de reiniging, de smering en de koeling van de tand behouden blijven.
- Het kan gebeuren dat de spray zich vult met schuim, met name als het debiet te hoog is.

Als er schuim ontstaat:

- Verlaag eerst de luchtdruk van de spray
- Verlaag indien nodig vervolgens het debiet van het spraywater.

•

Het debiet in de turbine kan worden gemeten met een reageerbuisje met maataanduiding in ml, door het instrument één stopwatchminuut op sprayvloeistof te laten draaien. Wacht tot het schuim inzakt voordat u het volume in het reageerbuisje weer omhoog brengt. Op deze manier krijgt u een indicatie van het debiet in ml/min.

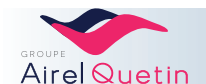

# 10.3 Vervangen van een zekering

BELANGRIJK: De werkzaamheden hieronder moeten worden uitgevoerd door gekwalificeerd personeel.

### BELANGRIJKE AANBEVELINGEN

Gebruik de oorspronkelijke zekeringen of zekeringen met dezelfde kenmerken
Vervang nooit een zekering door een andere zekering met een andere waarde
Blijf niet doorgaan als de zekering defect blijft: bel een technicus.

| Stappen | Details                                                                                                    | Illustratie |
|---------|----------------------------------------------------------------------------------------------------|-------------|
| 1       | Zet de stoel in hoogste positie met behulp van het bedieningspaneel van<br>de stoel.                                         |             |
| 2       | Zet de stroom uit op het bovenste verdeelbord van de PE9.                                                                    |             |
| 3       | Til de voorste kap op                                                                                                    |             |
| 4       | Haal de transparante beschermkap eraf (2 schroeven).<br>De zekeringen bevinden zich op de printplaat en op het stroomfilter. |             |

#### Lijst met zekeringen

|                                       | Locatie                | Zekeringen One en Twin | Zekeringen Evolution   |
|---------------------------------------|------------------------|------------------------|------------------------|
| Algemene stroomvoorziening            | Stroomfilter           | 10 AT 6X35             | 10 AT 6X35             |
| Verlichting                           | Onderste<br>printplaat | 16 AT 5x20             | 16 AT 5x20             |
| 24 V-instrumenten                     | Onderste<br>printplaat | 10 AT 5x20             | 10 AT 5x20             |
| 17 V                                  | Onderste<br>printplaat | 3,15 AT 5x20           | 4 AT 5x20              |
| 6,3 V (LF)                            | Printplaat             | 3,15 AT 5x20           | -                      |
| 24 V uitgang optie                    | Onderste<br>printplaat | 10 AT 5x20             | 10 AT 5x20             |
| 24 V uitgangen elektroventielen onder | Onderste kaart         | -                      | 2 zekeringen 3 MET SMD |
| 24 V uitgangen elektroventielen boven | Bovenste kaart         | -                      | 1 MET SMD              |
| Bovenste printplaat                   | Bovenste kaart         | -                      | 1 MET SMD              |

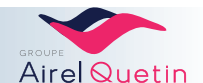

# **11. TECHNISCHE KENMERKEN**

# 11.1 Buitenafmetingen

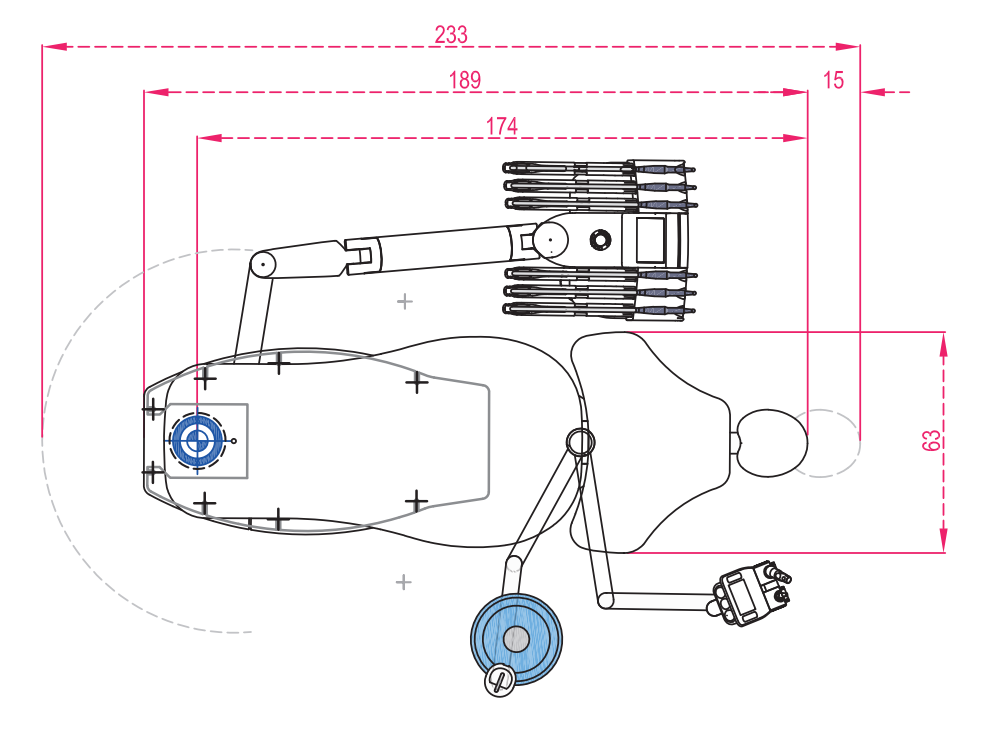

Bovenaanzicht van de PE9-behandelstoel (afmetingen in cm)

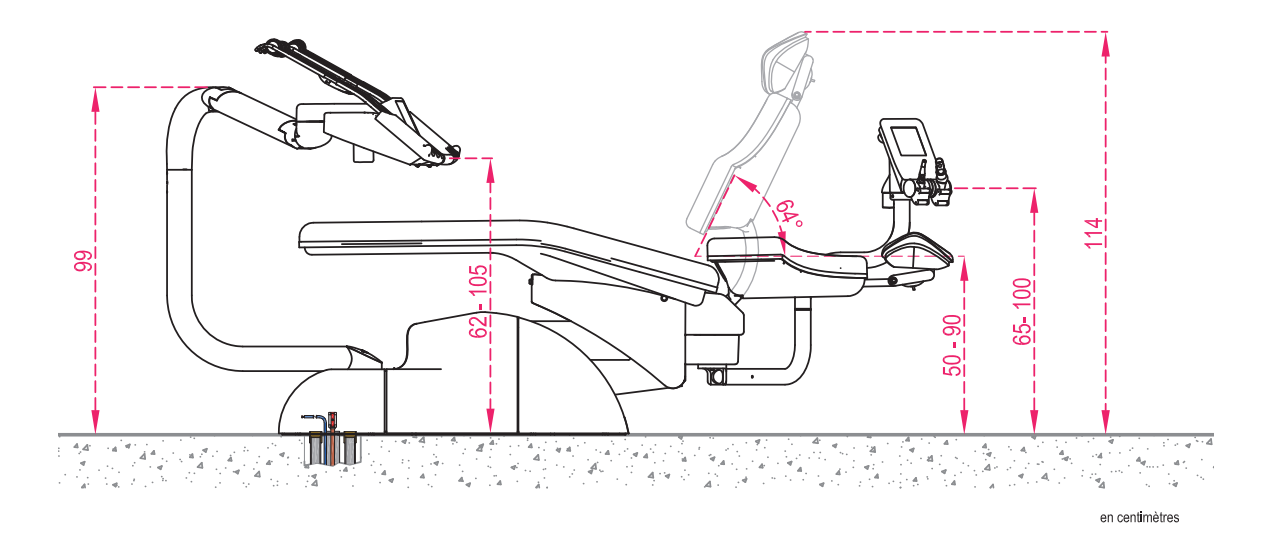

Zijaanzicht van de PE9-behandelstoel (afmetingen in cm)

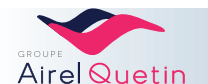

# 11.2 Technische kenmerken

| Opslagtemperatuur                 | 0°C tot 50°C                                |
|-----------------------------------|---------------------------------------------|
| Transporttemperatuur              | 0°C tot 50°C                                |
| Vochtigheidsgraad bij opslag      | 25% tot 75% RV zonder condensatie           |
| Vochtigheidsgraad bij transport   | 25% tot 75% RV zonder condensatie           |
| Bedrijfstemperatuur               | + 10°C tot + 30°C                           |
| Vochtigheidsgraad tijdens werking | 30% tot 75% RV zonder condensatie           |
| Dragend oppervlak                 | 0,22 m <sup>2</sup>                         |
| Totaal gewicht                    | 200 kg tot 250 kg (afhankelijk van opties)  |
| Hoogte van de zitting             | 410 mm tot 760 mm                           |
| Hefvermogen                       | 135 kg                                      |
| Luchttoevoer                      | 5 bar tot 8 bar / minimumdebiet: 65 l/min   |
| Watertoevoer                      | 3 bar tot 5 bar / minimumdebiet: 3 l/min    |
| Netvoeding                        | 230 Volt ± 10% eenfasig                     |
| Voedingsfrequentie                | 50 Hz of 60 Hz                              |
| Maximaal vermogen                 | 1000 W                                      |
| Hoofdzekering                     | 10 AT 6X35 op stroomfilter                  |
| Kenmerken van de instrumenten     | Raadpleeg de documentatie van de fabrikant  |
| Inhoud van de fles CALBENIUM      | 11                                          |
| Luchtkwaliteit                    | Droog en olievrij                           |
| Waterkwaliteit                    | hardheid; 8°dH (1°dH = 20 mg Ca/3 l water)  |
| Debiet                            | ≤4 l/min. (max. dat de unit kan verbruiken) |
|                                   |                                             |

# 11.3 Draadloos pedaal

| Gewicht    | З kg                                                              |
|------------|-------------------------------------------------------------------|
| Accu       | LiPo 3,7V - 1250 mAh                                              |
| Frequentie | 2,4 GHz ISM                                                       |
| Opladen    | Ongeveer 2 uur, uitsluitend met de meegeleverde 5 V transformator |
| Accuduur   | Ongeveer 15 dagen gebruik                                         |

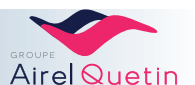

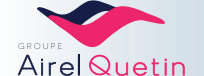

List of instruments which can be installed on the instruments tablet. Those instruments are recommended by AIREL-QUETIN. Other instruments can be implemented on

| demand and following a specific study.                               |              |           |                                            |  |
|----------------------------------------------------------------------|--------------|-----------|--------------------------------------------|--|
| DESCRIPTION                                                          | MANUFACTURER | EC CLASS  | KIND OF CONNECTOR                          |  |
| SYRINGE 6 FUNCTIONS LUZZANI AUTOCLAVABLE WITH LEDS                   | INZZANI      | CLASS IIA | NONE - DIRECTLY CONNECTED INSED THE TABLET |  |
| SYRINGE 3 FUNCTIONS LUZZANI AUTOCLAVABLE                             | INZZANI      | CLASS IIA | NONE - DIRECTLY CONNECTED INSED THE TABLET |  |
| MICRO-ELECTRIC MOTOR TO BIENAIR INDUCTION MX2                        | BIEN AIR     | CLASS IIA | ISO 3964                                   |  |
| MICRO-ELECTRIC MOTOR TO BIENAIR INDUCTION MX2 SUPP.                  | BIEN AIR     | CLASS IIA | ISO 3964                                   |  |
| SUPPL. ENGINE OF SURGERY MXI WITH PUMP PÉRISTAL. IN PLACE OF THE MX2 | BIEN AIR     | CLASS IIA | ISO 3964                                   |  |
| PIEZOELECTRIC SCALER SATELEC NEWTRON                                 | SATELEC      | CLASS IIA | PROPRIETARY CONNECTOR                      |  |
| PIEZOELECTRIC SCALER SATELEC LED NEWTRON                             | SATELEC      | CLASS IIA | PROPRIETARY CONNECTOR                      |  |
| PIEZOELECTRIC SCALER SATELEC NEWTRON B-LED                           | SATELEC      | CLASS IIA | PROPRIETARY CONNECTOR                      |  |
| CURING LIGHT SATELEC LED MINI                                        | SATELEC      | CLASS IIA | PROPRIETARY CONNECTOR                      |  |
| TURBINE BORA LED                                                     | BIEN AIR     | CLASS IIA | PROPRIETARY CONNECTOR                      |  |
| TORNADO TURBINE LED                                                  | BIEN AIR     | CLASS IIA | PROPRIETARY CONNECTOR                      |  |
| TORNADO TURBINE LED WITH UNIFIX                                      | BIEN AIR     | CLASS IIA | PROPRIETARY CONNECTOR                      |  |
| TORNADO TURBINE LED WITH MULTIFLEX                                   | BIEN AIR     | CLASS IIA | PROPRIETARY CONNECTOR                      |  |
| PRESTIGE TURBINE LED                                                 | BIEN AIR     | CLASS IIA | PROPRIETARY CONNECTOR                      |  |
| PRESTIGE TURBINE LED WITH UNIFIX                                     | BIEN AIR     | CLASS IIA | PROPRIETARY CONNECTOR                      |  |
| TURBINE BORA LK, LED                                                 | BIEN AIR     | CLASS IIA | PROPRIETARY CONNECTOR                      |  |
| PRESTIGE TURBINE LK, LED                                             | BIEN AIR     | CLASS IIA | PROPRIETARY CONNECTOR                      |  |
| TORNADO TURBINE LK, LED                                              | BIEN AIR     | CLASS IIA | PROPRIETARY CONNECTOR                      |  |
| UNIFIX FITTING ELECTRIFIED                                           | BIEN AIR     | CLASS IIA | ONE SIDE MIDWEST - OTHER SIDE PROPRIETARY  |  |
| ELECTRIC MOTOR 40,000 T/MIN MC3 LEDS                                 | BIEN AIR     | CLASS IIA | ISO 3964                                   |  |

# 12. LIJST VAN GESCHIKTE INSTRUMENTEN

Airel is niet verantwoordelijk voor enige schade door instrumenten zonder CE-markering.

1SO 3964

ISO 3964 ISO 3964 ISO 3964 ISO 3964

BIEN AIR BIEN AIR ISO 3964

CLASS IIA

BIEN AIR BIEN AIR

> CONTRA-ANGLE BLUE EV015 MICRO SERIES 1:1 WITH LIGHT CONTRA-ANGLE ANGLE EV015 MICRO SERIES 1:5 WITH LIGHT

CONTRA-ANGLE BLUE MICRO SERIES 1:1 WITH LIGHT CONTRA-ANGLE ANGLE MICRO SERIES 1:5 WITH LIGHT

HAND PIECE MICRO BLUE SERIES 1:1 INTEGRATED SPRAY

**BIEN AIR** 

CLASS IIA CLASS IIA

CLASS IIA

ISO 3964

CLASS IIA CLASS IIA CLASS IIA

ISO 3964

CLASS IIA

BIEN AIR BIEN AIR BIEN AIR

**BIEN AIR** 

HAND PIECE BLUE HAND 1:1 INTEGRATED SPRAY

CONTRA-ANGLE BLUE 1:1 WITH LIGHT

**CONTRA-ANGLE RED 1:5 WITH LIGHT** 

ISO 3964

CLASS IIA

# 13. SCHEMA'S

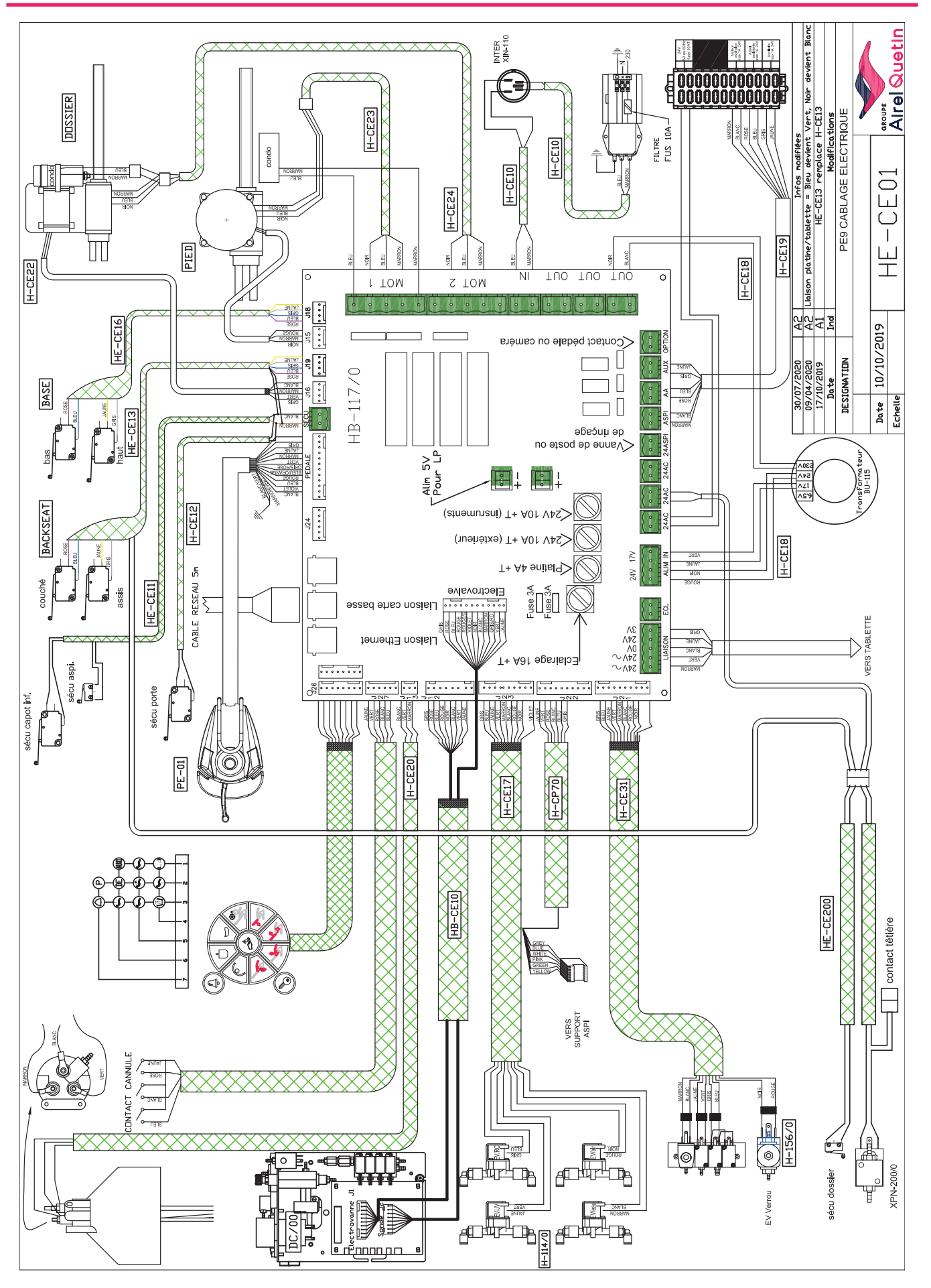

GROUPE Airel Quetin

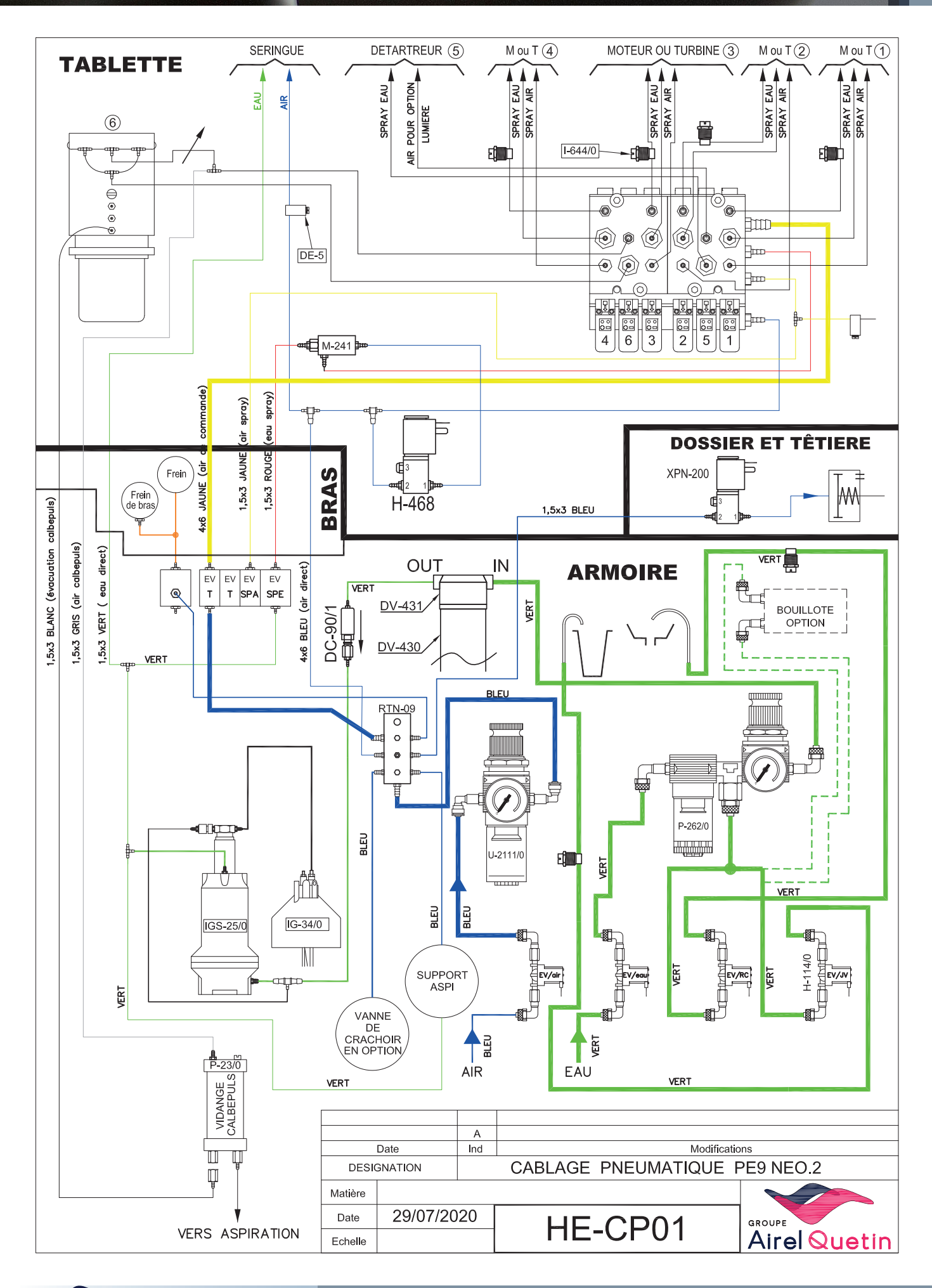

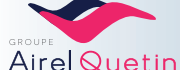

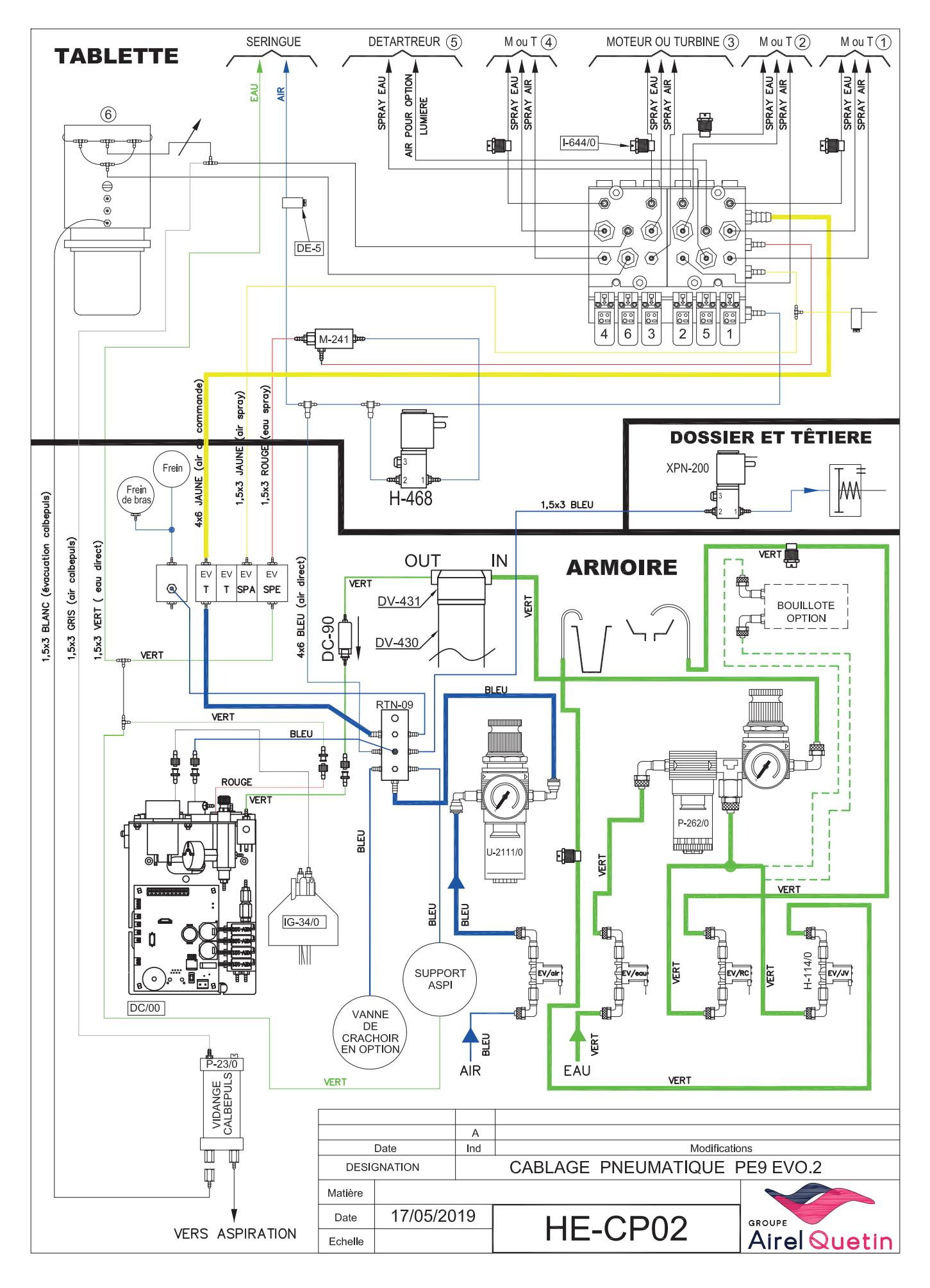

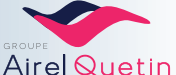

# 14. RECYCLING

BELANGRIJKE INFORMATIE VOOR MILIEUVRIENDELIJKE VERWIJDERING

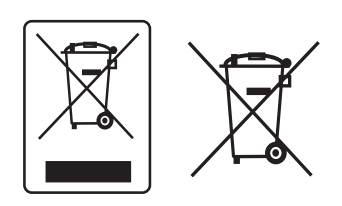

Dit product valt onder de gescheiden inzameling voor elektrisch en elektronische apparatuur conform Richtlijn 2002/96/EG.

Het symbool met een doorgestreepte vuilnisbak dat op het apparaat staat, geeft aan dat het apparaat aan het einde van zijn levenscyclus apart van het huishoudelijk afval moet worden verwerkt. Het apparaat

moet aan een centrum voor gescheiden inzameling voor elektrische en elektronische apparaten worden overgedragen of bij de distributeur worden gerapporteerd tijdens de aankoop van een nieuw apparaat.

De gebruiker is verantwoordelijk voor de afgifte van het versleten apparaat aan de bevoegde inzamelingsinstanties op straffe van sancties die in de wetgeving betreffende afvalverwijdering zijn voorzien.

De gescheiden inzameling die wordt uitgevoerd vóór de recycling, de verwerking en de milieuvriendelijke verwijdering van het versleten apparaat draagt ertoe bij dat schade aan het milieu en de gezondheid wordt voorkomen en bevordert de recycling van de onderdelen waaruit het product bestaat.

# 15. OPMERKINGEN

| <br>· |
|-------|
| ·     |
| <br>• |
| <br>• |
| <br>• |
| <br>• |
|       |
|       |
|       |
|       |
|       |
|       |
|       |
|       |
|       |
|       |
|       |
|       |
|       |
|       |
|       |
|       |
|       |
|       |

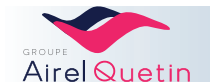

| <br> |
|------|
|      |
| <br> |
| <br> |
| <br> |
| <br> |
|      |
|      |
| <br> |
| <br> |
| <br> |
| <br> |
|      |
|      |
| <br> |
| <br> |
| <br> |
| <br> |
|      |
|      |
| <br> |
| <br> |
| <br> |
| <br> |
|      |
|      |
| <br> |
| <br> |
| <br> |
| <br> |
|      |
|      |
| <br> |
| <br> |
| <br> |
| <br> |
| <br> |
|      |
|      |
| <br> |
|      |
|      |
| <br> |
| <br> |
| <br> |
| <br> |
|      |
|      |
|      |
|      |
|      |
|      |
|      |
|      |
|      |
|      |
|      |
|      |
|      |
|      |
|      |
|      |
|      |
|      |

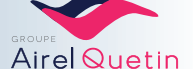

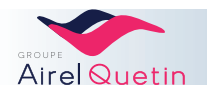

**AIREL-QUETIN** 917, rue Marcel Paul – ZA des Grands Godets 94500 Champigny sur Marne FRANKRIJK

Tel:+33.148.822.222 Fax: +33 148 824 613 office@airel.com

Klantenservice Tel:01 48 82 58 31 Fax 01 48 82 46 13 E-mail sav@airel.com

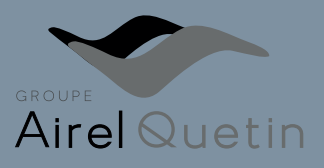

www.airel-quetin.com